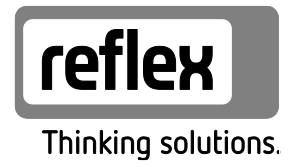

# Variomat Giga med Touch-styring

Hydraulikkmoduler: GH 50 / GH 70 / GH 90 / GH 100 Styringsmoduler: GS 1.1 / GS 3

NO Bruksanvisning Original bruksanvisning

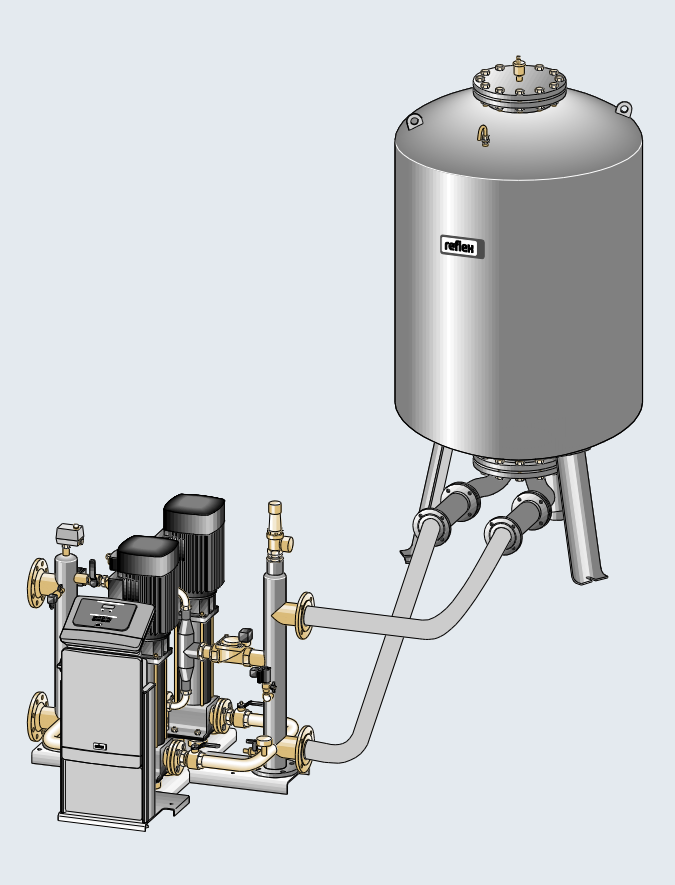

| 1 | Henvisninger til bruksanvisningen6 |                                                           |    |  |  |  |  |
|---|------------------------------------|-----------------------------------------------------------|----|--|--|--|--|
| 2 | 2 Ansvar og garanti                |                                                           |    |  |  |  |  |
| 3 | Sikke                              | Sikkerhet                                                 |    |  |  |  |  |
|   | 3.1                                | Symbolforklaring                                          | 7  |  |  |  |  |
|   |                                    | 3.1.1 Henvisninger i bruksanvisningen                     | 7  |  |  |  |  |
|   | 3.2                                | Krav til personellet                                      |    |  |  |  |  |
|   | 3.3                                | Personlig verneutstyr                                     |    |  |  |  |  |
|   | 3.4                                | Tiltenkt bruk                                             |    |  |  |  |  |
|   | 3.5                                | Ikke tillatte driftsforhold                               |    |  |  |  |  |
|   | 3.6                                | Restfarer                                                 | 9  |  |  |  |  |
| 4 | Арра                               | ıratbeskrivelse                                           |    |  |  |  |  |
|   | 4.1                                | Beskrivelse                                               |    |  |  |  |  |
|   | 4.2                                | Oversiktsvisning                                          |    |  |  |  |  |
|   | 4.3                                | Identifikasjon                                            | 11 |  |  |  |  |
|   |                                    | 4.3.1 Typeskilt                                           | 11 |  |  |  |  |
|   |                                    | 4.3.2 Typenøkkel                                          | 11 |  |  |  |  |
|   | 4.4                                | Funksjon                                                  |    |  |  |  |  |
|   | 4.5                                | Leveringsomfang                                           | 14 |  |  |  |  |
|   | 4.6                                | Valgfritt tilleggsutstyr                                  | 14 |  |  |  |  |
| 5 | Tekni                              | iske data                                                 |    |  |  |  |  |
|   | 5.1                                | Styreenhet                                                |    |  |  |  |  |
|   | 5.2                                | Hydraulikkmodul                                           |    |  |  |  |  |
|   |                                    | 5.2.1 Mål og tilkoblinger                                 |    |  |  |  |  |
|   |                                    | 5.2.2 Trykk og mekaniske komponentgrupper                 |    |  |  |  |  |
|   | 5.3                                | Beholdere                                                 |    |  |  |  |  |
| 6 | Mont                               | tasie                                                     |    |  |  |  |  |
|   | 6.1                                |                                                           |    |  |  |  |  |
|   |                                    | 6.1.1 Kontroll av leveringstilstanden                     |    |  |  |  |  |
|   | 6.2                                | Forberedelser                                             |    |  |  |  |  |
|   | 6.3                                | Gjennomføring                                             |    |  |  |  |  |
|   |                                    | 6.3.1 Posisjonering                                       |    |  |  |  |  |
|   |                                    | 6.3.2 Montering av påbyggingsdelene for beholderne        |    |  |  |  |  |
|   |                                    | 6.3.3 Plassering av beholderne                            |    |  |  |  |  |
|   |                                    | 6.3.4 Hydraulisk tilkobling                               |    |  |  |  |  |
|   |                                    | 6.3.5 Montering av varmeisolasjonen                       |    |  |  |  |  |
|   |                                    | 6.3.6 Montering av nivåmålingen                           |    |  |  |  |  |
|   | 6.4                                | Ettermatings- og utgassingsvarianter                      |    |  |  |  |  |
|   |                                    | 6.4.1 Funksjon                                            |    |  |  |  |  |
|   | 6.5                                | Elektrisk tilkobling                                      |    |  |  |  |  |
|   |                                    | 6.5.1 Koblingsskjema tilkoblingsdel                       |    |  |  |  |  |
|   |                                    | 6.5.2 Koblingsskjema betjeningsdel                        |    |  |  |  |  |
|   |                                    | 6.5.3 Grensesnitt RS-485                                  |    |  |  |  |  |
|   |                                    | 6.5.4 Grensesnitt I/O-modul                               | 41 |  |  |  |  |
|   | 6.6                                | Montasje- og igangsettingssertifikat                      |    |  |  |  |  |
| 7 | Først                              | e igangsetting                                            |    |  |  |  |  |
|   | 7.1                                | Kontrollere forutsetningene for igangsetting              |    |  |  |  |  |
|   | 7.2                                | Registrere minimum driftstrykk P <sub>0</sub> for styring |    |  |  |  |  |
|   |                                    |                                                           |    |  |  |  |  |

|    | 7.3    | Redigere oppstartrutinen til styringen  |                                             |    |  |  |
|----|--------|-----------------------------------------|---------------------------------------------|----|--|--|
|    | 7.4    | Fylle bel                               | holderne med vann                           |    |  |  |
|    |        | 7.4.1                                   | Fylle med en slange                         |    |  |  |
|    |        | 7.4.2                                   | Fylling via magnetventilen i ettermatingenl |    |  |  |
|    | 7.5    | Sette pu                                | umper i drift                               |    |  |  |
|    | 7.6    | Lufte pu                                | .mpen                                       |    |  |  |
|    |        | 7.6.1                                   | Kontroller dreieretningen til pumpene       |    |  |  |
|    |        | 7.6.2                                   | Bygg opp pumpetrykk                         |    |  |  |
|    |        | 7.6.3                                   | Stille inn pumpens leveringsrate            |    |  |  |
|    | 7.7    | Still inn                               | minimumstrykkbegrenser                      |    |  |  |
|    | 7.8    | Paramet                                 | terer styringen i kundemenyen               |    |  |  |
|    | 7.9    | Starte a                                | utomatisk drift                             |    |  |  |
| 8  | Drift  | •••••                                   |                                             |    |  |  |
|    | 8.1    | Automa                                  | tisk drift                                  | 53 |  |  |
|    | 8.2    | Manuell                                 | l drift                                     | 54 |  |  |
|    | 8.3    | Stoppdr                                 | rift                                        | 55 |  |  |
|    | 8.4    | Somme                                   | rdrift                                      | 56 |  |  |
|    | 8.5    | Ny igan                                 | gsetting                                    | 56 |  |  |
| 9  | Styrin | g                                       |                                             |    |  |  |
|    | 9.1    | Håndter                                 | ring av betjeningsfeltet                    |    |  |  |
|    | 9.2    | Kalibrer                                | e berøringsskjerm                           |    |  |  |
|    | 9.3    | Foreta ii                               | nnstillinger i styringen                    |    |  |  |
|    |        | 9.3.1                                   | Kundemeny                                   |    |  |  |
|    |        | 9.3.2                                   | Servicemenyen                               | 62 |  |  |
|    |        | 9.3.3                                   | Standardinnstillinger                       |    |  |  |
|    |        | 9.3.4                                   | Standardinnstilling I/O-modul               | 63 |  |  |
|    |        | 9.3.5                                   | Still inn avgassingsprogrammer              | 65 |  |  |
|    |        | 9.3.6                                   | Oversikt avgassingsprogrammer               |    |  |  |
|    | 9.4    | Melding                                 | Jer                                         | 68 |  |  |
| 10 | Vedlik | ehold                                   |                                             |    |  |  |
|    | 10.1   | Vedlikeł                                | holdsplan                                   |    |  |  |
|    | 10.2   | Ytre tett                               | thets- og funksjonskontroll                 |    |  |  |
|    | 10.3   | Renaiør                                 | e smussfangeren                             |    |  |  |
|    | 10.4   | Renaiør                                 | e beholdere                                 |    |  |  |
|    | 10.5   | Kontroll                                | lere koblingspunkter                        |    |  |  |
|    | 10.6   | Vedlikel                                | holdssertifikat                             |    |  |  |
|    | 10.7   | Kontroll                                | I                                           |    |  |  |
|    |        | 10.7.1                                  | Trykkbærende komponenter                    |    |  |  |
|    |        | 10.7.2                                  | Kontroll før igangsetting                   |    |  |  |
|    |        | 10.7.3                                  | Kontrollfrister                             |    |  |  |
| 11 | Demo   | nterina                                 |                                             |    |  |  |
| 12 | Tilleo | J                                       |                                             |    |  |  |
|    | 12.1   | Reflex-fa                               | abrikkundeservice                           |    |  |  |
|    | 12.2   | Samsva                                  | r/standarder                                |    |  |  |
|    | 12.3   | 3 Sertifikatnummer for FUs typekontroll |                                             |    |  |  |
|    | 12.4   | Garanti                                 | <i>/</i> /                                  |    |  |  |
|    |        |                                         |                                             |    |  |  |

# 1 Henvisninger til bruksanvisningen

Denne bruksanvisningen er et viktig bidrag til sikker og feilfri funksjon av enheten.

Bruksanvisningen har følgende oppgaver:

- Avverge farer for personellet.
- Bli kjent med enheten.
- Oppnå optimal funksjon.
- Registrere feil til rett tid og utbedre disse.
- Unngå feil på grunn av feil betjening.
- Unngå reparasjonsutgifter og nedetider.
- Øke påliteligheten og levetiden.
- Hindre skader på miljøet.

Firmaet Reflex Winkelmann GmbH påtar seg intet ansvar for skader som oppstår på grunn av at denne bruksanvisningen ikke er fulgt. I tillegg til denne bruksanvisningen må nasjonale regler og bestemmelser i oppstillingslandet overholdes (forebygging av ulykker, vern av miljøet, sikkerhetsmessig og fagmessig riktig arbeid osv.).

Denne bruksanvisningen beskriver enheten med en grunnutrustning for avgassing og grensesnitt for valgfri tilleggsutrustning med tilleggsfunksjoner. Informasjon om valgfritt tilleggsutstyr, se kapittel 4.6 "Valgfritt tilleggsutstyr" på side 14.

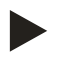

### Merk!

Denne anvisningen må leses grundig og anvendes av enhver som monterer disse enhetene eller utfører andre arbeider på enheten. Bruksanvisningen skal utleveres til eieren av enheten, og vedkommende skal oppbevare den lett tilgjengelig i nærheten av enheten.

# 2 Ansvar og garanti

Enheten er produsert i henhold til den nyeste teknologien og anerkjente sikkerhetstekniske regler. Likevel kan det ved bruk oppstå fare for liv og helse til personellet hhv. tredjeperson, samt påvirke anlegget eller materielle verdier.

Det må ikke gjøres endringer f.eks. på hydraulikken eller gjøres inngrep i koblingen på enheten.

Produsentens ansvar og garanti er utelukket når feilen kan føres tilbake til en eller flere av følgende årsaker:

- Ikke tiltenkt bruk av enheten.
- Feil igangsetting, betjening, vedlikehold, overhaling, reparasjon og montering av enheten.
- Sikkerhetsreglene i denne bruksanvisningen er ikke fulgt.
- Enheten har vært brukt med defekte eller ikke forskriftsmessig monterte sikkerhetsinnretninger / beskyttelsesinnretninger.
- Vedlikeholds- og inspeksjonsarbeidet har ikke vært utført til rett tid.
- Bruk av ikke frigitte reserve- og tilbehørsdeler.

Fagmessig riktig montering og igangsetting av enheten er en forutsetning for garantikravene.

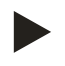

#### Merk!

La Reflex fabrikkundeservice utføre første gangs igangsetting samt det årlige vedlikeholdet, se kapittel 12.1 "Reflex-fabrikkundeservice" på side 81.

# reflex

# 3 Sikkerhet

#### 3.1 Symbolforklaring

3.1.1 Henvisninger i bruksanvisningen

Følgende henvisninger brukes i bruksanvisningen.

# **FARE**

Livsfare/alvorlige helseskader

• Henvisninger i kombinasjon med signalordet "Fare" angir en umiddelbar fare som fører til dødsfall eller alvorlige (irreversible) personskader.

# 

Alvorlige helseskader

• Henvisninger i kombinasjon med signalordet "Advarsel" angir en fare som kan føre til dødsfall eller alvorlige (irreversible) personskader.

# 

Helseskader

• Henvisninger i kombinasjon med signalordet "Forsiktig" angir en fare som kan føre til lette (reversible) personskader.

# OBS

Materielle skader

 Henvisninger i kombinasjon med signalordet "OBS" angir en situasjon som kan føre til skader på selve produktet eller på gjenstander i produktets omgivelser.

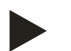

#### Merk!

Dette symbolet i kombinasjon med signalordet "Merk" angir nyttige tips og anbefalinger for effektiv bruk av produktet.

# 3.2 Krav til personellet

Montering og drift må kun utføres av fagpersonell eller personell som har fått spesiell opplæring i dette.

Den elektriske tilkoblingen og kablingen av enheten skal uføres av en fagperson iht. gjeldende nasjonale og lokale forskrifter.

### 3.3 Personlig verneutstyr

Ved alt arbeid på anlegget skal du bruke foreskrevet personlig verneutstyr, f.eks. hørselsvern, øyebeskyttelse, sikkerhetssko, beskyttelseshjelm, beskyttelsesklær, beskyttelseshansker.

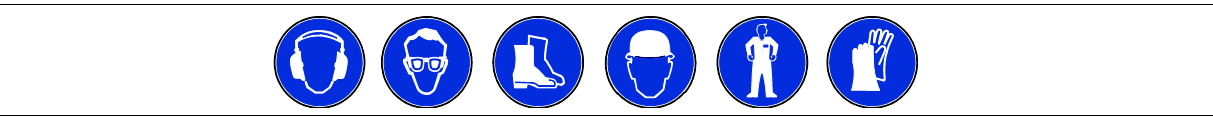

Du finner informasjon om det personlige verneutstyret i de nasjonale forskriftene i det aktuelle brukerlandet.

### 3.4 Tiltenkt bruk

Enheten er en trykkholdestasjon for varmtvanns- og kjølevannssystemer. Den sørger for å opprettholde vanntrykk og for ettermating av vann i et system. Drift må kun skje i korrosjonsteknisk lukkede systemer med vann med følgende egenskaper:

- Ikke korroderende
- Kjemisk ikke aggressiv
- Ikke giftig

Tilførsel av oksygen som følge av inntrenging i varme- og kjølevannsystemet, ettermating av vann osv. må minimeres på en sikker måte under drift.

### 3.5 Ikke tillatte driftsforhold

Enheten er ikke egnet for følgende forhold:

- for mobil drift av enheten.
- for bruk utendørs.
- for bruk med mineralolje.
- for bruk med antennelige medier.
- for bruk med destillert vann.

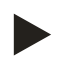

### Merk!

Endringer på hydraulikken eller inngrep i koblingen er ikke tillatt.

# 3.6 Restfarer

Dette apparatet er byttet etter nåværende tekniske standarder. Likevel kan restfarer aldri utelukkes.

# 

#### Fare for forbrenning på varme overflater

I varmeanlegg kan høy overflatetemperatur føre til forbrenninger på huden.

- Bruk vernehansker.
- Plasser egnede varselhenvisninger i nærheten av apparatet.

# 

#### Fare for personskade ved vann som kommer ut under trykk

Feil montering eller demontering eller feil utført vedlikeholdsarbeid på tilkoblinger kan føre til forbrenninger og personskader hvis varmt vann eller damp under trykk plutselig strømmer ut.

- Kontroller at monteringen, demonteringen eller vedlikeholdsarbeidet er utført fagmessig korrekt.
- Kontroller at anlegget er trykkløst før du skal utføre montering, demontering eller vedlikeholdsarbeid på tilkoblinger.

# 

#### Fare for personskader på grunn av høy vekt

Apparatene har en høy vekt. Dette medfører fare for personskader og ulykker.

• Til transport og montering må det benyttes egnet løfteutstyr.

# 4 Apparatbeskrivelse

# 4.1 Beskrivelse

Variomat Giga GS 1.1 og GS3 er en pumpestyrt trykkholdings-, avgassings- og ettermatingsstasjon for varmtvanns- og kjølevannsystemer. I alt vesentlig består Variomat av en styreenhet med pumpe og minst én ekspansjonsbeholder. En membran i ekspansjonsbeholderen deler den i et luftrom og et vannrom. På denne måten unngår man at oksygen kommer inn i ekspansjonsvannet. Variomat Giga GS 1.1 og GS3 gir følgende sikkerhet:

- Optimalisering av alle forløp for trykkholding, avgassing og ettermating.
  - Ingen direkte innsuging av luft på grunn av kontroll av trykkholdingen med automatisk ettermating.
  - Ingen sirkulasjonsproblemer på grunn av fri blåsing i kretsløpsvannet.
  - Reduksjon av korrosjonsskaden på grunn av oksygenuttrekk fra fylle- og ettermatingsvannet.

# 4.2 Oversiktsvisning

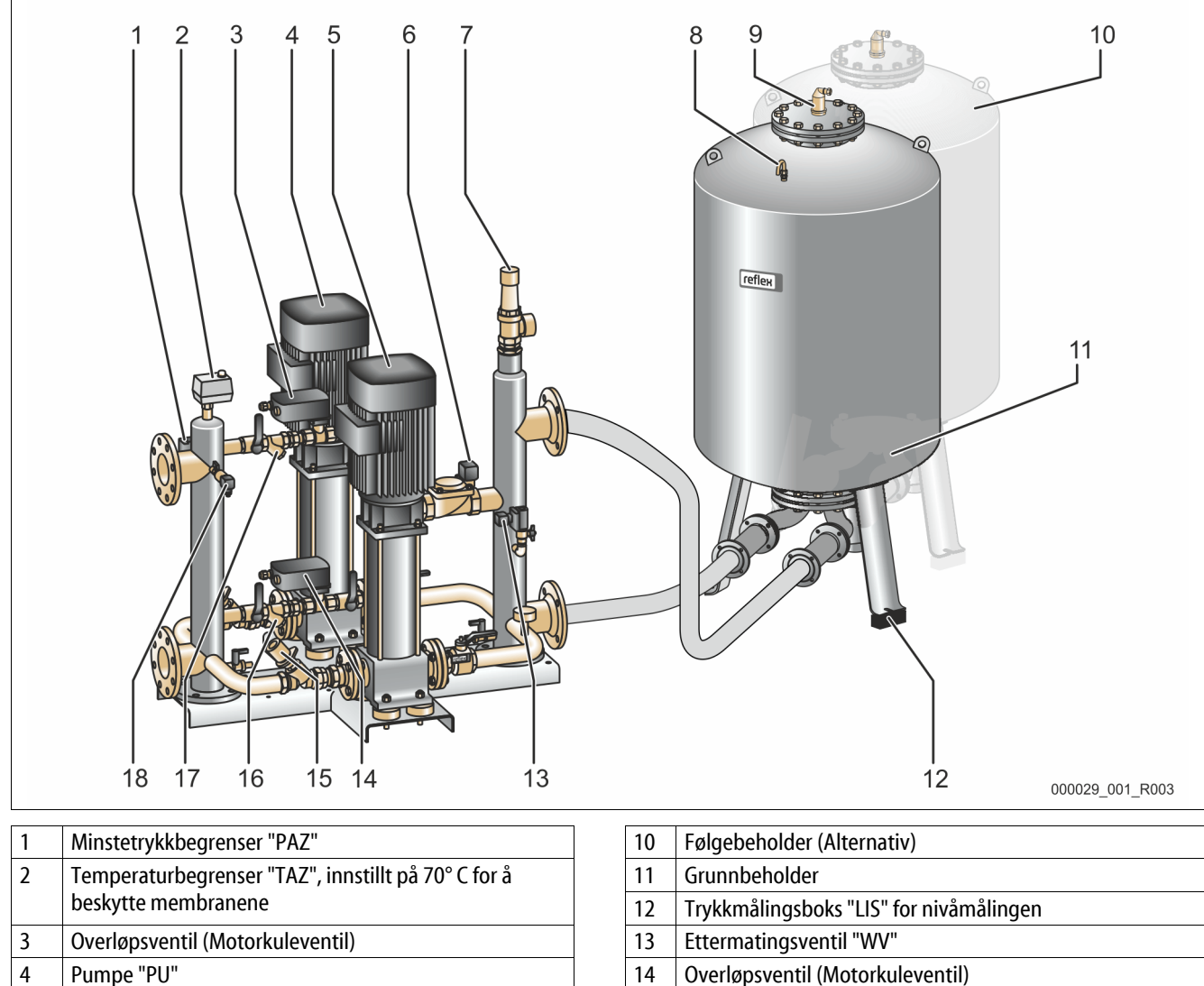

- 5 Pumpe "PU"
- 6 Pådragsorgan "AC" for minimumstrykkbegrenser "PAZ"
- 7 Sikkerhetsventil "SV"
- 8 Lufting "VE"
- 9 Avgassingsventil "DV"

| 11 | Grunnbeholder                            |
|----|------------------------------------------|
| 12 | Trykkmålingsboks "LIS" for nivåmålingen  |
| 13 | Ettermatingsventil "WV"                  |
| 14 | Overløpsventil (Motorkuleventil)         |
| 15 | Drosselventil med sikret avsperring "FC" |
| 16 | Smussfanger "ST"                         |
| 17 | Smussfanger "ST"                         |
| 18 | Trykksensor "PIS"                        |
|    | ·                                        |

# 4.3 Identifikasjon

# 4.3.1 Typeskilt

På typeskiltet finner du opplysninger om produsent, byggeår, produksjonsnummer samt de tekniske dataene.

| Påføring på typeskiltet                                    | Betydning                                                             |
|------------------------------------------------------------|-----------------------------------------------------------------------|
| Туре                                                       | Apparatbetegnelse                                                     |
| Serial No.                                                 | Serienummer                                                           |
| min. / max. allowable pressure P                           | Minimum / maksimum<br>tillatt trykk                                   |
| max. continuous operating temperature                      | Maksimum permanent<br>driftstemperatur                                |
| min. / max. allowable temperature<br>/ flow temperature TS | Minimum / maksimum<br>tillatt temperatur /<br>tilførselstemperatur TS |
| Year built                                                 | Produksjonsår                                                         |
| min. operating pressure set up on shop floor               | Minimum driftstrykk stilt<br>inn på fabrikken                         |
| at site                                                    | lnnstilt minimum<br>driftstrykk                                       |
| max. pressure saftey valve factory -<br>aline              | Fabrikkinnstilt<br>responstrykk fra<br>sikkerhetsventilen             |
| at site                                                    | Innstilt responstrykk fra<br>sikkerhetsventilen                       |

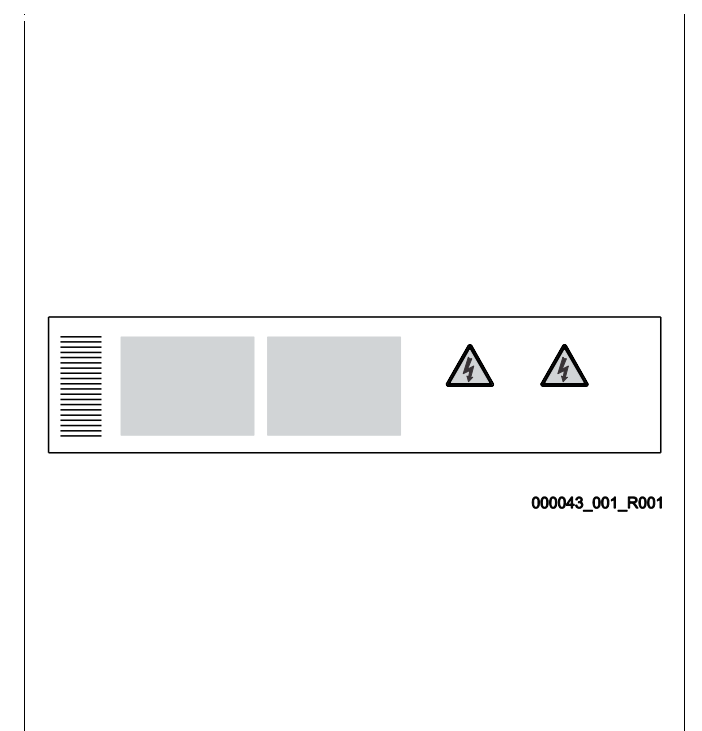

# 4.3.2 Typenøkkel

| Nr. |                         | Typenøkkel (eksempel)                             |
|-----|-------------------------|---------------------------------------------------|
| 1   | Betegnelse på apparatet |                                                   |
| 2   | Hydraulikkmodul         | Variomat Giga GH 50, GS 1.1, GG 5000 l, GF 5000 l |
| 3   | Styringsmodul           | 1 2 3 4 5 6                                       |
| 4   | Grunnbeholder           |                                                   |
| 5   | Nominalt volum          |                                                   |
| 6   | Følgebeholder           |                                                   |

# 4.4 Funksjon

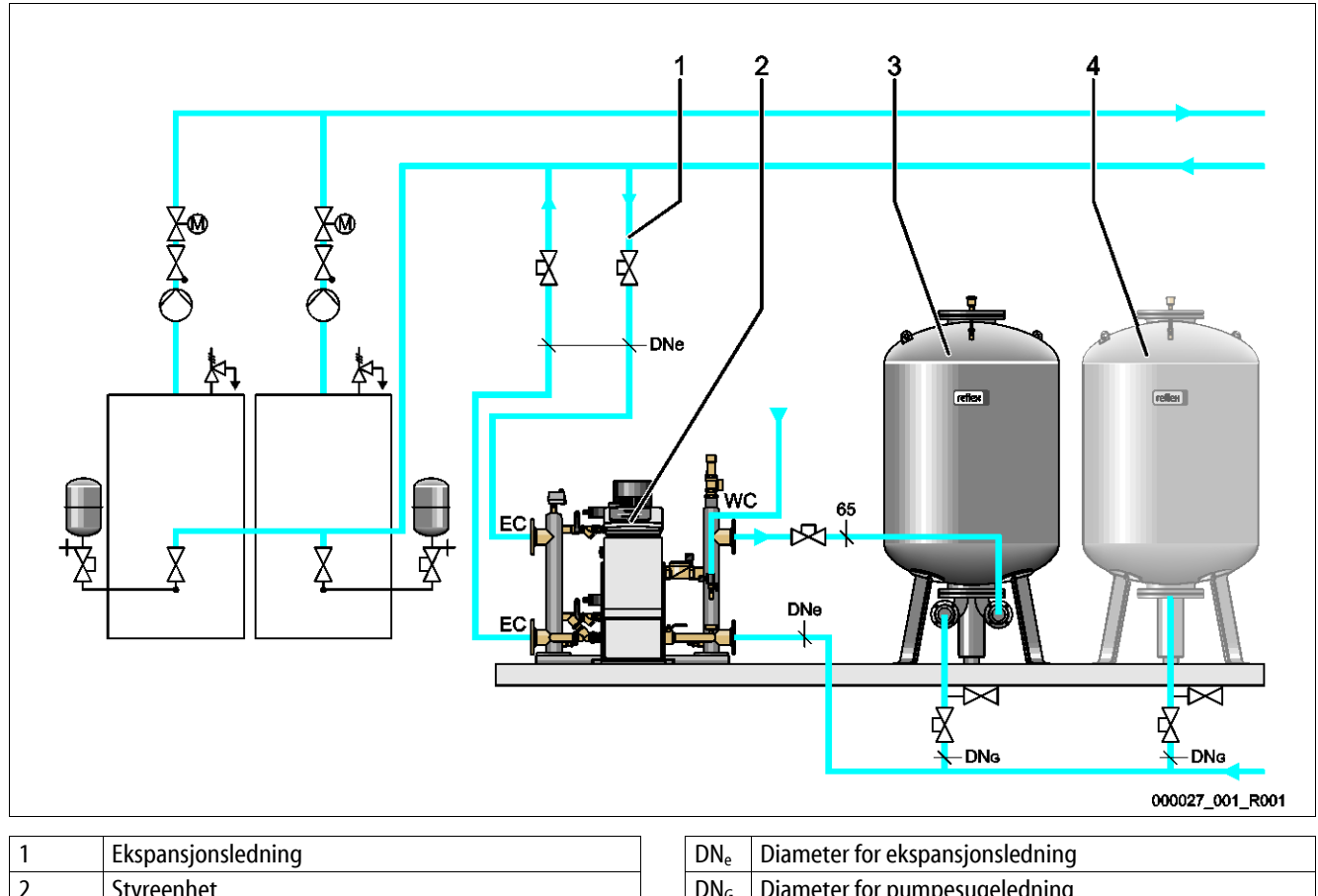

|   | -1                         |   | C .    | · · · · · · · · · · · · · · · · · · · |
|---|----------------------------|---|--------|---------------------------------------|
| 2 | Styreenhet                 |   | $DN_G$ | Diameter for pumpesugeledning         |
| 3 | Grunnbeholder              |   | WC     | Ettermatingsledning                   |
| 4 | Følgebeholder (Alternativ) | 1 | EC     | Tilkobling av ekspansjonsledning      |
|   |                            |   |        | Inngang for det gassrike vannet       |
|   |                            |   |        | Utgang for det avgassede vannet       |

Enheten er en trykkholdestasjon for varmtvanns- og kjølevannssystemer. Den brukes til trykkholding, ettermating og avgassing av vann i varmtvanns- og kjølevannssystemer. Apparatet består av en styringsenhet og minst en ekspansjonsbeholder.

#### Ekspansjonsbeholder

Ekspansjonsbeholderen brukes til avgassing av anleggsvann. Det kan kobles til en grunnbeholder og alternativt følgebeholdere som ekspansjonsbeholdere. Membraner deler beholderne i et luftrom og et vannrom og hindrer at oksygen trenger inn i anleggsvannet. Luftrommet er forbundet med atmosfæren via en ledning "VE". Grunnbeholderen knyttes hydraulisk fleksibelt til hydraulikkmodulen.

#### Styreenhet

Styreenheten består av en styringsmodul og en hydraulikkmodul.

- Styringsmodul
  - Bestående av Control Touch-styringen og den elektriske tilkoblingsdelen. Samtlige avløp i hydraulikkmodulen til trykkholding, avgassing og ettermating overvåkes og styres fra Control Touch-styringen.
- Hydraulikkmodul
  - Hydraulikkmodulen inneholder pumpene "PU", overstrømmeren "PV", ettermatingsventilen "MV" og pådragsorganet "AC" for minstetrykkbegrensningen.

Trykket registreres med trykksensoren "PIS", nivået registreres ved hjelp av trykkmålingsboksen "LIS", og vises i displayet til Control Touch-styringen. Via grensesnitt kan tilleggsfunksjoner i Control Touch-styringen brukes, se kapittel 6.5.3 "Grensesnitt RS-485" på side 39.

# reflex

#### **Opprettholde trykket**

Apparatet utjevner ekspansjonsvannet og opprettholder trykket med  $\pm$  0,2 bar toleranse konstant.

- Hvis vannet blir varmet opp, stiger trykket i anleggssystemet. Hvis trykket som er stilt inn i Control Touch-styringen overskrides, åpnes overstrømmeren "PV" og slipper vannet ut av anlegget via ekspansjonsledningen "EC" og inn i grunnbeholderen. Trykket i systemet faller igjen.
- Hvis vannet blir avkjølt, faller trykket i anleggssystemet. Hvis det innstilte trykket underskrides, kobles pumpen "PU" inn og transporterer vannet ut av grunnbeholderen via ekspansjonsledningen "EC" og tilbake inn i anlegget. Trykket i anleggssystemet stiger igjen.

Trykkholdingen garanteres gjennom styringsenheten. Control Touch-styringen regulerer et konstant trykk. Ekstra trykkutjevningsbeholdere "MAG" støtter den konstante trykkholdingen.

#### Avgassing

For avgassing av anleggsvannet trenger man to ekspansjonsledninger "EC".

- En ledning for det gassrike vannet fra anlegget til hydraulikkmodulen.
- En returledning for det avgassede vannet fra hydraulikkmodulen til anlegget.

Under avgassingen er pumpen "PU" og overstrømmeren "PV" i drift. Dermed blir en gassrik delstrøm til anleggsvannet ført via den trykkløse grunnbeholderen. Her blir de frie og løste gassene i anleggsvannet skilt ut gjennom differansen mellom atmosfæretrykket i luftrommet i grunnbeholderen og trykket til anleggsvannet. De utskilte gassene blir fjernet fra grunnbeholderen via avgassingsventilen "DV". Styringsenheten sikrer den hydrauliske utjevningen på grunn av reguleringen av slaget til motorkuleventilene som overstrømmer "PV". I Control Touch-styringen kan 3 avgassingsprogrammer (varighet-, intervall- eller etterløpsavgassing) velges.

#### Ettermating

Reguleringen av ettermating av vann for anlegget skjer via Control Touch-styringen. Avhengig av vannstandsnivå i grunnbeholderen åpnes eller lukkes ettermatingsventilen "WV".

- Nivået på vannstanden registreres via trykkmålingsboksen "LIS" på beholderfoten til grunnbeholderen.
- Verdiene for ettermating av vann for anlegget er lagt inn i Control Touch-styringen og kan endres etter behov, se kapittel 7.8
   "Parameterer styringen i kundemenyen" på side 52.

Ved ettermating blir antallet krav i et bestemt tidsrom overvåket. Samtidig blir ettermatingstiden under en syklus overvåket. I forbindelse med en kontaktvannteller kan de enkelte ettermatingsmengdene i en syklus og den totale ettermatingsmengden overvåkes.

# 4.5 Leveringsomfang

Leveringsomfanget blir beskrevet på pakkseddelen, og innholdet vises på pakken. Kontroller umiddelbart etter at varen er ankommet om den er komplett og om den er skadet. Informer umiddelbart om transportskader.

Grunnutrustning for å opprettholde trykket:

- Styreenhet
  - Styringsmodul "GS" og hydraulikkmodul "GH" forhåndsmontert som styreenhet.
- Grunnbeholder
  - Pakket med tilbehør på beholderfoten.
    - Lufting "VE"
    - Avgassingsventil "DV"
    - Reduksjonsmuffe
    - Trykkmålingsboks "LIS"

### 4.6 Valgfritt tilleggsutstyr

Følgende tilleggsutstyr kan fås til enheten:

- Varmeisolasjon for grunnbeholderen
- Følgebeholdere
  - Pakket med tilbehør på beholderfoten
    - Lufting "VE"
    - Avgassingsventil "DV"
    - Reduksjonsmuffe
- Tilleggsutrustning med BOB-rør for temperaturbegrenser "TAZ+"
- Fillset for ettermating med vann.
  - Med integrert systemskiller, vannteller, smussfanger og avstenginger for ettermatingsledningen "WC".
- Fillset Impuls med kontaktvannteller FQIRA+ for ettermating med vann.
- Servitec for ettermating og avgassing.
- Fillsoft for avherding av ettermatingsvannet fra drikkevannettet.
  - Fillsoft kobles mellom Fillset og enheten. Enhetens styring vurderer ettermatingsmengdene, og varsler nødvendig skifte av avherdingspatronene.
- Utvidelser for styringen av enheten:
  - I/O-moduler for klassisk kommunikasjon.
  - Kommunikasjonsmodul for ekstern betjening av styringen
  - Master-Slave-Connect for forbundskoblinger med maks. 10 enheter.
  - Forbundskobling for effektutvidelse og parallellkobling av 2 hydraulisk direkte forbundede anlegg
  - Bussmoduler:
    - Lonworks Digital
    - Lonworks
    - Profibus DP
    - Ethernet

Membranbruddvarsler.

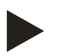

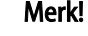

Det leveres ut separate bruksanvisninger sammen med tilleggsutstyret.

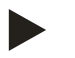

### Merk!

På Variomat Giga med styringsmodul GS 1.1 er I/0-modulen valgfri.

 I/0-modulen er valgfritt tilgjengelig hos Reflex fabrikkundeservice, se kapittel 12.1 "Reflex-fabrikkundeservice" på side 81.

# 5 Tekniske data

# 5.1 Styreenhet

# Merk!

Følgende temperaturverdier gjelder for alle styreenheter:

| - | Tillatt tilførselstemperatur: | 120 °C       |
|---|-------------------------------|--------------|
| - | Tillatt driftstemperatur:     | 70 °C        |
| - | Tillatt omgivelsestemperatur: | 0 °C − 45 °C |

| Туре   | Elektrisk<br>effekt<br>(kW) | Elektrisk<br>tilkobling<br>(V / Hz, A) | Kapslingsgra<br>d | Antall<br>grensesnitt RS-<br>485 | l/0-modul       | Elektrisk spenning<br>styreenhet<br>(V, A) | Lydtrykknivå<br>(dB) | Vekt<br>(kg) |
|--------|-----------------------------|----------------------------------------|-------------------|----------------------------------|-----------------|--------------------------------------------|----------------------|--------------|
| GS 1.1 | 2,2                         | 230 / 50, 16                           | IP 54             | 2                                | Alternati<br>vt | 230, 2                                     | 55                   | 8,0          |
| GS 3   | 6,6                         | 400 / 50, 20                           | IP 54             | 2                                | Ja              | 230, 2                                     | 55                   | 9,1          |

# 5.2 Hydraulikkmodul

# 5.2.1 Mål og tilkoblinger

| Туре   | Vekt<br>(kg) | Høyde<br>(mm) | Bredde<br>(mm) | Dybde<br>(mm) | Tilkobling<br>grunnbeholde<br>r | Tilkobling<br>anlegg | Tilkobling<br>ettermating |
|--------|--------------|---------------|----------------|---------------|---------------------------------|----------------------|---------------------------|
| GH 50  | 195          | 1200          | 1170           | 830           | 2 × DN 80 /<br>PN 6             | 2 × DN 80 /<br>PN 16 | Rp 1⁄2                    |
| GH 70  | 206          | 1200          | 1170           | 830           | 2 × DN 80 /<br>PN 6             | 2 × DN 80 /<br>PN 16 | Rp 1⁄2                    |
| GH 90  | 270          | 1200          | 1170           | 830           | 2 × DN 80 /<br>PN 6             | 2 × DN 80 /<br>PN 16 | Rp 1⁄2                    |
| GH 100 | 275          | 1200          | 1170           | 830           | 2 × DN 80 /<br>PN 6             | 2 × DN 80 /<br>PN 16 | Rp ½                      |

### 5.2.2 Trykk og mekaniske komponentgrupper

| Туре   | Tillatt<br>driftsoverdryk<br>k (bar) | p₀<br>grunnbeholde<br>r (bar) | Antall<br>pumper | Antall<br>overstrømmere | Antall<br>pådragsorganer | Antall<br>ettermatings-<br>ventiler | Antall<br>sikkerhets-<br>ventiler |
|--------|--------------------------------------|-------------------------------|------------------|-------------------------|--------------------------|-------------------------------------|-----------------------------------|
| GH 50  | 16                                   | $\leq$ 4,0 bar                | 2                | 2                       | 1                        | 1                                   | 1                                 |
| GH 70  | 16                                   | ≤ 6,0 bar                     | 2                | 2                       | 1                        | 1                                   | 1                                 |
| GH 90  | 16                                   | $\leq$ 8,0 bar                | 2                | 2                       | 1                        | 1                                   | 1                                 |
| GH 100 | 16                                   | ≤ 9,5 bar                     | 2                | 2                       | 1                        | 1                                   | 1                                 |

# 5.3 Beholdere

Beholderne er produsert av stål og belagt fra utsiden. En membran forhindrer direkte kontakt for ekspansjonsvannet med den indre beholderveggen.

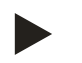

### Merk!

Membranen kan byttes ut i henhold til DIN 4807 T3.

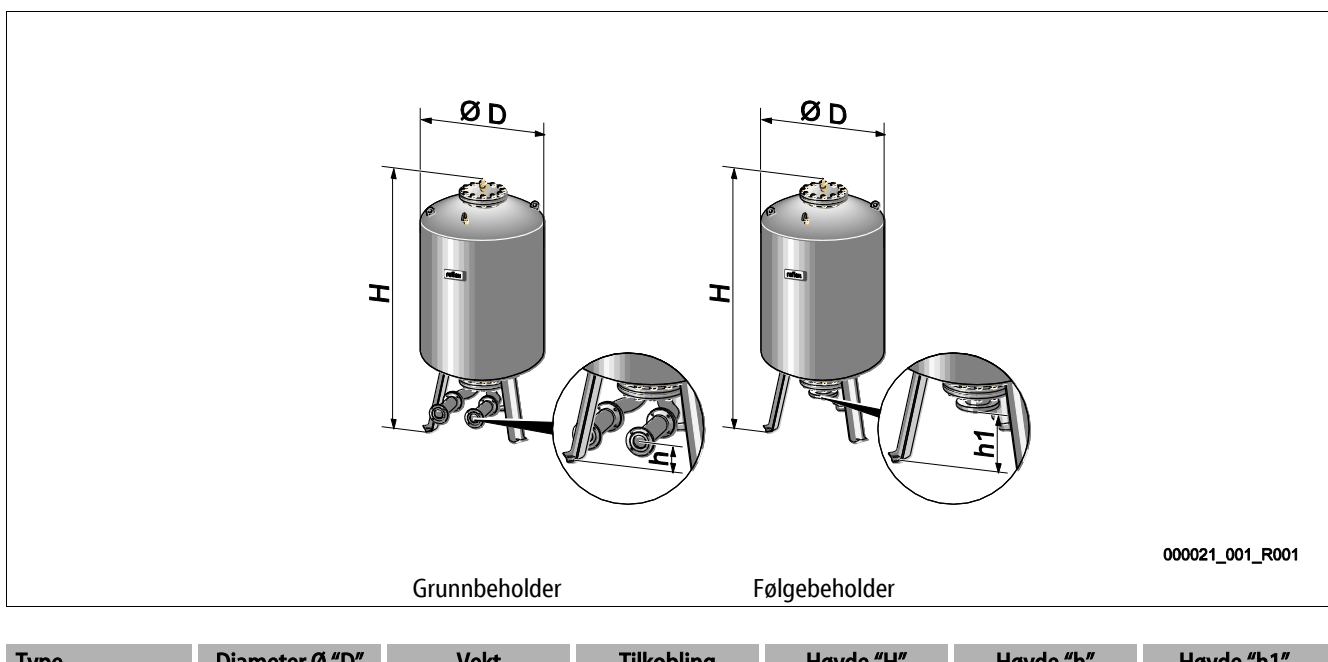

| Туре        | Diameter Ø "D"<br>(mm) | Vekt<br>(kg) | Tilkobling<br>(tommer) | Høyde "H"<br>(mm) | Høyde "h"<br>(mm) | Høyde "h1"<br>(mm) |
|-------------|------------------------|--------------|------------------------|-------------------|-------------------|--------------------|
| Giga - 1000 | 1000                   | 330          | DN 65 / PN 6           | 2130              | 285               | 305                |
| Giga - 1500 | 1200                   | 465          | DN 65 / PN 6           | 2130              | 285               | 305                |
| Giga - 2000 | 1200                   | 565          | DN 65 / PN 6           | 2590              | 285               | 305                |
| Giga - 3000 | 1500                   | 795          | DN 65 / PN 6           | 2590              | 314               | 335                |
| Giga - 4000 | 1500                   | 1080         | DN 65 / PN 6           | 3160              | 314               | 335                |
| Giga - 5000 | 1500                   | 1115         | DN 65 / PN 6           | 3695              | 314               | 335                |

# 6 Montasje

# **FARE**

# Livsfarlige skader på grunn av strømstøt.

Berøring av strømførende komponenter fører til livsfarlige skader.

- Sørg for at anlegget som apparatet monteres i er koblet spenningsfritt.
- Sørg for at anlegget ikke kan slås på igjen av andre personer.
- Sørg for at kun elektrikere utfører montasjearbeid på den elektriske tilkoblingen til enheten og at det gjøres iht. elektrotekniske regler.

# 

### Fare for personskade ved vann som kommer ut under trykk

Feil montering eller demontering eller feil utført vedlikeholdsarbeid på tilkoblinger kan føre til forbrenninger og personskader hvis varmt vann eller damp under trykk plutselig strømmer ut.

- · Kontroller at monteringen, demonteringen eller vedlikeholdsarbeidet er utført fagmessig korrekt.
- Kontroller at anlegget er trykkløst før du skal utføre montering, demontering eller vedlikeholdsarbeid på tilkoblinger.

# 

#### Fare for forbrenning på varme overflater

I varmeanlegg kan høy overflatetemperatur føre til forbrenninger på huden.

- Bruk vernehansker.
- Plasser egnede varselhenvisninger i nærheten av apparatet.

# 

#### Fare for personskader på grunn av fall eller støt!

Bloduttredelser på grunn av fall eller støt mot anleggsdeler under monteringen.

• Bruk personlig verneutstyr (beskyttelseshjelm, beskyttelsesklær, beskyttelseshansker, sikkerhetssko).

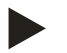

#### Merk!

Bekreft fagmessig riktig montering og igangsetting i montasje-, igangsettings- og vedlikeholdssertifikatet. Dette er forutsetningen for garantikravene.

La Reflex fabrikk-kundeservice utføre første gangs igangsetting samt det årlige vedlikeholdet.

# 6.1 Forutsetninger for monteringen

### 6.1.1 Kontroll av leveringstilstanden

Før levering blir enheten omhyggelig kontrollert og pakket. Skader under transport kan ikke utelukkes.

Gå fram på denne måten:

- 1. Kontroller leveransen etter levering.
  - For mangler.
  - For mulige skader under transport.
- 2. Dokumenter skadene.
- 3. Kontakt speditøren for å reklamere skadene.

### 6.2 Forberedelser

### Tilstanden til den leverte enheten:

Kontroller at alle skrueforbindelser i enheten sitter fast. Trekk til skruene ved behov.

### Forberedelser for montering av enheten:

- Uvedkommende har ingen adgang.
- Frostfritt, godt utluftet rom.
  - Romtemperatur 0 °C til 45 °C (32 °F til 113 °F).
  - Jevnt gulv med tilstrekkelig bæreevne.
    - Forsikre deg om at gulvet har tilstrekkelig bæreevne når beholderen fylles.
    - Pass på at styreenheten og beholderne står på et jevnt underlag.
- Fylle- og dreneringsmulighet.
  - En påfyllingstilkobling DN 15 iht. DIN 1988 100 og En 1717 skal være tilgjengelig.
  - En alternativ kaldtvannsblanding skal være tilgjengelig.
  - Klargjør et avløp for tømmevannet.
- Elektrisk tilkobling, se kapittel 5 "Tekniske data" på side 15.
- Bruk kun godkjent transport- og løfteutstyr.
  - Festepunktene på beholderne brukes kun som montasjehjelp ved oppstillingen.

### 6.3 Gjennomføring

#### OBS

### Skader på grunn av ufagmessig montering

Ved tilkobling av rørledninger eller apparater i anlegget kan det oppstå ekstrabelastninger på enheten.

- Sørg for at rørtilkoblingene fra apparatet til anlegget kobles spenningsfritt.
- · Sørg ved behov for en oppstøtting av rørledningene eller apparatet.

Utfør følgende punkter for monteringen:

- Plasser enheten.
- Kompletter grunnbeholderen og alternativt følgebeholderne.
- Opprett tilkoblinger til styreenheten til anlegget på vannsiden.
- Opprett grensesnittene iht. koblingsskjemaet.
- Koble valgfrie følgebeholdere under hverandre på vannsiden og til grunnbeholderen.

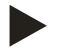

#### Merk!

Ved monteringen må du være oppmerksom på betjeningen av armaturene og tilførselsmulighetene til tilkoblingsledningene.

#### 6.3.1 Posisjonering

Bestem apparatposisjonen.

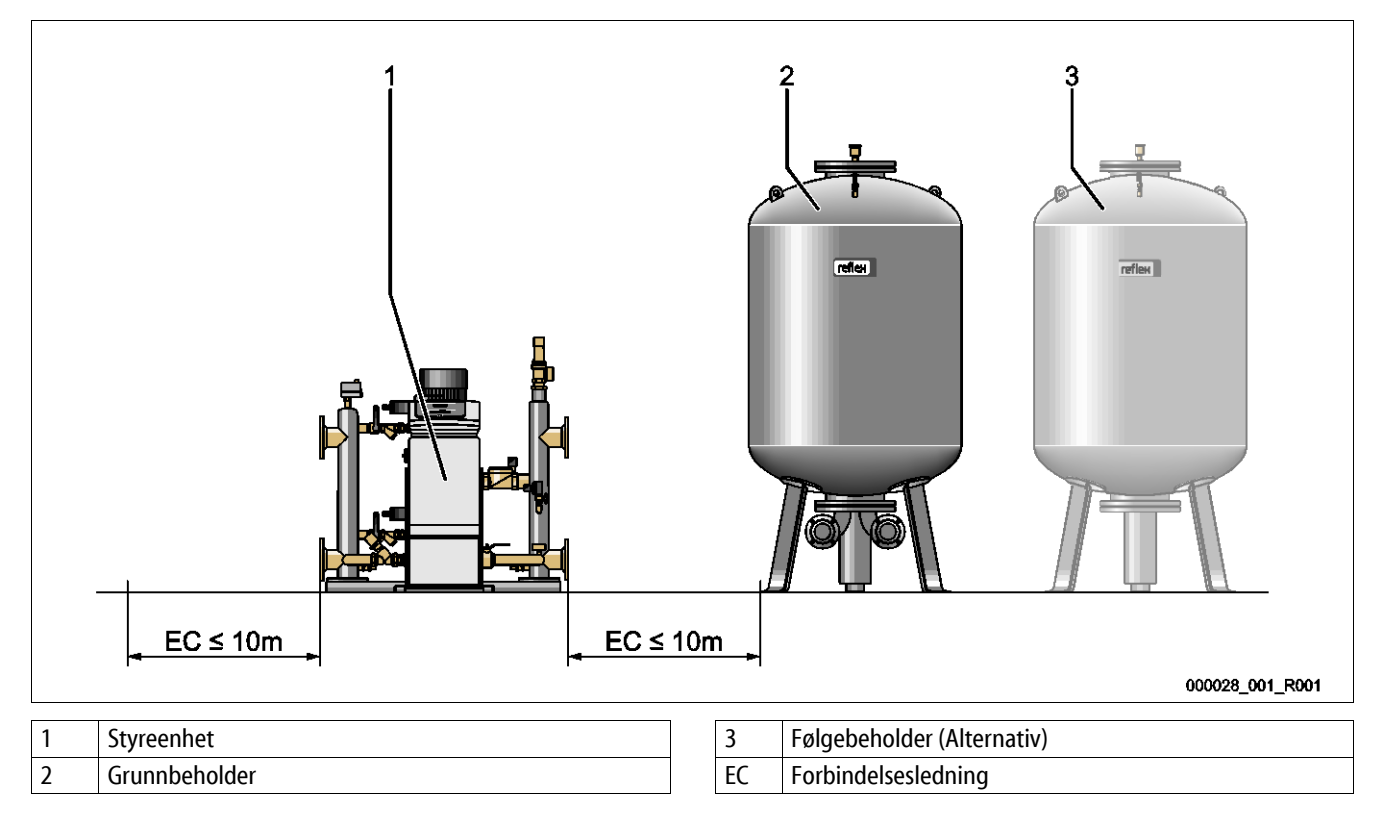

Sett opp styreenheten og beholderne på samme nivå. Styreenheten har i tillegg føtter på grunnplaten for finjustering.

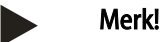

- Vær oppmerksom på den maksimale lengden på 10 meter for forbindelsesledningene "EC", se kapittel 6.3.4 "Hydraulisk tilkobling" på side 22.
- Vær oppmerksom på en kontinuerlig stigende forbindelsesledning "EC" mellom pumpetilkoblingen til styreenheten og grunnbeholderen.

# 6.3.2 Montering av påbyggingsdelene for beholderne

Påbyggingsdelene er pakket i folieposen og festet på en fot på beholderne.

- Trykkutligningsbend (1).
- Reflex Exvoid med forhåndsmontert tilbakeslagsventil (2)
- Trykkmålingsboks "LIS"

Utfør følgende monteringsarbeid for påbyggingsdelene:

- 1. Monter Reflex Exvoid (2) ved tilkoblingen til den aktuelle beholderen.
- 2. Fjern beskyttelseshetten fra avgassingsventilen.
- På beholderne monterer du trykkutligningsbend (1) til luftingen ved hjelp av klemringskrueforbindelsen.

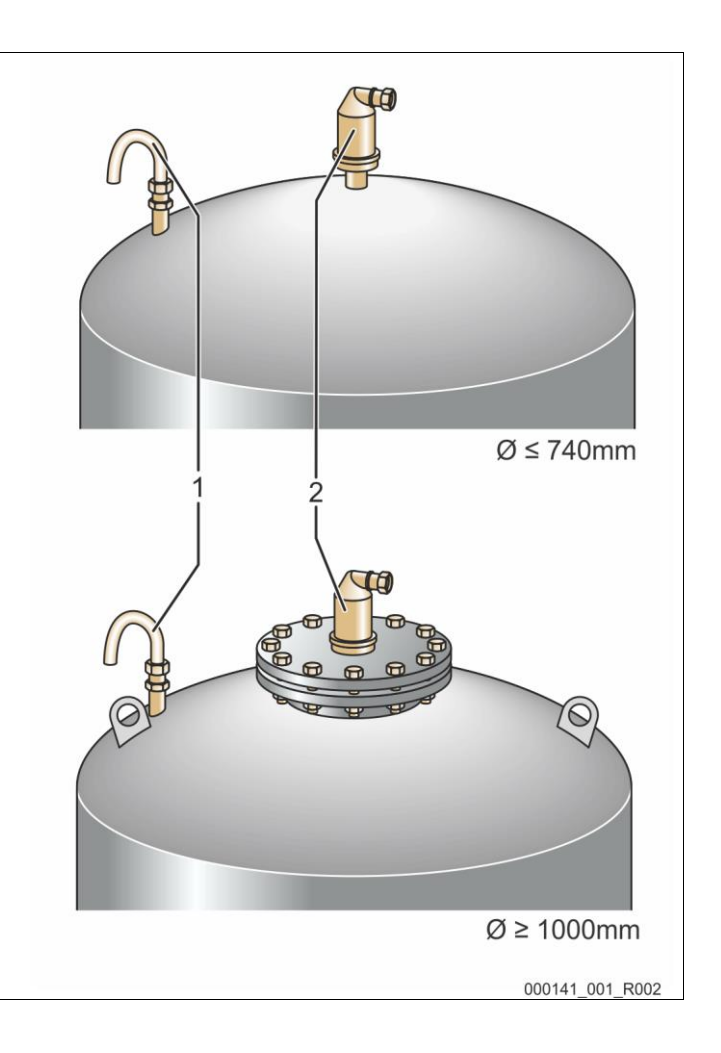

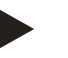

### Merk!

Monter trykkmålingsboksen "LIS" først etter den endelige oppstillingen av grunnbeholderen, se kapittel 6.3.6 "Montering av nivåmålingen" på side 28.

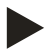

#### Merk!

Lukk ikke luftingen for å sikre feilfri drift.

#### 6.3.3 Plassering av beholderne

#### OBS

### Skader på grunn av ufagmessig montering

Ved tilkobling av rørledninger eller apparater i anlegget kan det oppstå ekstrabelastninger på enheten.

- Sørg for at rørtilkoblingene fra apparatet til anlegget kobles spenningsfritt.
- Sørg ved behov for en oppstøtting av rørledningene eller apparatet.

Vær oppmerksom på de følgende anvisningene ved oppstilling av grunnbeholderen og følgebeholderne:

- Alle flensåpningene på beholderne er kontroll- og vedlikeholdsåpninger.
  - Plasser beholderne med tilstrekkelig avstand til sidene og taket.
- Sett beholderne på et fast underlag.
- Sørg for at beholderne plasseres rettvinklet og frittstående.
- Bruk beholdere av samme type og med samme mål som ved bruk av etterkoblede beholdere.
- Sikre funksjonen til nivåmålingen "LIS".
   OBS! Materielle skader på grunn av overtrykk. Beholdere skal ikke være fast forbundet med gulvet.
- Plasser styreenheten med beholderne på et jevnt underlag.

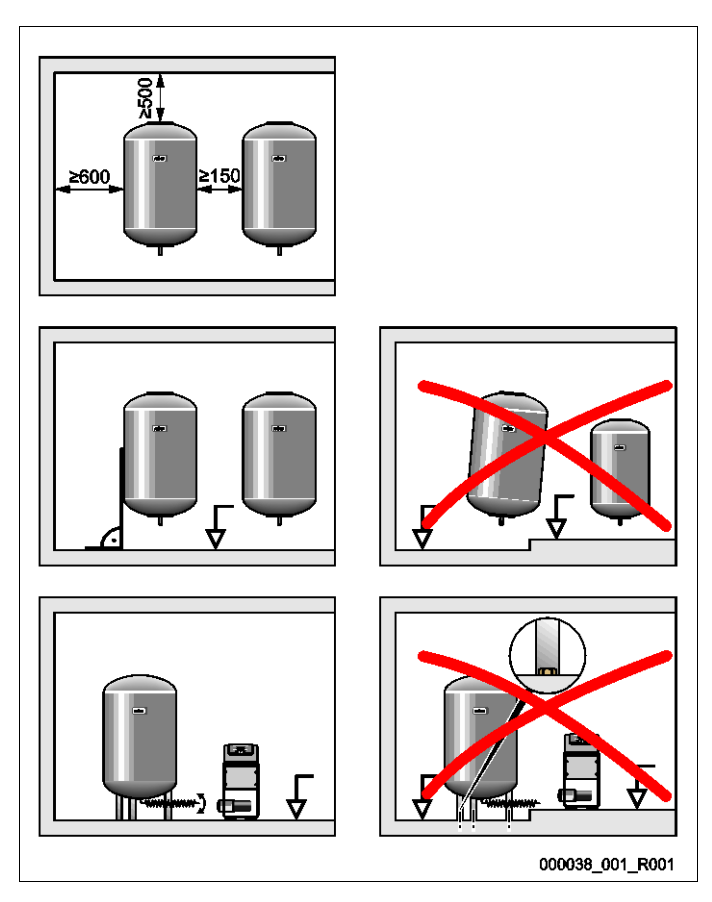

# 6.3.4 Hydraulisk tilkobling

### OBS

# Skader på grunn av ufagmessig montering

Ved tilkobling av rørledninger eller apparater i anlegget kan det oppstå ekstrabelastninger på enheten.

- Sørg for at rørtilkoblingene fra apparatet til anlegget kobles spenningsfritt.
- Sørg ved behov for en oppstøtting av rørledningene eller apparatet.

#### Tilkoblingsoversikt

Integreringen må skje i hovedvolumstrømmen "V" til anleggssystemet. Sett i anleggets strømningsretning må ekspansjonsledningen integreres med det gassrike vannet foran ekspansjonsledningen med det avgassede vannet.

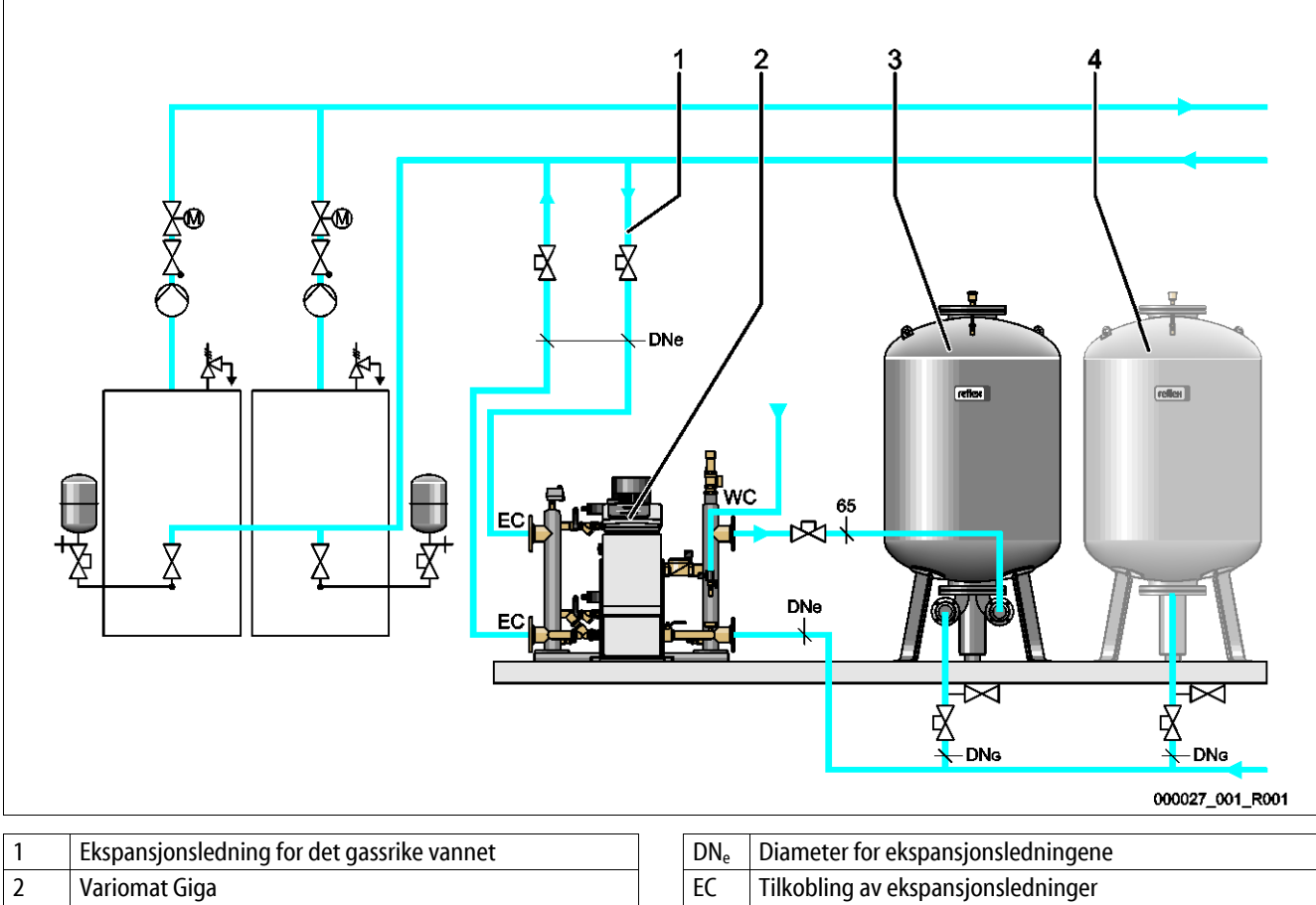

| 2 | Variomat Giga              | EC     | Tilkobling av ekspansjonsledninger                  |
|---|----------------------------|--------|-----------------------------------------------------|
|   |                            |        | <ul> <li>Inngang for det gassrike vannet</li> </ul> |
|   |                            |        | Utgang for det avgassede vannet                     |
| 3 | Grunnbeholder              | $DN_G$ | Diameter for sugeledning til pumpen                 |
| 4 | Følgebeholder (Alternativ) | WC     | Ettermatingsledning                                 |
|   |                            |        |                                                     |

#### Plassering av ekspansjonsledningen "EC" med avgassingsfunksjon

Legg to ekspansjonsledninger.

- En ledning fra anlegget for det gassrike vannet.
- En ledning fra anlegget for det avgassede vannet.

#### Plassering av ekspansjonsledningen "EC" uten avgassingsfunksjon

Hvis du ikke setter inn avgassingsfunksjonen for anlegget, er bare én ekspansjonsledning "EC" fra styringsenheten til anlegget påkrevd, se kapittel 6.4 "Ettermatings- og utgassingsvarianter" på side 29.

### Integrering av ekspansjonsledningen "EC" i anleggssystemet

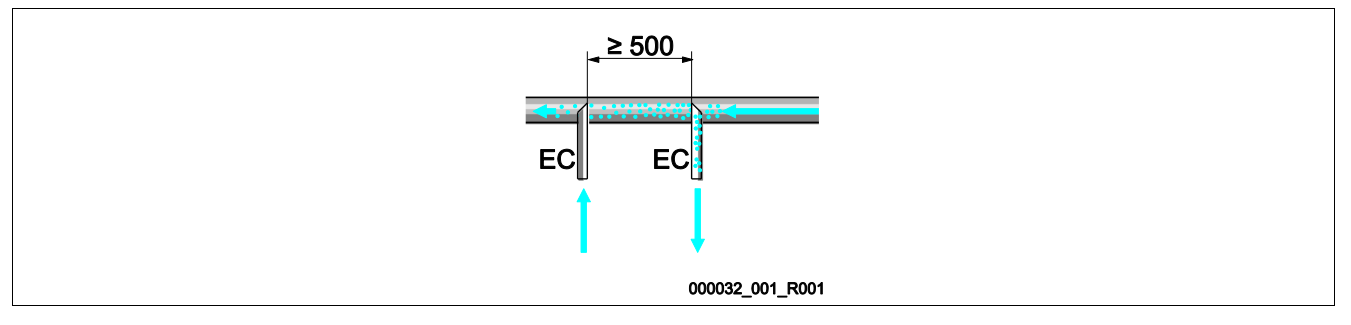

Unngå inntrenging av grov smuss og dermed overbelastning av smussfangeren "ST". Koble til ekspansjonsledningene "EC" iht. den øverste monteringsvarianten.

### Valg av ledningsdiameter for ekspansjonsledningen "EC"

Den innvendige diameteren for ekspansjonsledningen "EC" fra styreenheten til anlegget velges ved en maksimal lengde på 10 meter iht. diagrammet.

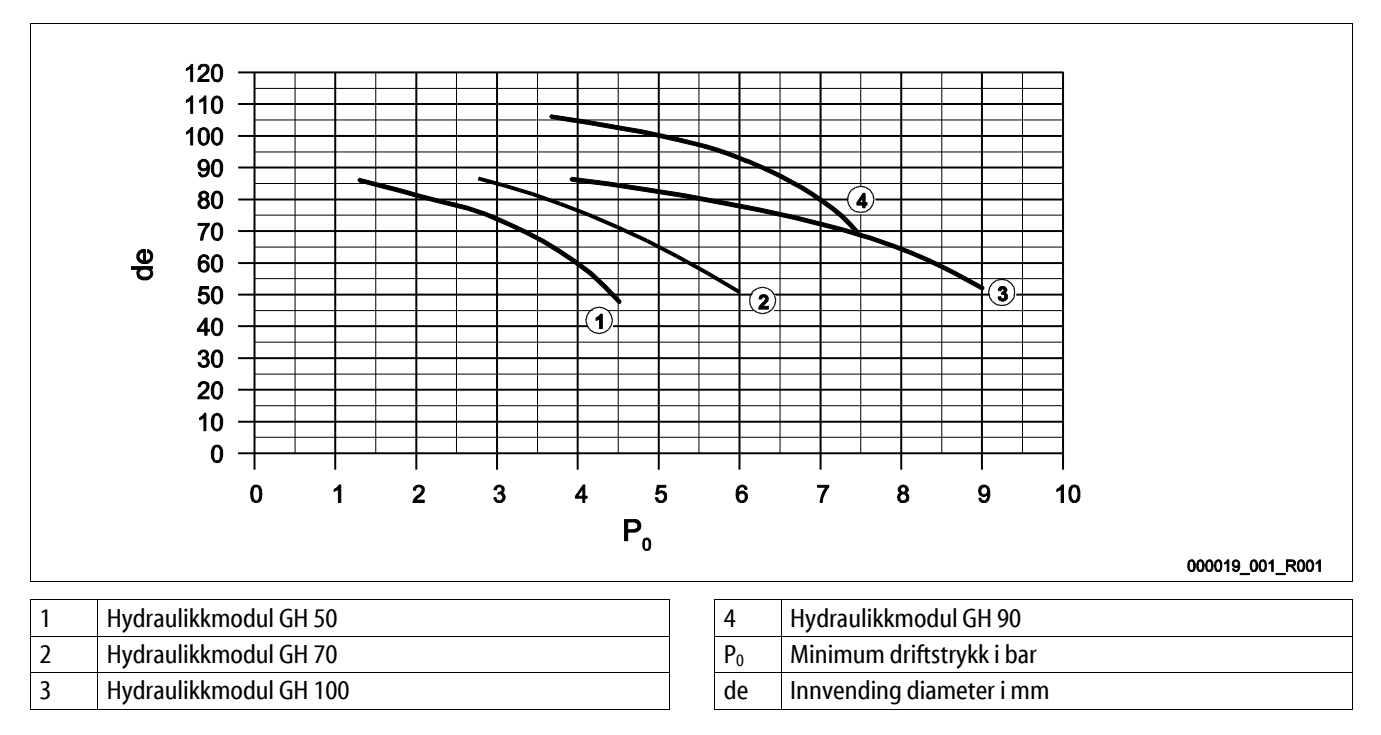

#### Merk!

- Vanntemperaturen ved integreringspunktet til de to ekspansjonsledningene "EC" må være mellom 0 °C og 70 °C.
- Ved en ekspansjonsledning "EC" er vanntemperaturer > 70 °C på integreringspunktet til ekspansjonsledningen tillatt.
   I tillegg må en tilsvarende forkoblingsbeholder installeres i ekspansjonsledningen.

# 6.3.4.1 Ekspansjonsledninger til beholderne

Grunnbeholderen (3) brukes til avgassing og har to tilkoblinger:

OBS! - Skader på enheten pga. tørrkjøring av pumpen.

Om pumpen tilkobles på uforskriftsmessig måte, finnes det en fare for tørrkjøring. Tilkoblingen overstrømsamler og tilkoblingen til pumpen må ikke forveksles. Påse at pumpen kobles riktig til grunnbeholderen

- En ledning for det gassrike vannet fra overstrømledningen (2).
- En ledning for det gassfattige vannet fra pumpesugeledningen (1).

Koblingsstussene er fleksibelt forhåndsmontert for å sikre funksjonen til nivåmålingen "LIS".

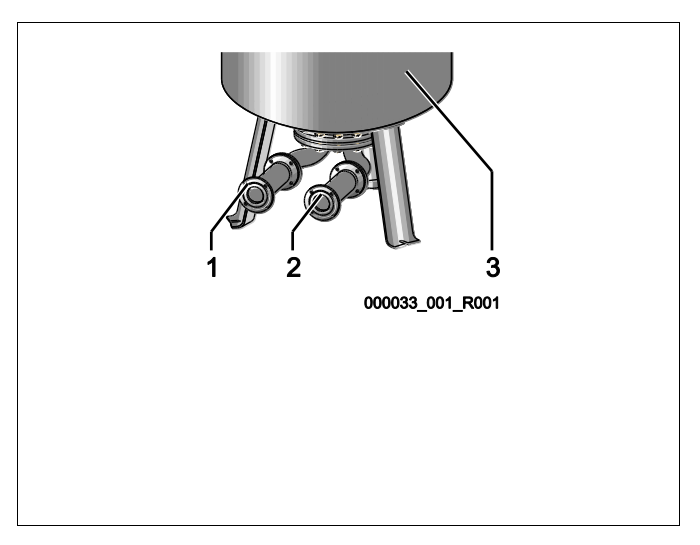

### Størrelse på tilkoblingsledningen for installasjon av overstrømledning på grunnbeholderen (anleggsiden)

Bruk en rørledning med en nominell diameter DN 65 og en sikret avsperring for tilkoblingsledningen.

#### Størrelse på tilkoblingsledningen "DN<sub>G</sub>" for pumpesugeledningen på grunnbeholderen og følgebeholderne (pumpesiden)

Størrelsen til DN<sub>G</sub> er avhengig av størrelsen på ekspansjonsledningen "DN<sub>e</sub>" til anleggssystemet og antallet grunn- og følgebeholdere.

- Legg størrelsen på ekspansjonsledningen "DN<sub>e</sub>" fast til anlegget, se kapittel 6.3.4 "Hydraulisk tilkobling" på side 22.
- Velg størrelsen på tilkoblingsledningen "DN<sub>G</sub>" fra tabellen nedenfor. Størrelsen er avhengig av antallet grunn- og følgebeholdere.
- Installer en sikret avsperring i tilkoblingsledningen "DN<sub>G</sub>".

| Ekspansjonsledningen "DN <sub>e</sub> " til<br>anlegget | 50                                                           | 65 | 80 | 100 | 125 |
|---------------------------------------------------------|--------------------------------------------------------------|----|----|-----|-----|
| Antall grunn- og følgebeholdere                         | Tilkoblingsledning "DN <sub>G</sub> " for pumpesugeledningen |    |    |     |     |
| 1                                                       | 50                                                           | 65 | 80 | 100 | 125 |
| 2                                                       | 40                                                           | 50 | 60 | 65  | 100 |
| 3                                                       | 40                                                           | 40 | 50 | 60  | 65  |
| 4                                                       | 40                                                           | 40 | 40 | 50  | 60  |
| 5                                                       | 40                                                           | 40 | 40 | 50  | 60  |
| 6                                                       | 40                                                           | 40 | 40 | 40  | 50  |
| 7                                                       | 40                                                           | 40 | 40 | 40  | 50  |
| 8                                                       | 40                                                           | 40 | 40 | 40  | 50  |
| 9                                                       | 40                                                           | 40 | 40 | 40  | 40  |
| 10                                                      | 40                                                           | 40 | 40 | 40  | 40  |

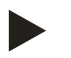

#### Merk!

Bruk minst en rørdiameter DN 25 mm og en sikret avsperring for tømming av grunn- og følgebeholdere.

# 6.3.4.2 Tilkobling bufferbeholdere

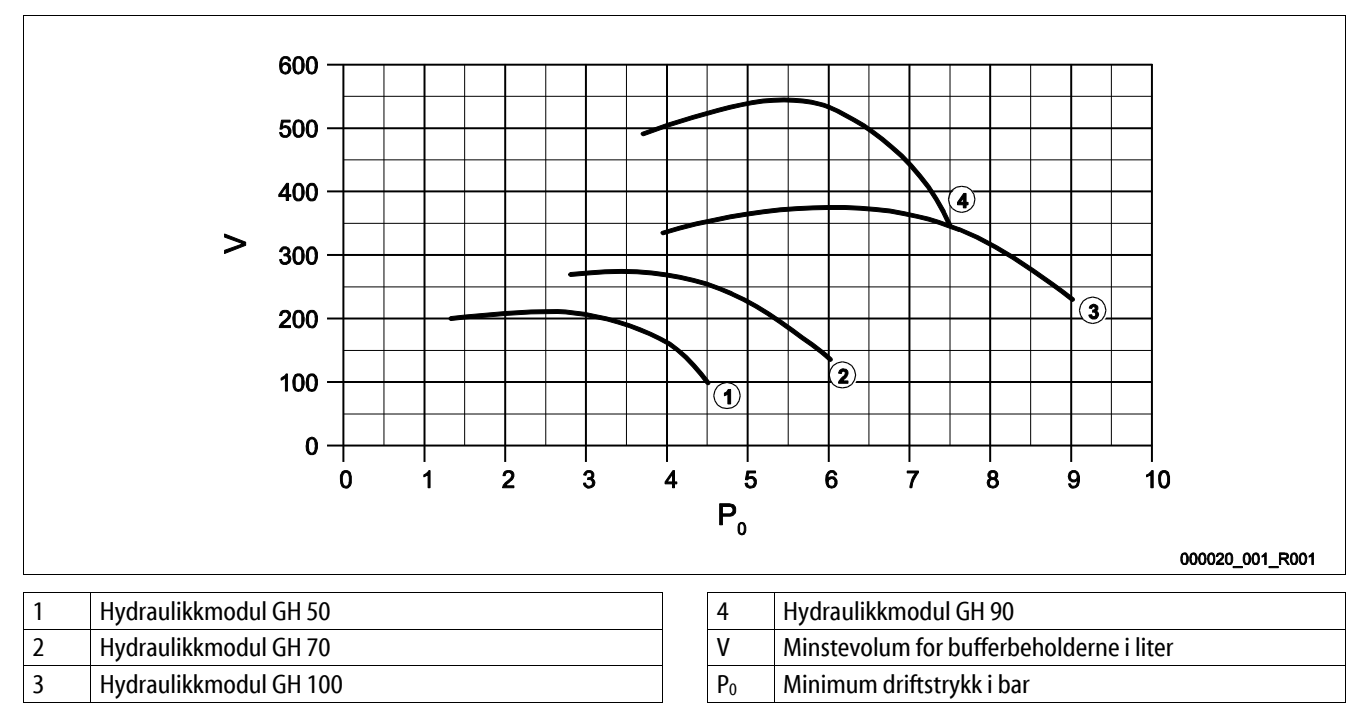

Gjennom avgassingsfunksjonen til Variomat Giga har anleggssystemet lav trykklagringsevne.

Minimer koblingshyppigheten ved å bygge inn en bufferbeholder. Installer bufferbeholderen på ekspansjonsledningen "EC" til anlegget, eller som enkeltsikring på generatorene til oppvarmings- eller kjølevannsystemene, se kapittel 6.4 "Ettermatings- og utgassingsvarianter" på side 29.

Minstevolum "V" for bufferbeholderen finner du i det øverste diagrammet.

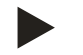

### Merk!

Ved behov er en oppdeling av minstevolumet "V" mulig på flere små bufferbeholdere.

# 6.3.4.3 Tilkobling sikkerhetsventil

# 

### Forbrenninger av hud og øyne på grunn av varm vanndamp.

Det kan komme varm vanndamp ut av sikkerhetsventilen. Den vanne vanndampen fører til forbrenning av hud og øyne.

• Forsikre deg om at utblåsningsledningen til sikkerhetsventilen plasseres slik at ingen blir utsatt for fare.

Installer en utblåsningsledning på sikkerhetsventilen "SV".

- Utblåsningsledningen må ha en fri og synlig ende.
- Ved en lengde ≤ 2 meter tilsvarer nominell diameter for utblåsningsledningen tilkoblingen ved utgangen til sikkerhetsventilen.
- Ved en lengde for utblåsningsledningen > 2 meter finnes den nominelle diameteren i prosjekteringsdokumentene.

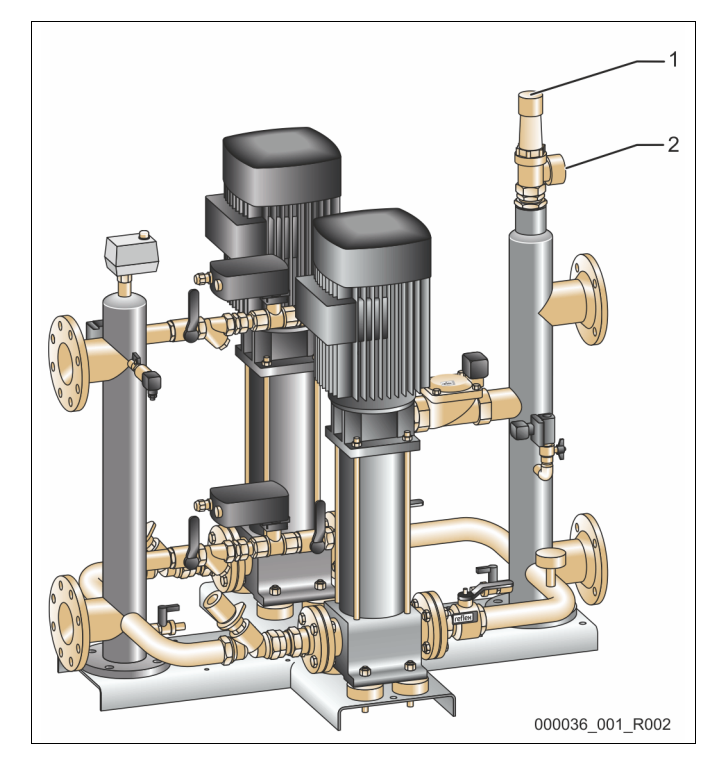

| 1 | Sikkerhetsventil "SV"            |
|---|----------------------------------|
| 2 | Tilkobling av utblåsningsledning |

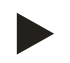

#### Merk!

Les den medfølgende bruksanvisningen.

### 6.3.4.4 Ettermatingsledning

På hydraulikkmodulen "GH" er det installert en ettermatingsventil "WV" med en nominell diameter på "DN 15". Ettermatingsventilen styres nivåavhengig fra styringsmodulen "GS".

Hvis den automatiske ettermatingen med vann ikke kobles til enheten, må tilkoblingen av ettermatingsledningen "WC" lukkes med en blindplugg R ½".

- Unngå feil på enheten ved å sørge for manuell ettermating med vann.
  - Installer minst én smussfanger "ST" med maskevidde  $\leq$  0,25 mm like foran ettermatingsmagnetventilen.
    - Legg en kort ledning mellom smussfanger "ST" og ettermatingsmagnetventilen.

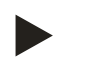

#### Merk!

Bruk en trykkreduksjon i ettermatingsledningen "WC" når hviletrykket overskrider 6 bar.

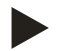

#### Merk!

Installer ved behov Reflex Fillset for ettermatingsledningen "WC" ved en ettermating fra drikkevannettet, se kapittel 4.6 "Valgfritt tilleggsutstyr" på side 14.

• Reflex ettermatingssystemer som for eksempel Reflex Fillset er beregnet for ettermatingseffekter < 1 m<sup>3</sup>/t.

#### 6.3.5 Montering av varmeisolasjonen

Legg den valgfrie varmeisolasjonen (2) rundt grunnbeholderen (1) og lukk varmeisolasjonen med glidelåsen.

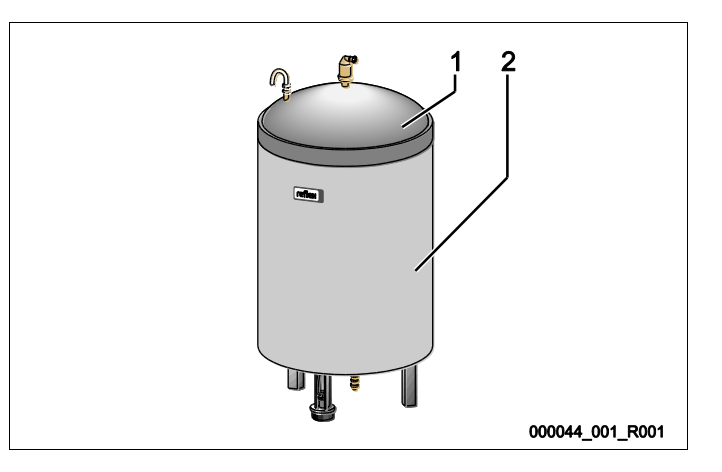

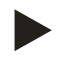

#### Merk!

Isoler grunnbeholderen og ekspansjonsledningene "EC" mot varmetap på oppvarmingsanlegg.

– Det er ikke nødvendig med varmeisolasjon for dekselet til grunnbeholderen eller følgebeholderen.

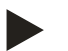

# Merk!

Monter varmeisolasjon på anleggsiden hvis det dannes kondensvann.

# 6.3.6 Montering av nivåmålingen

### OBS

### Skade på trykkmåleboksen på grunn av ufagmessig montering

Skader, feilfunksjoner og feilmålinger på trykkmålingsboksen for nivåmålingen "LIS" på grunn av ufagmessig montering.

• Følg monteringsanvisningen for trykkmåleboksen.

Nivåmålingen "LIS" arbeider med en trykkmålingsboks. Monter denne når grunnbeholderen står i den endelige posisjonen, se kapittel 6.3.3 "Plassering av beholderne" på side 21. Vær oppmerksom på følgende:

- Fjern transportsikringen (firkanttre) på beholderfoten fra grunnbeholderen.
- Erstatt transportsikringen med trykkmålingsboksen.
  - Fest trykkmålingsboksen fra en beholderstørrelse på 1000 l (Ø 1000 mm) på beholderfoten til grunnbeholderen med skruene som følger med.
- Unngå støtvis belastning av trykkmåleboksen, f.eks. Ved oppretting av beholderen i ettertid.
- Grunnbeholderen og den første følgebeholderen tilkobles med fleksible tilkoblingsslanger.
  - Bruk medfølgende tilkoblingssett, se kapittel 6.3.3 "Plassering av beholderne" på side 21.
- Gjennomfør en null-stilling av nivået når grunnbeholderen er innrettet og helt tom, se kapittel 7.8 "Parameterer styringen i kundemenyen" på side 52.

#### Veiledende verdier for nivåmålingene:

| Grunnbeholder | Måleområde  |
|---------------|-------------|
| 2001          | 0 – 4 bar   |
| 300 – 500 l   | 0 – 10 bar  |
| 600 – 1000 l  | 0 – 25 bar  |
| 1500 – 2000 l | 0 – 60 bar  |
| 3000 – 5000 l | 0 – 100 bar |

# 6.4 Ettermatings- og utgassingsvarianter

#### OBS

#### Korrosjonsskader pga. oksygenrikt vann

Den årlige ettermatingsmengden av oksygenrikt vann må ikke overstige 5% av anleggsvolumet. Det er fare for korrosjon som kan føre til skader på trykkholdesystemet og det totale anlegget.

• Installer Fillset Impuls med integrert kontaktvannteller FQIRA+ som valgfritt tilleggsutstyr.

#### 6.4.1 Funksjon

Funksjonene ettermating og avgassing av vann kan tilpasses anleggsspesifikt. Eksempler er oppført nedenfor.

#### 6.4.1.1 Bruk i anlegg med bufferbeholdere til enkeltsikring

Koblingene må tilpasses anlegget. Bare styreledninger som skal plasseres på byggsiden er vist i grafikken.

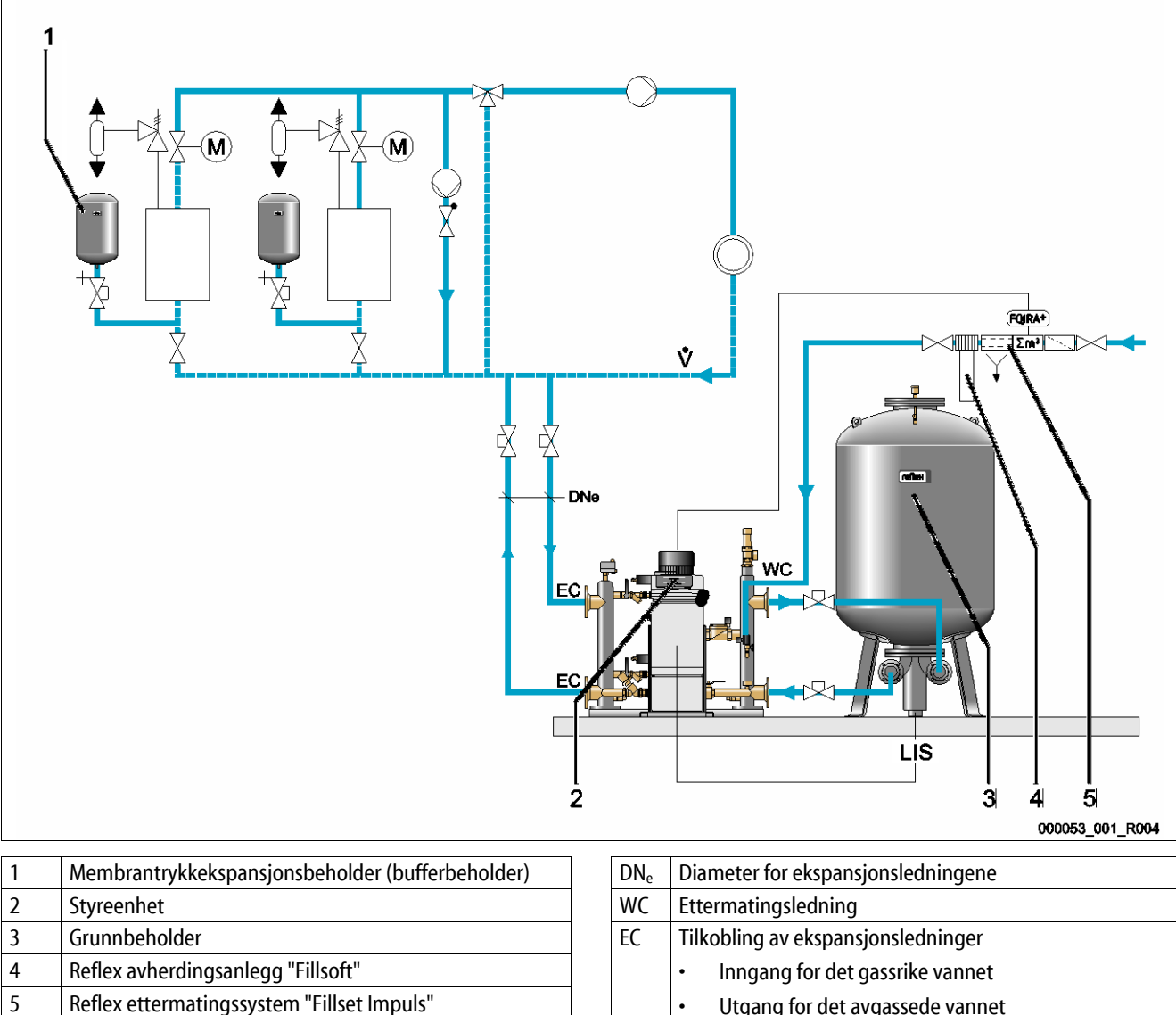

Ŵ

Inngang for det gassrike vannet
 Utgang for det avgassede vannet
LIS Trykkmålingsboks

Dersom varmegeneratorene er utrustet med membrantrykkekspansjonsbeholdere for enkeltsikring, blir disse brukt som bufferbeholdere for Variomat Giga.

Følgende betingelser er påkrevd:

- Sugetrykkholding
- Ettermating med avherdet drikkevann < 1 m<sup>3</sup>/t
  - Som forberedelse til ettermatingen er hydraulikkmodulen "GH" utrustet med en ettermatingsventil "WV".

Forbind ekspansjonsledningene "EC" i hovedvolumstrømmen. Ved en sentral returblanding eller hydrauliske forgreninger er det anleggssiden.

- En tilstrekkelig stor delstrøm fra anleggsvannet avgasses.
- Avgassingen skjer via det atmosfæriske trykket i grunnbeholderen til Variomat Giga.

Gjennomfør følgende innstillinger i kundemenyen:

- Velg varig avgassing eller intervallavgassing.
- Velg ettermating "Med avherding".

Innstillinger i kundemenyen, se kapittel 9 "Styring" på side 57.

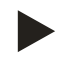

### Merk!

Bruk < 1 m<sup>3</sup>/h Reflex Ettermatingssystemer ved ettermating av drikkevann.

 Fillset Impuls i kombinasjon med Fillsoft avherdingsanlegg. Den integrerte kontaktvanntelleren "FQIRA+" overvåker ettermatingsmengdene og viser byttet av avherdingspatronene i styringsdisplayet, se kapittel 4.6 "Valgfritt tilleggsutstyr" på side 14.

# 6.4.1.2 Bruk i anlegg med bufferbeholder på ekspansjonsledningen

Koblingene må tilpasses anlegget. Bare styreledninger som skal plasseres på byggsiden er vist i grafikken.

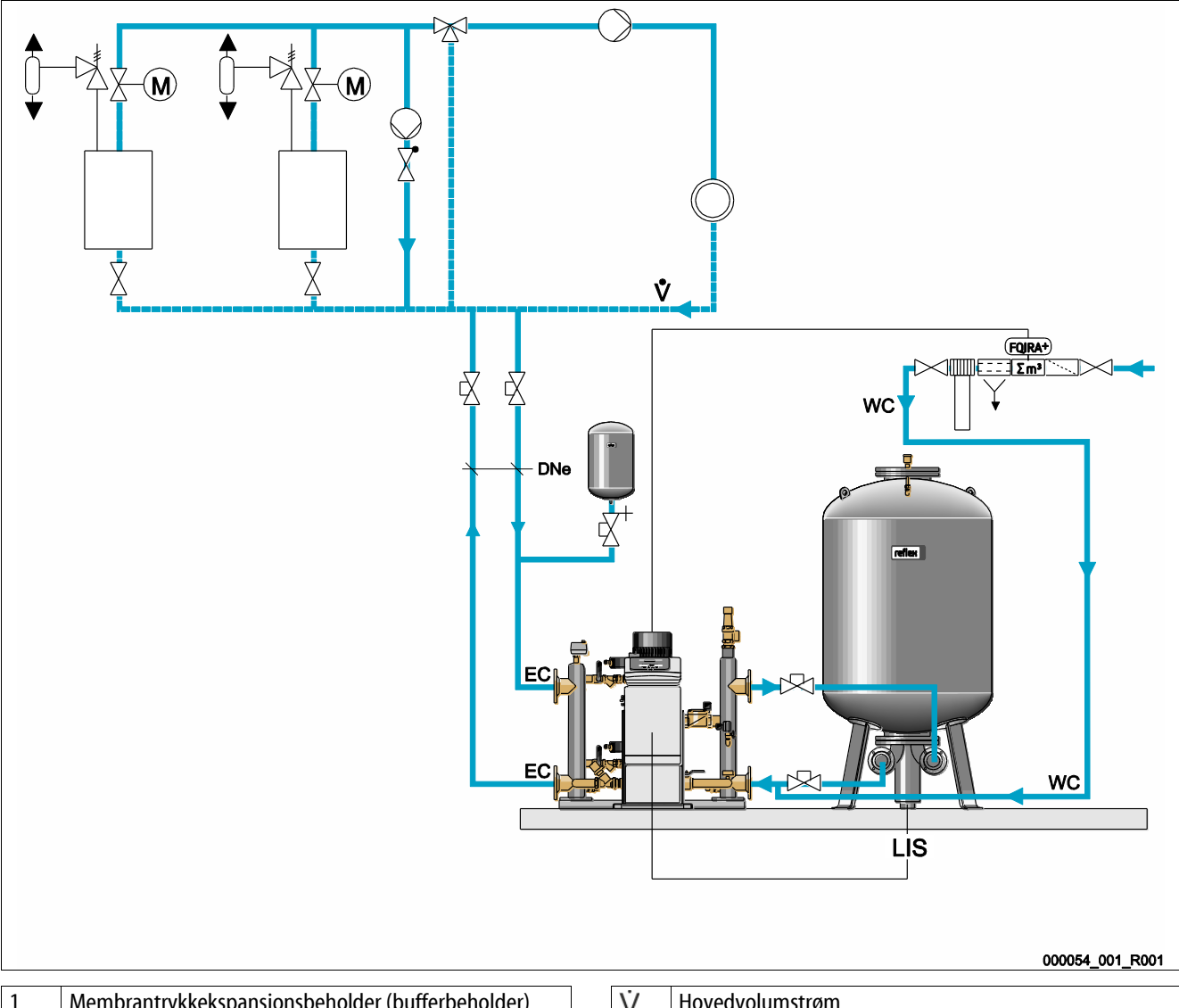

| 1 | Membrantrykkekspansjonsbeholder (bufferbeholder) |
|---|--------------------------------------------------|
| 2 | Styreenhet                                       |
| 3 | Grunnbeholder                                    |
|   |                                                  |
|   |                                                  |
| 4 | Reflex avherdingsanlegg "Fillsoft"               |
| 5 | Ettermatingssystem med kontaktvannteller         |

| V   | Hovedvolumstrøm                    |  |  |
|-----|------------------------------------|--|--|
| DNe | Diameter for ekspansjonsledning    |  |  |
| EC  | Tilkobling av ekspansjonsledninger |  |  |
|     | Inngang for det gassrike vannet    |  |  |
|     | Utgang for det avgassede vannet    |  |  |
| WC  | Ettermatingsledning                |  |  |
| LIS | Trykkmåleboks                      |  |  |
|     |                                    |  |  |

Varmegeneratorene får ingen membrantrykkekspansjonsbeholdere til enkeltsikring.

En bufferbeholder blir installert på ekspansjonsledningen til overstrømsiden fra anlegget til Variomat Giga.

Følgende betingelser er påkrevd:

- Sugetrykkholding
- Ettermating med avherdet drikkevann ≥ 1m<sup>3</sup>/t
  - Ettermatingsventilen "WV" fra hydraulikkmodulen "GH" stenges med en blindplugg.
  - Ved ettermatingsmengder  $\geq$  1 m<sup>3</sup>/h må ettermatingssystemer med tilsvarende effekt settes inn på byggsiden.
  - Ettermatingsventilen fra ettermatingssystemet på byggsiden forbindes med styringen til Variomat Giga.
  - Ettermatingsledningen "WC" kobles til den trykkløse forbindelsesledningen til grunnbeholderen.

Forbind ekspansjonsledningene "EC" i hovedvolumstrømmen. Ved en sentral returblanding eller hydrauliske forgreninger er det anleggssiden.

- En tilstrekkelig stor delstrøm fra anleggsvannet avgasses.
- Avgassingen skjer via det atmosfæriske trykket i grunnbeholderen til Variomat Giga.

Gjennomfør følgende innstillinger i kundemenyen:

- Velg varig avgassing eller intervallavgassing
- Velg ettermating "Med avherding"

Innstillinger i kundemenyen, se kapittel 9 "Styring" på side 57.

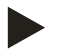

### Merk!

Bruk en kontaktvannteller ved ettermatingsmengder  $\ge 1m^3/t$ .

 Kontaktvanntelleren "FQIRA+" fra Reflex forbindes med styringen og overvåker ettermatingsmengdene, se kapittel 4.6 "Valgfritt tilleggsutstyr" på side 14.

# 6.4.1.3 Bruk i anlegg med bufferbeholdere til enkeltsikring og vakuumsprøyteavgassing

Koblingene må tilpasses anlegget. Bare styreledninger som skal plasseres på byggsiden er vist i grafikken.

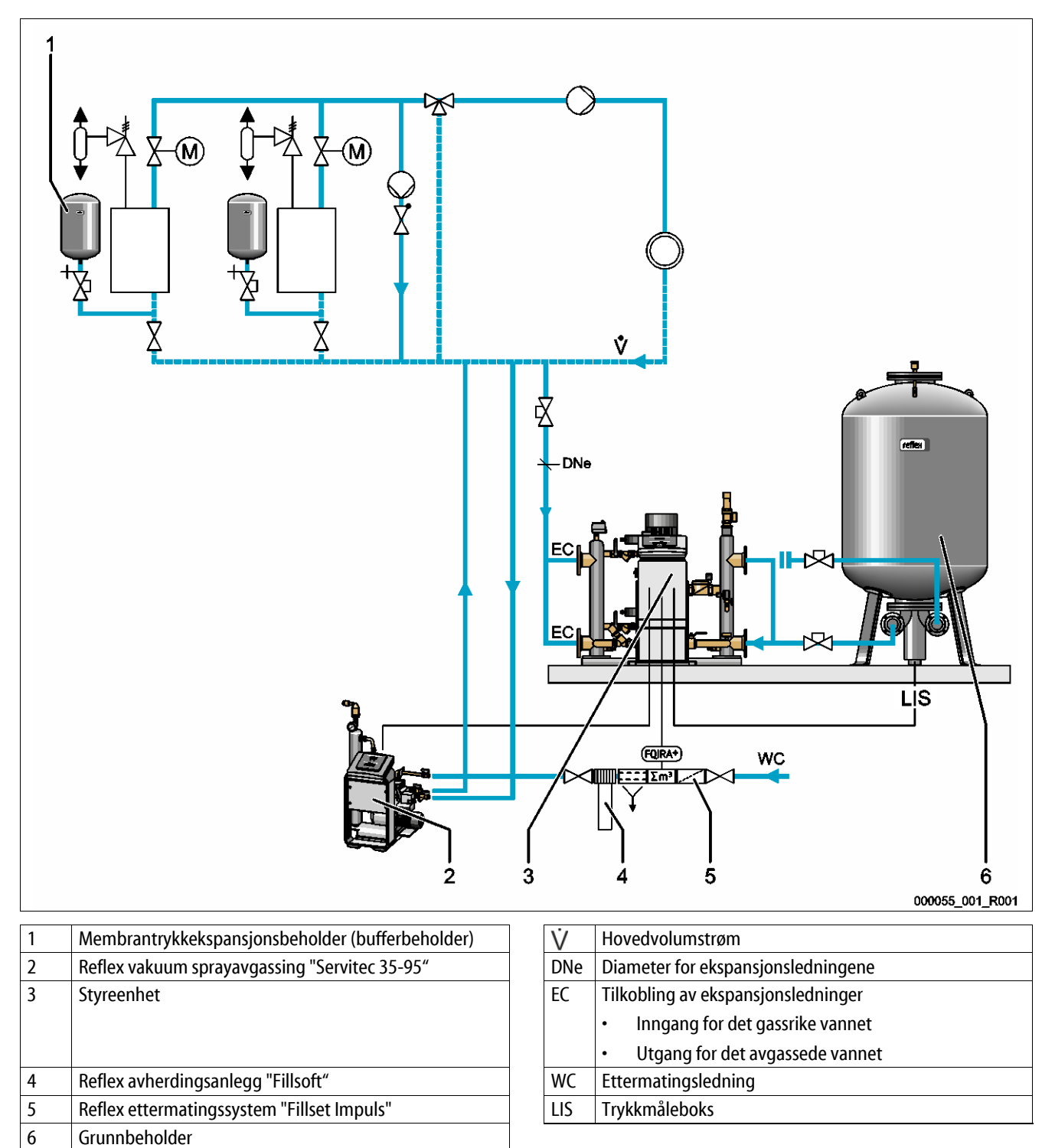

Variomat Giga drives uten ettermatings- og avgassingsfunksjon. Ettermatings- og avgassingsfunksjonen vises eksempelvis med en Reflex vakuum sprayavgassing "Servitec 35 -95" i grafikken oppført øverst.

Følgende betingelser er påkrevd:

- Sugetrykkholding
- Vakuumsprayavgassing for ettermatings- og anleggsvannet med Reflex Servitec, se kapittel 4.6 "Valgfritt tilleggsutstyr" på side 14.
- Ettermating med drikkevann < 1 m<sup>3</sup>/t

Koble Variomat Giga uten avgassingsfunksjon på følgende måte:

- Steng ettermatingsventilen "WV" fra hydraulikkmodulen "GH" med en blindplugg.
- Installer en ekspansjonsledning "EC" fra anlegget til hydraulikkmodulen "GH".
- Installer en tilkoblingsledning fra hydraulikkmodul "GH" til grunnbeholderen.
  - Steng tilkoblingen for overstrømledningen fra grunnbeholderen med en blindflens.

Koble til vakuumsprayavgassingen Reflex Servitec på følgende måte:

- Overfør ettermatingskravet fra styringen til Variomat Giga til styringen til Reflex Servitec med en styreledning.
- Forbind ekspansjonsledningene "EC" i hovedvolumstrømmen. Ved en sentral returblanding eller ved hydrauliske forgreninger er det anleggssiden.
  - En tilstrekkelig stor delstrøm fra anleggsvannet avgasses.

Gjennomfør følgende innstillinger i kundemenyen fra styringen til Variomat Giga:

- Velg "Ingen avgassing".
- Velg ettermating "Med avherding".

Innstillinger i kundemenyen, se kapittel 9 "Styring" på side 57.

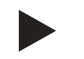

# Merk!

Reflex Servitec oppfyller følgende betingelser for avgassingen.

- Avgassingen fra et anleggsvolum til maksimalt 220 m<sup>3</sup>.
- Avgassingen fra ettermatingsvann med en maksimal mengde på 0,55 m<sup>3</sup>/t.

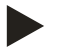

# Merk!

Bruk < 1 m<sup>3</sup>/t Reflex Ettermatingssystemer ved ettermating av drikkevann.

 Fillset Impuls i kombinasjon med Fillsoft avherdingsanlegg. Kontaktvanntelleren "FQIRA+" i Fillset Impuls overvåker ettermatingsmengdene og viser byttet av avherdingspatronene i styringsdisplayet, se kapittel 4.6 "Valgfritt tilleggsutstyr" på side 14.

# 6.5 Elektrisk tilkobling

# A FARE

# Livsfarlige skader på grunn av strømstøt.

Berøring av strømførende komponenter fører til livsfarlige skader.

- Sørg for at anlegget som apparatet monteres i er koblet spenningsfritt.
- Sørg for at anlegget ikke kan slås på igjen av andre personer.
- Sørg for at kun elektrikere utfører montasjearbeid på den elektriske tilkoblingen til enheten og at det gjøres iht. elektrotekniske regler.

Ved elektrisk tilkobling skilles det mellom en tilkoblingsdel og en betjeningsdel.

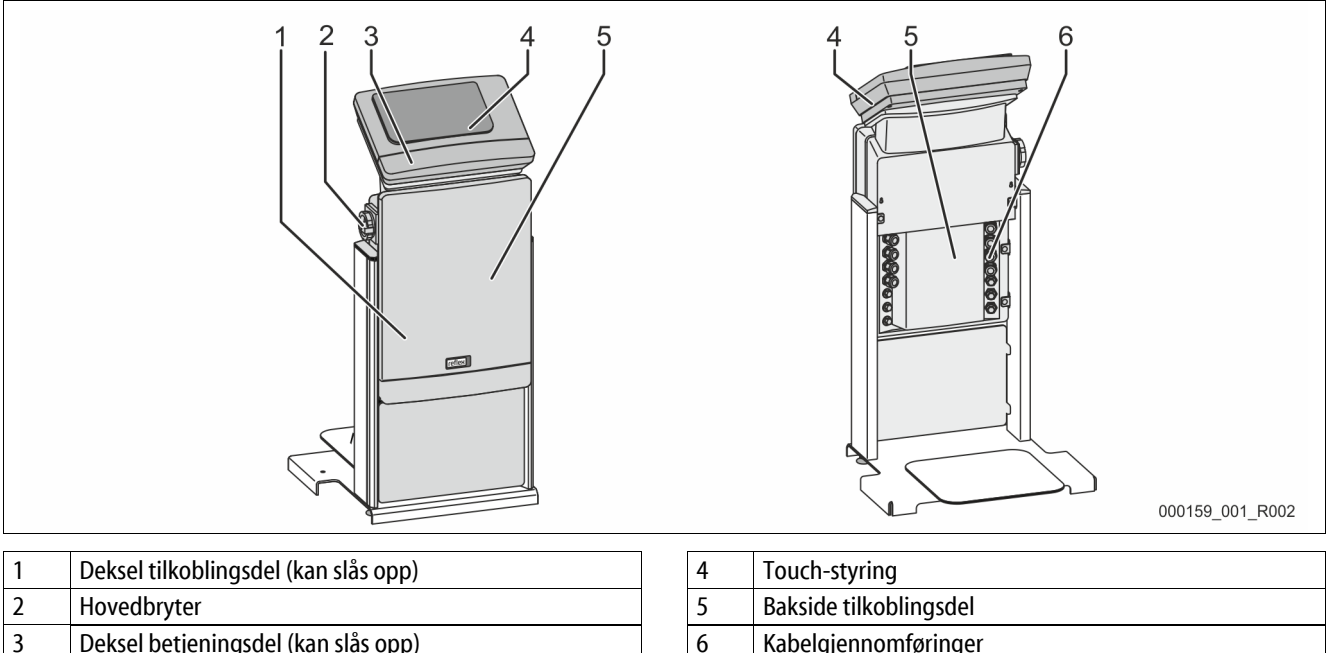

| Den | ser begennigsder (kan slas op |
|-----|-------------------------------|
| •   | RS-485 Grensesnitt            |
| •   | Utganger trykk og nivå        |

| 4 | Touch-styring                                                                                         |
|---|----------------------------------------------------------------------------------------------------|
| 5 | Bakside tilkoblingsdel                                                                                |
| 6 | Kabelgjennomføringer<br>Innmating og sikring<br>Potensialfrie kontakter<br>Tilkobling kompressor "CO" |

Følgende beskrivelser gjelder for standardanlegg og er begrenset til nødvendige tilkoblinger på anleggssiden.

- 1. Gjør anlegget spenningsfritt og sikre det mot gjeninnkobling.
- 2. Ta av dekslene.

**A** FARE Livsfarlige skader på grunn av strømstøt. På deler av kretskortet til enheten kan det være en spenning på 230 V også etter at nettstøpslet er tatt ut av spenningsforsyningen. Før dekslene tas av, må styringen til enheten kobles fullstendig fra spenningsforsyningen. Kontroller at kretskortet er spenningsfritt.

- 3. Sett inn en egnet kabelskrueforbindelse for kabelgjennomføringen på baksiden av tilkoblingsdelen. For eksempel M16 eller M20.
- 4. Før alle kabler som skal kobles til gjennom kabelskrueforbindelsene.
- 5. Koble til alle kablene iht. koblingsskjemaene.
  - For sikring på anleggssiden må du være oppmerksom på tilkoblingseffekten til enheten, se kapittel 5 "Tekniske data" på side 15.

#### 6.5.1 Koblingsskjema tilkoblingsdel

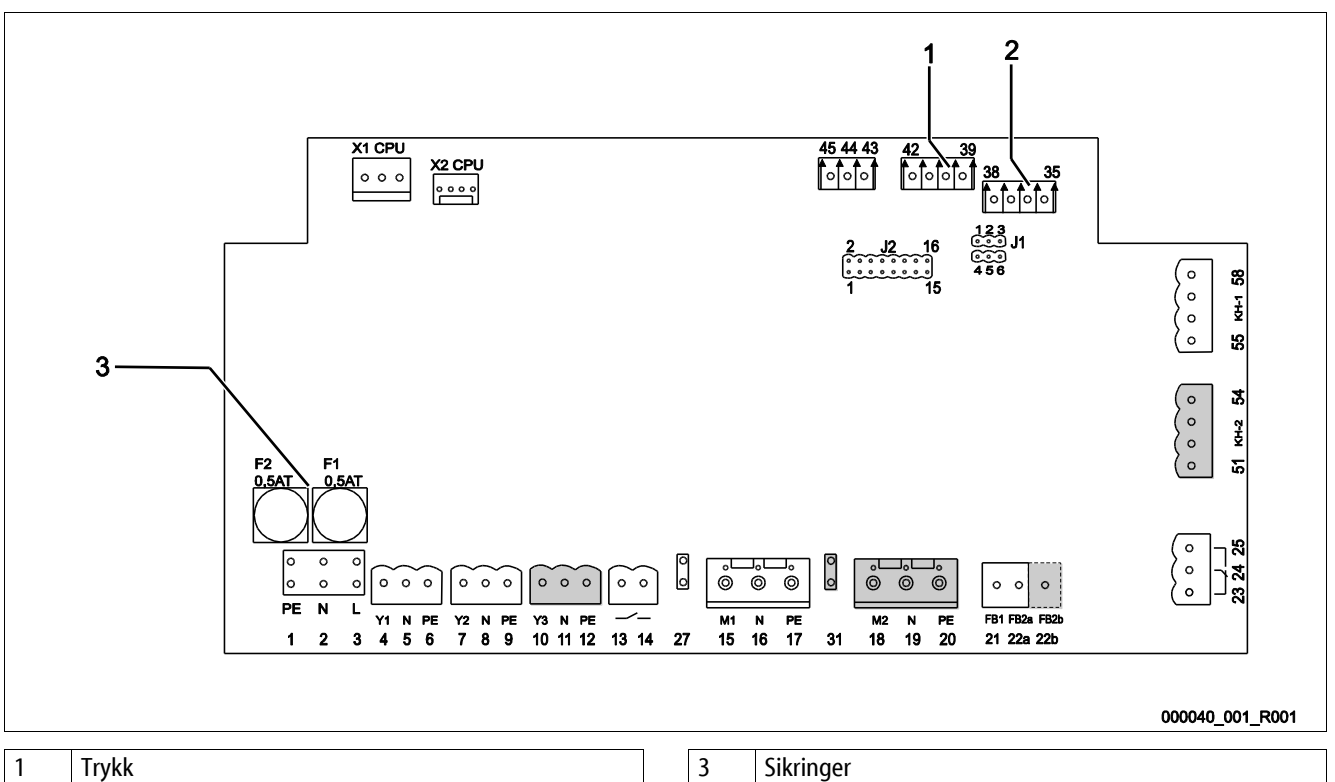

| • |      |
|---|------|
| 2 | Nivå |

Sikringer

| Klemmenummer | Signal | Funksjon                        | Kabling                 |  |  |
|--------------|--------|---------------------------------|-------------------------|--|--|
| Innmating    |        |                                 |                         |  |  |
| X0/1         | L      |                                 |                         |  |  |
| X0/2         | Ν      | Innmating 230 V, maksimal 16 A  | Anleggssiden            |  |  |
| X0/3         | PE     |                                 |                         |  |  |
| X0/1         | L1     |                                 | Anleggssiden            |  |  |
| X0/2         | L2     |                                 |                         |  |  |
| X0/3         | L3     | Innmating 400 V, maksimal 20 A  |                         |  |  |
| X0/4         | Ν      |                                 |                         |  |  |
| X0/5         | PE     |                                 |                         |  |  |
| Kretskort    |        |                                 |                         |  |  |
| 1            | PE     |                                 |                         |  |  |
| 2            | Ν      | Spenningsforsyning              | fabrikkmontert          |  |  |
| 3            | L      |                                 |                         |  |  |
| 4            | Y1     |                                 |                         |  |  |
| 5            | Ν      | Magnetventil for ettermating WV | anleggssiden, valgfritt |  |  |
| 6            | PE     |                                 |                         |  |  |
# reflex

| Klemmenummer | Signal                    | Funksjon                                                 | Kabling                 |  |
|--------------|---------------------------|----------------------------------------------------------|-------------------------|--|
| 7            | Y2                        |                                                          |                         |  |
| 8            | Ν                         | Overløpsventil PV 1 (Motorkuleventil eller magnetventil) |                         |  |
| 9            | PE                        |                                                          |                         |  |
| 10           | Y3                        |                                                          |                         |  |
| 11           | Ν                         | Overløpsventil PV 2 (Motorkuleventil eller magnetventil) |                         |  |
| 12           | PE                        |                                                          |                         |  |
| 13           |                           | Melding tarrhigringsbeskyttelse (notensialfri)           | anleggssiden valgfritt  |  |
| 14           |                           |                                                          | ameggssiden, valgintt   |  |
| 15           | M1                        |                                                          |                         |  |
| 16           | Ν                         | Pumpe PU 1                                               | fabrikkmontert          |  |
| 17           | PE                        |                                                          |                         |  |
| 18           | M2                        |                                                          |                         |  |
| 19           | Ν                         | Pumpe PU 2                                               | fabrikkmontert          |  |
| 20           | PE                        |                                                          |                         |  |
| 21           | FB1                       | Spenningsovervåkning pumpe 1                             | fabrikkmontert          |  |
| 22a          | FB2a                      | Spenningsovervåkning pumpe 2                             | fabrikkmontert          |  |
| 22b          | FB2b                      | Eksternt ettermatingskrav sammen med 22a                 | fabrikkmontert          |  |
| 23           | NC                        |                                                          |                         |  |
| 24           | СОМ                       | Samlemelding (potensialfri)                              | anleggssiden, valgfritt |  |
| 25           | NO                        |                                                          |                         |  |
| 27           | M1                        | Flatstikker for innmating pumpe 1                        | fabrikkmontert          |  |
| 31           | M2                        | Flatstikker for innmating pumpe 2                        | fabrikkmontert          |  |
| 35           | +18 V (blå)               |                                                          |                         |  |
| 36           | GND                       | Analoginngang nivåmåling LIS                             | anloggssiden            |  |
| 37           | AE (brun)                 | på grunnbeholderen                                       | ameggssiden             |  |
| 38           | PE (skjerm)               |                                                          |                         |  |
| 39           | +18 V (blå)               |                                                          |                         |  |
| 40           | GND                       | Analoginngang trykk PIS                                  | anleggssiden valgfritt  |  |
| 41           | AE (brun)                 | på grunnbeholderen                                       | ameggssiden, valgintt   |  |
| 42           | PE (skjerm)               |                                                          |                         |  |
| 43           | +24 V                     | Digitale innganger                                       | anleggssiden, valgfritt |  |
| 44           | E1                        | E1: Kontaktvannteller                                    | fabrikkmontert          |  |
| 45           | E2                        | E2: Vannmangelbryter                                     |                         |  |
| 51           | GND                       |                                                          |                         |  |
| 52           | +24 V (tilførsel)         | Overløpsventil PV 2 (Motorkuleventil) bare ved VS 2-2    | fabrikkmontert          |  |
| 53           | 0 - 10 V (pådrag)         |                                                          | ablikkmontert           |  |
| 54           | 0 - 10 V (tilbakemelding) |                                                          |                         |  |
| 55           | GND                       |                                                          |                         |  |
| 56           | +24 V (tilførsel)         | Overlønsventil PV 1 (Motorkuleventil)                    | fabrikkmontert          |  |
| 57           | 0 - 10 V (pådrag)         |                                                          | Tabrikkmontert          |  |
| 58           | 0 - 10 V (tilbakemelding) |                                                          |                         |  |

## 6.5.2 Koblingsskjema betjeningsdel

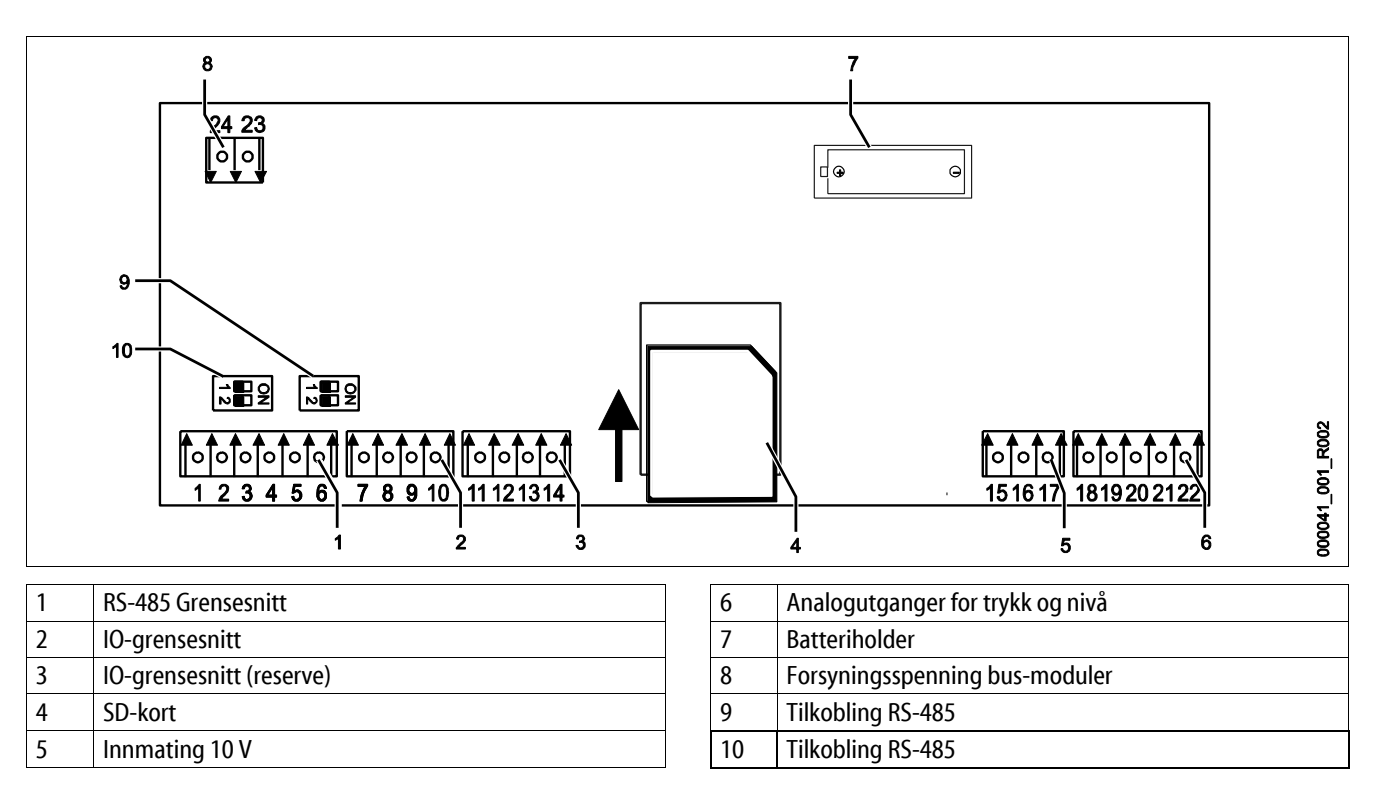

| Klemmenummer | Signal        | Funksjon                                            | Kabling        |
|--------------|---------------|-----------------------------------------------------|----------------|
| 1            | Α             |                                                     |                |
| 2            | В             | Grensesnitt KS-485<br>S1-nettverk                   | Anleggssiden   |
| 3            | GND S1        |                                                     |                |
| 4            | Α             | Grandscrift DC 405                                  |                |
| 5            | В             | S2 moduler: Utvidelses- eller kommunikasionsmodul   | Anleggssiden   |
| 6            | GND S2        |                                                     |                |
| 18           | Y2PE (skjerm) |                                                     |                |
| 19           | Trykk         | Anglesseen and Table on stud                        |                |
| 20           | GNDA          | Analogutganger: Trykk og niva<br>Standard 4 – 20 mA | Anleggssiden   |
| 21           | Nivå          |                                                     |                |
| 22           | GNDA          |                                                     |                |
| 7            | +5 V          |                                                     |                |
| 8            | $R \times D$  | 10. gransaspitt: Gransaspitt for grupply at kart    | Fabrikkmontert |
| 9            | $T \times D$  | o-grensesnitt. diensesnitt for grunnkretskort       |                |
| 10           | GND IO1       |                                                     |                |
| 11           | +5 V          |                                                     |                |
| 12           | $R \times D$  | IO-grensesnitt: Grensesnitt for grunnkretskort      |                |
| 13           | T×D           | (Reserve)                                           |                |
| 14           | GND IO2       |                                                     |                |
| 15           | 10 V.         |                                                     |                |
| 16           | 10 v~         | Innmating 10 V                                      | Fabrikkmontert |
| 17           | FE            |                                                     |                |

# reflex

### 6.5.3 Grensesnitt RS-485

Via RS-485 grensesnittene S1 og S2 kan all informasjon om styringen hentes fram og brukes for å kommunisere med kontrollsentraler eller andre enheter.

- S1 Grensesnitt
  - Maksimalt 10 apparater kan drives over dette grensesnittet i en Master Slave-sammenkobling.
- S2 Grensesnitt
  - Trykk "PIS" og nivå "LIS".
  - Driftstilstand for pumpen "PU".
  - Driftstilstand for motorkuleventil / magnetventil.
  - Verdier for kontaktvanntelleren "FQIRA +".
  - Alle meldinger, se kapittel 9.4 "Meldinger" på side 68.
  - Alle oppføringer i feilminnet.

For grensesnittenes kommunikasjon står bussmoduler til disposisjon som valgfritt tilbehør:

- Lonworks Digital
- Lonworks
- Profibus-DP
- Ethernet
- Valgfri I/O-modul.

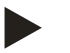

### Merk!

Be ved behov om protokollen til grensesnitt RS-485, detaljer om tilkoblingene og informasjon om det tilbudte tilbehøret fra Reflex fabrikkundeservice.

### 6.5.3.1 Tilkobling av grensesnittet RS-485

Hovedkort til Control Touch-styringen.

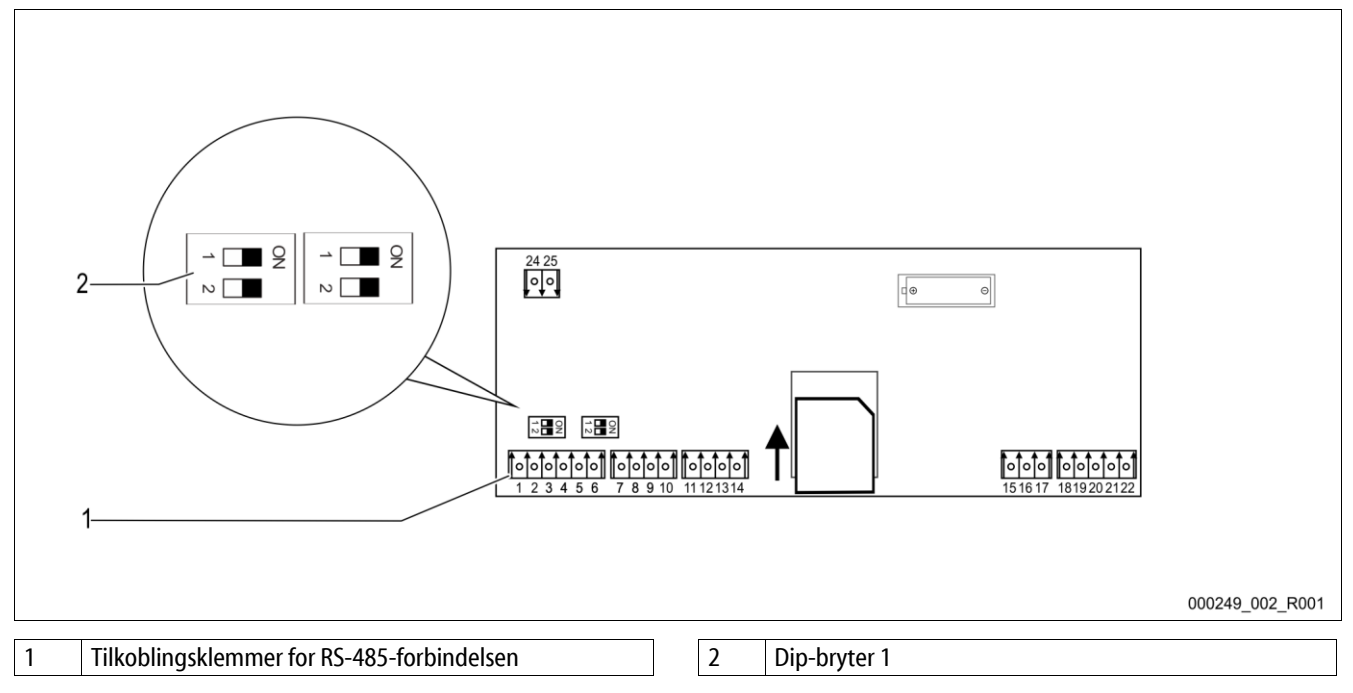

Gå fram på denne måten:

- 1. Koble RS-485-forbindelsen til hovedkortet med den skjermede kabelen.
  - S1
    - Klemme 1 (A+)
    - Klemme 2 (B-)
    - Klemme 3 (GND)
- 2. Koble til kabelskjermingen på den ene siden.
  - Klemme 18
- 3. Aktiver endemotstanden på hovedkortet.
  - Dip-bryter 1

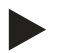

# Merk!

Aktiver endemotstanden når enheten står på starten eller slutten av et RS-485-nett.

#### 6.5.4 Grensesnitt I/O-modul

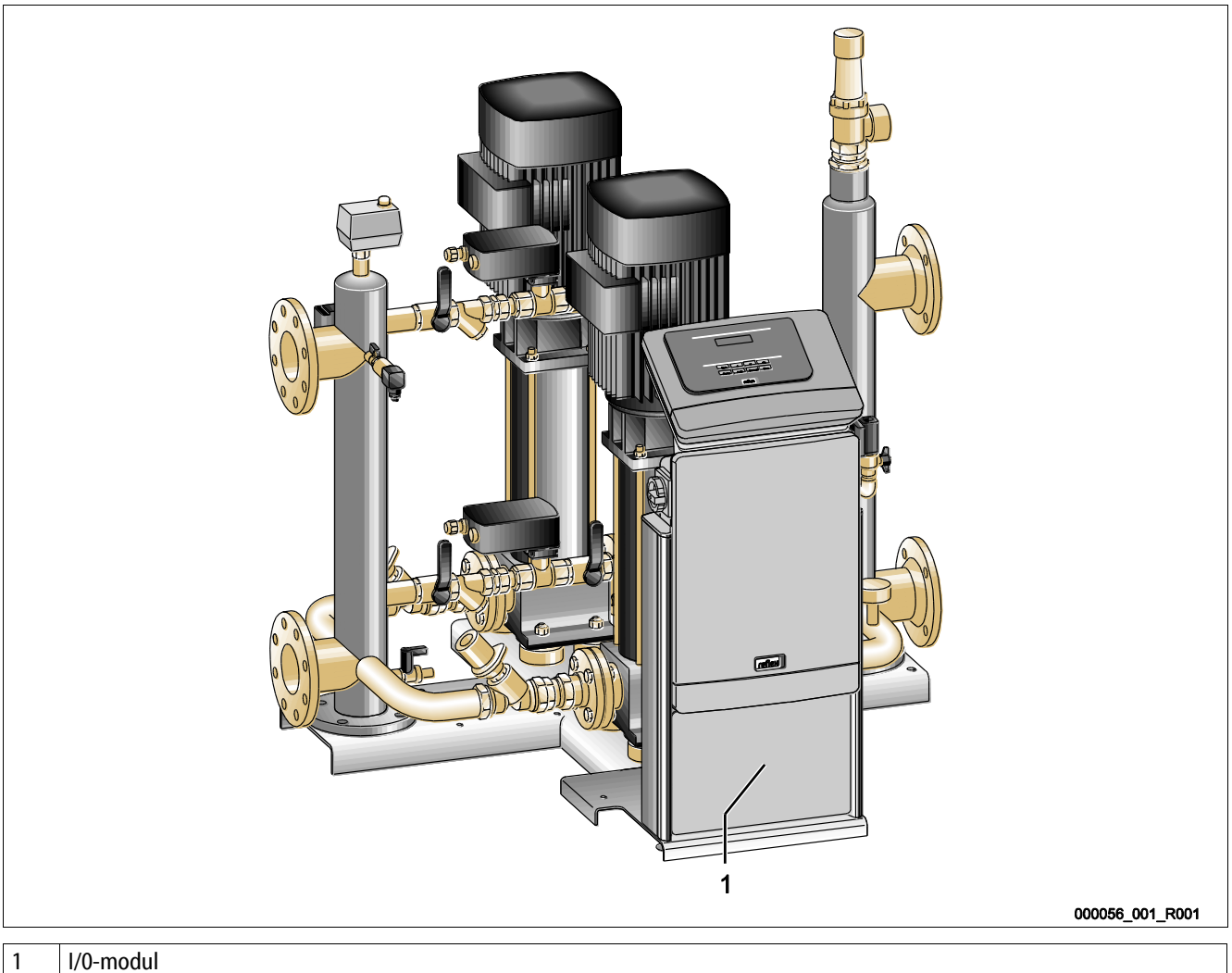

I/0-modul

Styringsmodul GS 3 er utrustet med en ekstra I/O-modul. På I/O-modulen står 6 digitale innganger og 6 potensiale utganger tilgjengelig. Belegget med informasjon er fritt programmerbart. Ved tilkobling av I/O-modulen er det ekstra belegget til grensesnittet RS-485 mulig med ytterligere bussmoduler. Spenningsforsyningen skjer via styringen. Tilkoblingen skjer til RS-485 S2- grensesnittet.

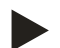

### Merk!

Standardinnstillingene for I/O-modulen, se kapittel 6.5.4 "Grensesnitt I/O-modul" på side 41.

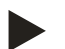

### Merk!

På Variomat Giga med styringsmodul GS 1.1 er I/O-modulen valgfri.

I/O-modulen er valgfritt tilgjengelig hos Reflex fabrikkundeservice, se kapittel 12.1 "Reflex-fabrikkundeservice" på \_ side 81.

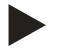

### Merk!

Med I/O-modulen mottar du en separat bruksanvisning med detaljerte tilkoblingsmuligheter.

### 6.6 Montasje- og igangsettingssertifikat

| Data iht. typeskilt: | P <sub>0</sub>  |
|----------------------|-----------------|
| Туре:                | P <sub>SV</sub> |
| Produksjonsnummer:   |                 |

Enheten ble montert og satt i drift i henhold til bruksanvisningen. Innstilling av styringen tilsvarer de lokale forholdene.

# Merk!

Hvis innstilte verdier for enheten blir endret på fabrikken, fører du inn dette i tabellen til vedlikeholdssertifikatet, se kapittel 10.6 "Vedlikeholdssertifikat " på side 78.

### for monteringen

| Sted, dato | Firma | Underskrift |
|------------|-------|-------------|

### for igangsettingen

| Sted, dato | Firma | Underskrift |
|------------|-------|-------------|

# 7 Første igangsetting

### Merk!

Bekreft fagmessig riktig montering og igangsetting i montasje-, igangsettings- og vedlikeholdssertifikatet. Dette er forutsetningen for garantikravene.

- La Reflex fabrikk-kundeservice utføre første gangs igangsetting samt det årlige vedlikeholdet.

### 7.1 Kontrollere forutsetningene for igangsetting

Enheten er klar for første igangkjøring når arbeidet som er beskrevet i kapitlet Montering er utført. Igangkjøring må gjøres av operatøren av anlegget eller en oppnevnt sakkyndig person. Reservoaret igangkjøres i henhold til installasjonsveiledningen. Vær oppmerksom på følgende ved første igangkjøring:

- Montering av styreenheten til grunnbeholderen samt ved behov følgebeholderne er utført.
- Tilkoblingene på vannsiden av beholderne til anleggssystemet er opprettet.
- Beholderne er ikke fylt med vann.
- Ventilene for tømming av beholderne er åpnet.
- Anleggssystemet er fylt med vann og luftet for gass.
- Strømtilkoblingen er opprettet iht. nasjonale og lokale forskrifter.

### 7.2 Registrere minimum driftstrykk P<sub>0</sub> for styring

Minimumsdriftstrykk "P<sub>0</sub>" blir registrert via plasseringen av trykkholdingen. I styringen blir koblingspunktene for overstrømningsmagnetventilen "PV" og for pumpene "PU" regnet ut fra minimumsdriftstrykket.

|                       | Beskrivelse                                    | Beregning                                                                 |                             | p        |
|-----------------------|------------------------------------------------|---------------------------------------------------------------------------|-----------------------------|----------|
| p <sub>st</sub>       | Statisk trykk                                  | = statisk høyde (h <sub>st</sub> )/10                                     | p                           |          |
| <b>p</b> <sub>0</sub> | Minimumsdriftstrykk                            |                                                                           | Nominel værdi               |          |
| pa                    | Starttrykk (Pumpe<br>"PÅ")                     | $= p_0 + 0.3 \text{ bar}$                                                 | trykholdefunktion           |          |
|                       | Hviletrykksområde<br>("IGJEN" / Pumpe<br>"AV") |                                                                           | p <sub>st</sub>             |          |
| pe                    | Endetrykk                                      | $\leq p_{Sv}$ - 0,5 bar (for $p_{Sv} \leq$ 5,0 bar)                       |                             | svent    |
|                       | etventil "OPP")                                | $\leq p_{Sv} x 0.9$ (for $p_{Sv} > 5.0$ bar)                              |                             | rhed:    |
| $\mathbf{p}_{Sv}$     | Starttrykk                                     | $= p_0 + 1,2 \text{ bar (for } p_{Sv} \le 5,0 \text{ bar)}$               |                             | ikke     |
|                       | sikkerhetsventil                               | = $1,1 \times p_0 + 0,8 \text{ bar}$<br>(for $p_{Sv} > 5,0 \text{ bar}$ ) |                             | istryk s |
|                       |                                                |                                                                           | Starttryk Sluttryk Sluttryk | Reaktion |

000388\_001\_R001

| 1 | <ul> <li>Sugetrykkholding</li> <li>Enheten på sugesiden av sirkulasjonspumpen fra anlegget</li> </ul>  |
|---|----------------------------------------------------------------------------------------------------|
| 2 | <ul> <li>Sluttrykkholding</li> <li>Enheten på trykksiden av sirkulasjonspumpen fra anlegget</li> </ul> |

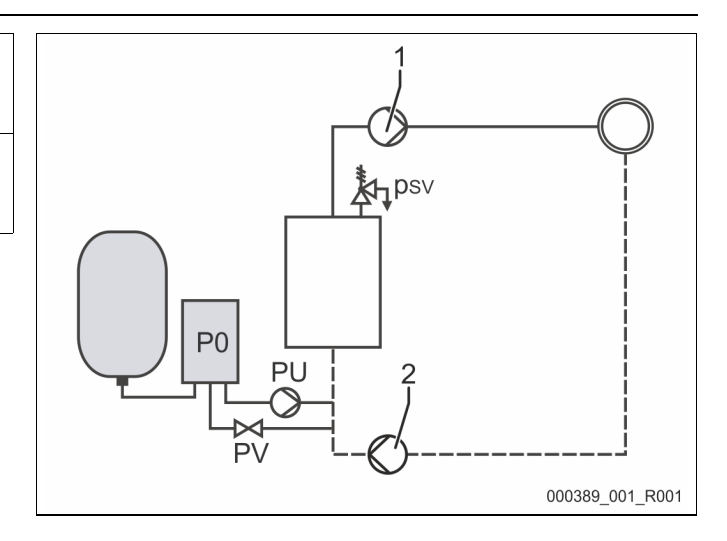

### Minimumsdriftstrykket "P<sub>0</sub>" beregnes slik:

|                        | Beregning                                                  | Beskrivelse                                                       |
|------------------------|------------------------------------------------------------|-------------------------------------------------------------------|
| <b>p</b> <sub>st</sub> | $=h_{st}/10$                                               | h <sub>st</sub> angitt i meter                                    |
| p <sub>D</sub>         | = 0,0 bar                                                  | for sikringstemperaturer $\leq$ 100°C (212° F)                    |
|                        | = 0,5 bar                                                  | for sikringstemperaturer = 110°C (230° F)                         |
| dp                     | 60 - 100 % av differansetrykket til sirkulasjonspumpen     | Avhengig av hydraulikk                                            |
| P <sub>0</sub>         | $\geq p_{st} + p_D + 0.2 \text{ bar}^*$ (sugetrykkholding) | Legg den beregnede verdien inn i startrutinen for styringen, se   |
|                        | $\geq p_{st} + p_D + d_p + 0.2$ bar* (endetrykkholding)    | kapittel 7.3 "Redigere oppstartrutinen til styringen" på side 45. |

\* Tillegg på 0,2 bar anbefales, i ekstreme tilfeller uten tillegg

Eksempel på beregning av minimumsdriftstrykket "Po":

Varmeanlegg: Statisk høyde 18 m, tlførselstemperatur 70 °C (158° F), sikringstemperatur 100 °C (212° F).

Eksempelberegning sugetrykkholding:

$$\begin{split} P_{0} &= p_{st} + p_{D} + 0,2 \text{ bar}^{*} \\ p_{st} &= h_{st}/10 \\ p_{st} &= 18 \text{ m}/10 \\ p_{st} &= 1,8 \text{ bar} \\ p_{D} &= 0,0 \text{ bar ved en sikringstemperatur på 100 °C (212° F)} \\ P_{0} &= 1,8 \text{ bar} + 0 \text{ bar} + 0,2 \text{ bar} \\ \underline{P_{0} &= 2,0 \text{ bar}} \end{split}$$

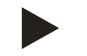

### Merk!

Merk!

- Start- og sluttrykket til følgende komponenter må ikke overlappe responstrykket til sikkerhetsventilen.
  - Overstrømningsmagnetventiler
  - Pumper

Minimumsverdien for responstrykk for sikkerhetsventilen må ikke underskrides av responstrykket.

Unngå at minimumsdriftstrykket underskrides. Undertrykk, fordamping og dannelse av dampbobler er dermed utelukket.

### 7.3 Redigere oppstartrutinen til styringen

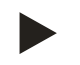

# Merk!

For håndtering av betjeningsfeltet se kapittel 9.1 "Håndtering av betjeningsfeltet" på side 57

Startrutinen brukes til å tilpasse parameterne som er nødvendig for første gangs igangsetting av enheten. Den starter med første innkobling av styringen og kan bare utføres en gang. Parameterendringer og -kontroller er mulig i kundemenyen etter å ha forlatt oppstartsrutinen, se kapittel 9.3.1 "Kundemeny" på side 59.

### En tresifret PM-kode er allokert til innstillingsmulighetene.

| Trinn | PM-kode | Beskrivelse                                                                                                    |
|-------|---------|----------------------------------------------------------------------------------------------------|
| 1     |         | Begynnelse på startrutinen                                                                                                    |
| 2     | 001     | Velg språk                                                                                                    |
| 3     |         | Påminnelse: Les bruksanvisningen før montering og oppstart!                                                                           |
| 4     | 005     | Still inn minste driftstrykk P <sub>0</sub> , se kapittel 7.2 "Registrere minimum driftstrykk P <sub>0</sub> for styring" på side 43. |
| 5     | 002     | Still inn klokkeslett                                                                                                    |
| 6     | 003     | Still inn dato                                                                                                    |
| 7     | 121     | Velg nominalvolum grunnbeholder                                                                                                    |
| 8     |         | Nullinnstilling: Grunnbeholderen må være tom!<br>Det blir kontrollert om nivåmålingssignalet samsvarer med den valgte grunnbeholderen |
|       |         | Slutt på startrutinen. Stopp av driften er aktiv.                                                                                     |

Ved første gangs tilkobling av apparatet vises første side av startrutinen automatisk.

- 1. Trykk på knappen "OK".
  - Startrutinen skifter til neste side.

2. Velg ønsket språk og bekreft valget med tasten "OK".

| Startrutine trinn 1                                   | i 🔀                 |
|-------------------------------------------------------|---------------------|
| Startrutine for drift av<br>anlegget!                 |                     |
| Anleggstype: Variomat                                 |                     |
|                                                       | СЛОК                |
| 🕐 2.7 bar 🕄 25 %                                      | Permanent avgassing |
|                                                       |                     |
| Startrutine trinn 2                                   | î.X                 |
| Startrutine trinn 2<br>(001) Språk                    | i ×                 |
| Startrutine trinn 2<br>(001) Språk<br>Tysk            |                     |
| Startrutine trinn 2<br>(001) Språk<br>Tysk<br>Engelsk |                     |
| Startrutine trinn 2<br>(001) Språk<br>Tysk<br>Engelsk |                     |

- 3. Still inn det beregnede minimumsdriftstrykket og bekreft inntastingen med "OK"
  - For beregning av minimumsdriftstrykket, se kapittel 7.2 "Registrere minimum driftstrykk P<sub>0</sub> for styring" på side 43.

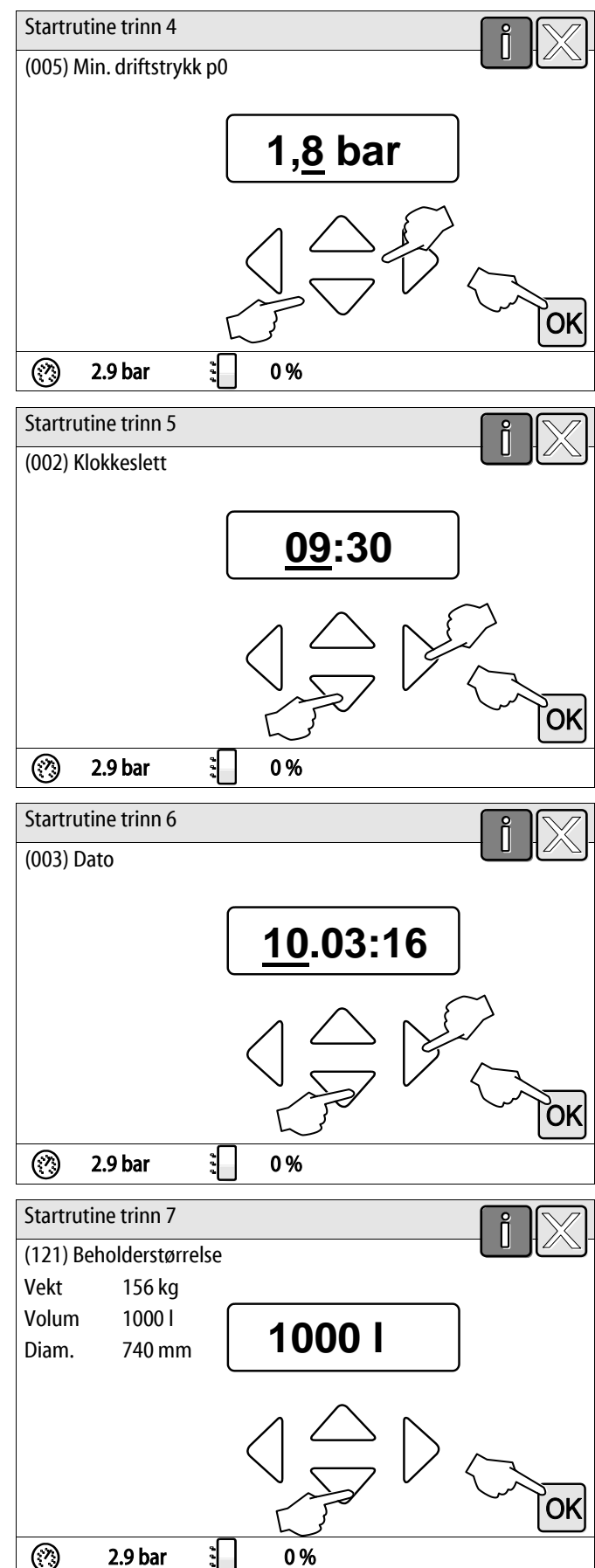

- 4. Still inn klokkeslettet.
  - Velg visningsverdien med knappene "venstre" og "høyre".
  - Endre visningsverdien med knappene "opp" og "ned"
  - Bekreft visningsverdien med tasten "OK".
  - Hvis det oppstår en feil, legges klokkeslettet i feilminnet til styringen.
- 5. Still inn datoen.
  - Velg visningsverdien med knappene "venstre" og "høyre".
  - Endre visningsverdien med knappene "opp" og "ned"
  - Bekreft visningsverdien med tasten "OK".
  - Hvis det oppstår en feil, legges datoen i feilminnet til styringen.
- 6. Velg størrelsen på grunnbeholderen.
  - Endre visningsverdien med knappene "opp" og "ned"
  - Bekreft visningsverdien med tasten "OK".
  - Du finner informasjon om grunnbeholderen på typeskiltet eller, se kapittel 5 "Tekniske data" på side 15.

- Styringen kontrollerer om signalet til nivåmålingen stemmer overens med størrelsesangivelsene til grunnbeholderen. For å gjøre dette må grunnbeholderen være helt tømt, se kapittel 6.3.6 "Montering av nivåmålingen" på side 28.
- 7. Trykk på knappen "OK".
  - Nullstillingen blir gjennomført.
  - Blir ikke nullstillingen avsluttet korrekt kan enheten ikke settes i drift. Underrett i så fall fabrikkens kundeservice, se kapittel 12.1 "Reflex-fabrikkundeservice" på side 81.

|                                  | î 🕅   |
|----------------------------------|-------|
| Nullstilling                     |       |
|                                  |       |
| Beholderen må være               | ع 0 % |
| tømt helt for nullinnstillingen. |       |
|                                  |       |
| Foreta nullstilling nå?          | ~     |
|                                  | ОК    |
| 🕐 2.9 bar 🕄 0 %                  |       |

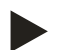

### Merk!

Når oppstartrutinen er vellykket avsluttet, befinner du deg i stopp-drift. Ikke skift til automatisk drift ennå.

# 7.4 Fylle beholderne med vann

Følgende gjelder for enhetene:

- Styreenhet med grunnbeholder.
- Styreenhet med grunnbeholder og en følgebeholder.
- Styreenhet med grunnbeholder og flere følgebeholdere.

| Anleggssystem | Anleggstemperatur | Fyllenivå fra grunnbeholderen |
|---------------|-------------------|-------------------------------|
| Varmeanlegg   | ≥ 50 °C (122° F)  | Ca. 30 %                      |
| Kjølesystem   | < 50 °C (122° F)  | Ca. 50 %                      |

### 7.4.1 Fylle med en slange

For å fylle grunnbeholderen med vann, bruker du helst en vannslange hvis den automatiske ettermatingen ikke er tilkoblet ennå.

- Bruk en luftet vannslange som er fylt med vann.
- Koble vannslangen til den eksterne vanntilførselen og fylleog tømmekranen "FD" (1) på grunnbeholderen.
- Kontroller om stengekranene mellom styreenhet og grunnbeholder er åpnet (forhåndsmontert på fabrikken i åpen stilling).
- Fyll grunnbeholderen med vann til fyllenivået nås.

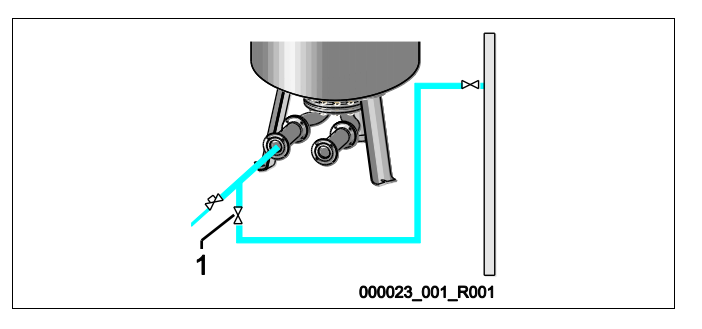

### 7.4.2 Fylling via magnetventilen i ettermatingenl

- 1. Bytt til driftsmåte "Manuell drift" ved hjelp av knappen "Manuell drift".
- 2. Åpne "Ettermatingsventil WV" med den tilsvarende knappen så lenge at det foregitte fyllingsnivået er nådd.
  - Før vedvarende tilsyn med denne prosessen.

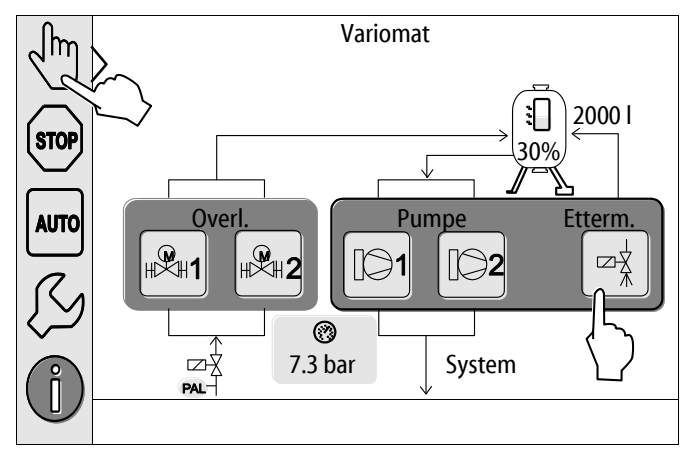

### 7.5 Sette pumper i drift

# 

### Forbrenningsfare

Varmt medium som tyter ut kan føre til forbrenning.

- Hold tilstrekkelig avstand til medium som tyter ut.
- Bruk egnet personlig verneutstyr (beskyttelseshansker, beskyttelsesbriller).

# 

### Fare for personskade ved vann som kommer ut under trykk.

Ved kontakt med vann som kommer ut under trykk, kan det oppstå skader på hud eller øyne.

- Drei lufteskruene langsomt ut slik at trykket kan slippe ut av pumpene.
- Bruk egnet personlig verneutstyr (for eksempel vernehansker og vernebriller).

# 🛕 FARE

# Livsfarlige skader på grunn av strømstøt

Berøring av strømførende komponenter fører til livsfarlige skader.

- Koble pumpene spenningsfrie.
- Sørg for at pumpene ikke kan slås på igjen av andre personer.
- Sørg for at kun elektrikere utfører montasjearbeid på den elektriske tilkoblingen til pumpen og at det gjøres iht. elektrotekniske regler.

# 

### Fare for personskader når pumpen starter

Når pumpen starter kan det oppstå skader i hånden dersom du dreier pumpemotoren på viftehjulet med skrutrekker.

• Slå av spenningen til pumpen før du trekker til pumpemotoren på viftehjulet med et skrujern.

Kontroller pumpene:

- For tilstrekkelig lufting
- For korrekt dreieretning (ved tilkobling med 400 V)
- For korrekt pumpetrykk

#### 7.6 Lufte pumpen

### 

### Forbrenningsfare

Varmt medium som tyter ut kan føre til forbrenning.

- Hold tilstrekkelig avstand til medium som tyter ut.
- Bruk egnet personlig verneutstyr (beskyttelseshansker, beskyttelsesbriller).

Lufte pumpene "PU":

- Løsne lufteskruene (1) fra pumpene og luft pumpene til det kommer ut boblefritt vann.
- Skru inn lufteskruene (1) igjen og trekk dem til.
- Kontroller om lufteskruene (1) er tette.

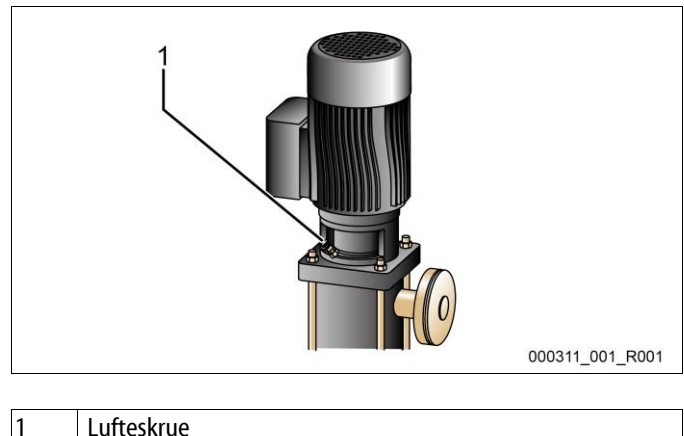

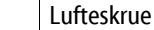

### Merk!

- Gjenta luftingen etter første pumpestart. Eventuell etterfølgende luft kan ikke unnslippe ved stående pumper.
- Gjenta luftingen når pumpene ikke produserer noen mateeffekt.

#### 7.6.1 Kontroller dreieretningen til pumpene

Kontroller at pumpene har korrekt dreieretning. Pumpene er tilkoblet elektrisk på anleggssiden på den samme dreieretningen.

- 1. Bytt til driftsmåte "Manuell drift" ved hjelp av knappen "Manuell drift".
- For kontroll koble inn pumpene (1) og (2) i manuell drift. 2.
- La pumpene komme i gang.
- Kontroller dreieretningen på viftehjulet. 3.
  - Den korrekte dreieretningen er i tillegg merket med en pil på viftekappen til motoren eller på drivverkslykten.
- Når pumpene dreier i feil retning endrer de dreieretningen 4. på rekkeklemmen i tilkoblingsdelen til styremodulen.

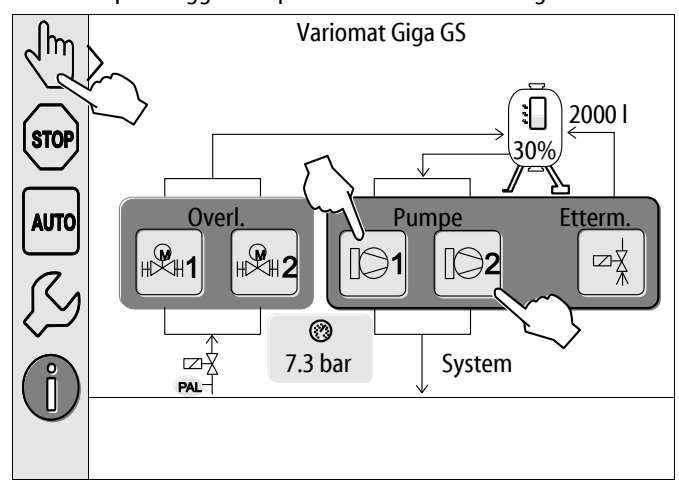

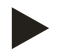

### Merk!

Endre bare dreieretning på pumpene på rekkeklemmen i tilkoblingsdelen, se kapittel 6.5.1 "Koblingsskjema tilkoblingsdel" på side 36.

# reflex

### 7.6.2 Bygg opp pumpetrykk

- Koble pumpene "PU" etter hverandre til hånddrift, se kapittel 8.2 "Manuell drift" på side 54.
  - Dersom pumpene sitter fast, skrur du til pumpene på viftehjulet.
- Åpne sakte avsperringene i ekspansjonsledningene "EC" til anlegget.
- La pumpene være så lenge tilkoblet at minimum driftstrykk  $P_0 + 0.3$  bar er nådd og opprettholdes.
  - Pumpetrykket må være innstilt på minimum driftstrykk P<sub>0</sub> + 0,3 bar, slik at minimumstrykkbegrenseren "PAZ" kan åpne, se kapittel 7.7 "Still inn minimumstrykkbegrenser" på side 51.

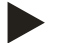

### Merk!

Når pumpene ikke bygger opp trykk, lufter du pumpene på nytt til det påkrevde minimumsdriftstrykket  $P_0 + 0.3$  bar er nådd.

### 7.6.3 Stille inn pumpens leveringsrate

På pumpenes trykkside er det installert drosselventiler "FC" som også brukes som sikret avsperring. Med drosselventilene kan leveringsraten til vannet tilpasses anleggets effekt. Forhåndsinnstilling skjer på fabrikksiden.

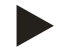

# Merk!

Les den medfølgende bruksanvisningen.

### 7.7 Still inn minimumstrykkbegrenser

Hydraulikkmodulen "GH" er utstyrt med den mekaniske minimumstrykkbegrenseren "PAZ". Ved underskridelse av minimum driftstrykk "P<sub>0</sub>" blir pådragsorganet "AC" i overstrømningsledningen stengt. I displayet til Control Touch-styringen vises en feilmelding, se kapittel 9.4 "Meldinger" på side 68.

- Still inn minimumstrykkbegrenseren på minimumsdriftstrykket "P<sub>0</sub>", se kapittel 7.2 "Registrere minimum driftstrykk P<sub>0</sub> for styring" på side 43.
- Aktiver opplåsingsknappen til minimumstrykkbegrenseren ved første gangs oppstart.
  - Minimumstrykkbegrenseren frikobles ved hjelp av opplåsingen.
- Løses minimumstrykkbegrenseren ut i drift aktiverer du opplåsingsknappen på samme måte.

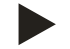

### Merk!

Opplåsingen av minimumstrykkbegrenseren er først mulig når minimum driftstrykk "P<sub>0</sub>" er overskredet med minst 0,3 bar.

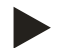

# Merk!

Les den medfølgende bruksanvisningen.

### 7.8 Parameterer styringen i kundemenyen

I kundemenyen kan anleggsspesifikke verdier korrigere eller avleses. Ved første igangsetting må først og fremst fabrikkinnstillingene tilpasses de anleggsspesifikke betingelsene.

- For tilpasning av fabrikkinnstillingene, se kapittel 9.3 "Foreta innstillinger i styringen" på side 59.
- For informasjon om betjening av styringen, se kapittel 9.1 "Håndtering av betjeningsfeltet" på side 57.

### 7.9 Starte automatisk drift

Automatisk drift blir gjennomført etter første gangs oppstart. Følgende forutsetninger må være oppfylt for automatisk drift:

- Apparatet er fylt med trykkluft og vann.
- Alle påkrevde parametre er lagt inn i styringen.
- Utfør følgende punkter for å starte automatisk drift:
- 1. Trykk på knappen "AUTO".
  - Pumpene "PU" og overløpsventilene "PV" styres slik at trykket forblir konstant ved regulering på ± 0,2 bar.
  - Feil vises og analyseres på displayet.

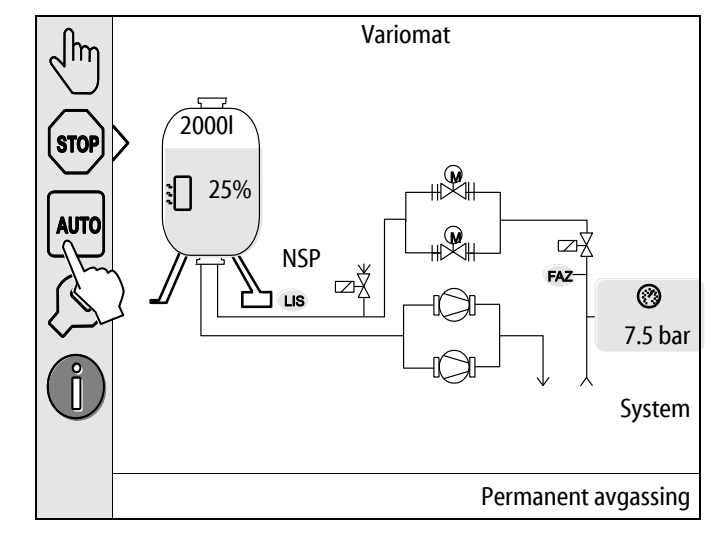

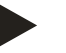

### Merk!

Første igangsetting er med dette avsluttet.

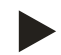

### Merk!

Smussfangeren "ST" i avgassingsledningen "DC" må rengjøres senest etter at den permanente avgassingstiden er utløpt, se kapittel 10.3 "Rengjøre smussfangeren" på side 74.

# 8 Drift

### 8.1 Automatisk drift

Start automatisk drift av enheten etter vellykket første igangsetting. Automatisk drift er egnet for permanent drift av enheten, og styringen overvåker de følgende funksjonene:

- Opprettholde trykket
- Kompensere ekspansjonsvolum
- Avgassing
- Automatisk ettermating

Utfør følgende punkter for å starte automatisk drift:

- 1. Trykk på knappen "AUTO".
  - Pumpene "PU" og overløpsventilene "PV" styres slik at trykket forblir konstant ved regulering på ± 0,2 bar.
  - Feil vises og analyseres på displayet.

Automatisk drift er slått på.

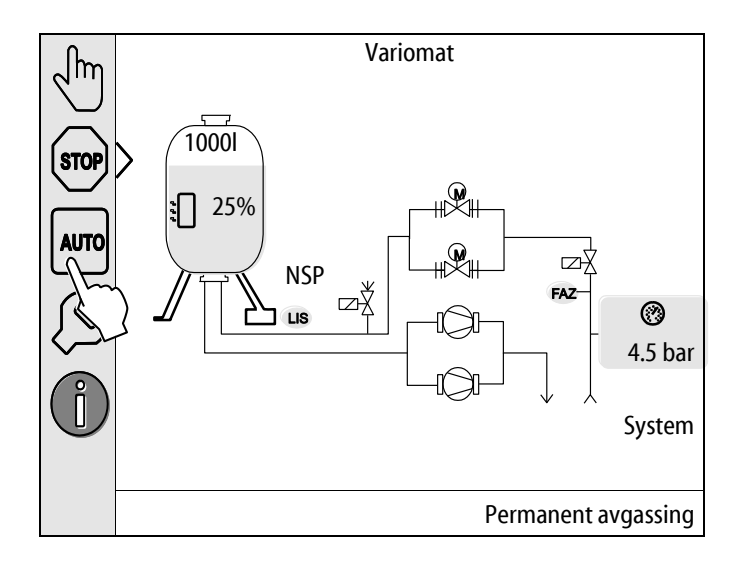

# 8.2 Manuell drift

Manuell drift er for tester og vedlikeholdsarbeid.

Du kan velge følgende funksjoner i manuell drift og gjennomføre en testkjøring:

- Pumpene 1 og 2
- Overløpsventilene 1 og 2
- Magnetventilen til ettermatingen

Du har mulighet til å koble inn flere funksjoner samtidig og teste parallelt. Inn- og utkoblingen av funksjonen skjer ved å trykke den gjeldende knappen:

– Knappen har grønn bakgrunn. Funksjonen er slått av.

Trykk den ønskede knappen:

- Knappen har blå bakgrunn. Funksjonen er slått på.
- 1. Trykk på knappen "Manuell drift".
- 2. Velg den ønskede funksjonen.
  - Pumpene 1 og 2
  - Ventil i overstrømningsledning 1 og 2
  - Magnetventil fra ettermatingen

Endringen av fyllingsnivået og trykket fra beholderen blir vist på displayet.

Med knappen "AUTO" kommer du tilbake i automatisk drift.

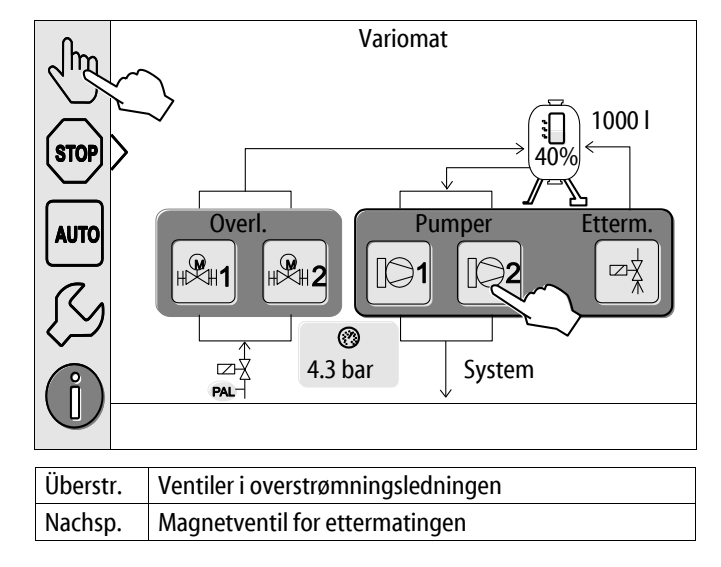

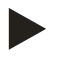

### Merk!

Hvis de sikkerhetsrelevante parameterne ikke blir overholdt, kan ikke manuell drift gjennomføres.

– Koblingen er blokkert hvis sikkerhetsrelevante parametere ikke overholdes.

# 8.3 Stoppdrift

Bruk stoppdrift når du foretar vedlikehold av enheten.

I stoppdrift er enheten uten funksjon bortsett fra visningen i displayet. Det foregår ingen funksjonsovervåking.

Følgende funksjoner er ute av drift:

- Pumpene er utkoblet.
- Ventilene i overstrømningsledningen er lukket.
- Magnetventilen i ettermatingsledningen er lukket.
- 1. Trykk på knappen "Stopp".

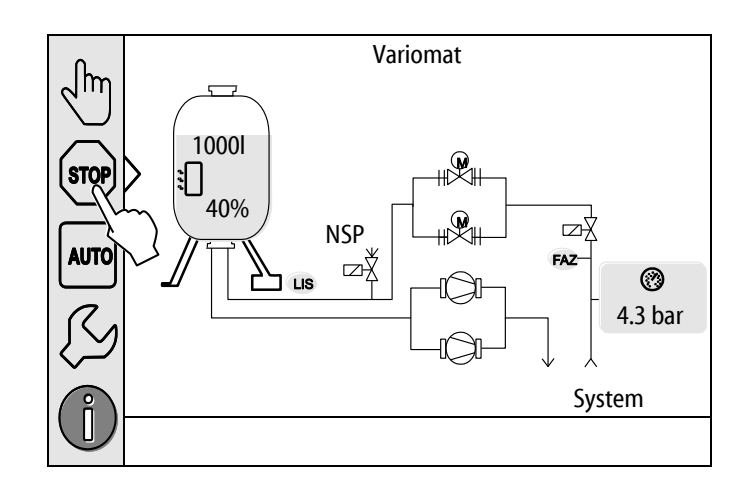

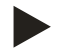

### Merk!

Hvis stoppdrift er aktivert lenger enn 4 timer, utløses det en melding.

- Hvis "Potensialfri feilkontakt?" er stilt inn med "Ja" i kundemenyen, utløses det en melding på samlefeilkontakten.

# 8.4 Sommerdrift

Hvis du har tatt sirkulasjonspumpen til anlegget ut av drift om sommeren, er ikke avgassing nødvendig, da det ikke kommer noe gassrikt vann til enheten.

I så fall kan du slå av avgassingen fra kundemenyen for å spare energi.

Etter sommeren må du velge avgassingsprogrammet "Intervallavgassing" eller ved behov "Permanent avgassing" på nytt i kundemenyen.

Detaljert beskrivelse av valg av avgassingsprogrammer, se kapittel 8.1 "Automatisk drift" på side 53.

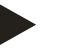

### Merk!

Enhetens trykkholding må også kjøres om sommeren.

- Automatisk drift fortsatt aktiv.

### 8.5 Ny igangsetting

### 

### Fare for personskader når pumpen starter

Når pumpen starter kan det oppstå skader i hånden dersom du dreier pumpemotoren på viftehjulet med skrutrekker.

• Slå av spenningen til pumpen før du trekker til pumpemotoren på viftehjulet med et skrujern.

### OBS

### Fare for materielle skader når pumpen starter

Når pumpen starter kan det oppstå skader på pumpen dersom du dreier pumpemotoren på viftehjulet med skrutrekker.

Slå av spenningen til pumpen før du trekker til pumpemotoren på viftehjulet med et skrujern.

Etter langvarig stans (enheten er uten strøm eller befinner seg i stopp-drift) kan det hende at pumpene setter seg fast. Drei pumpene i gang med en skrutrekker på viftehjulet til pumpemotorene før ny igangsetting.

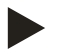

### Merk!

Ved hjelp av en tvangsstart (etter 24 timer) kan du unngå at pumpene setter seg fast.

# 9 Styring

# 9.1 Håndtering av betjeningsfeltet

|   | 9 - 10 - 10 - 10 - 10 - 10 - 10 - 10 - 1                                                   | 8 | 3        |                                                                                                    |
|---|--------------------------------------------------------------------------------------------|---|----------|----------------------------------------------------------------------------------------------------|
| 1 | Meldelinie                                                                                 |   | 8        | Visningsverdi                                                                                                    |
| 2 | Knapper "▼"/ "▲"                                                                           |   | 9        | Knapp "Manuell drift"                                                                                                    |
|   | Innstille sifre.                                                                           |   |          | For funksjonskontroller.                                                                                                    |
| 3 | Knapper "◀"/ "▶"                                                                           |   | 10       | Knapp "Stoppdrift"                                                                                                    |
|   | Velge sifre.                                                                               |   |          | For oppstarten.                                                                                                    |
| 4 | Knapp "OK"                                                                                 |   | 11       | Knapp "Automatisk drift"                                                                                                    |
|   | Bekrette/kvittere inntasting.     Bla videre i menven                                      |   |          | For permanent drift.                                                                                                    |
| 5 | Billedløp "opp"/"ned"<br>• "Scrolle" i menyen.                                             |   | 12       | <ul> <li>Knapp "Oppsett-meny"</li> <li>For innstilling av parametre.</li> <li>Feilminne.</li> <li>Parameterminne.</li> <li>Visningsinnstillinger.</li> <li>Informasjon om grunnbeholderen.</li> <li>Informasjon programvareversjon.</li> </ul> |
| 6 | <ul><li>Knapp "Bla bakover"</li><li>Avbryt.</li><li>Bla bakover til hovedmenyen.</li></ul> |   | 13       | <ul><li>Knapp "Info-meny"</li><li>Visninger av generell informasjon.</li></ul>                                                                                                    |
| 7 | Knapp "Vis hjelpetekst"<br>• Visninger av hjelpetekster.                                   |   | <u>.</u> |                                                                                                    |

### 9.2 Kalibrere berøringsskjerm

Berøringsskjermen kan kalibreres når betjeningen av de ønskede knappene ikke blir utført korrekt.

R-S-I

- 1. Slå av apparatet med hovedbryteren.
- Berør berøringsfeltet med fingeren og hold fingeren på 2. berøringspunktet.
- Slå på hovedbryteren mens du fortsetter berøringen av 3. berøringsfeltet.
  - Styringen skifter automatisk til funksjonen \_ "Oppdatering/Diagnostikk" ved programstart.
- Trykk på knappen "Touch-Kalibrering". 4.

| R-S-I       | Oppdatering/Diagnostik    | (                    |
|-------------|---------------------------|----------------------|
| Oppdaterir  | ngssapplikasjon (SD-kort) |                      |
| Oppdaterir  | ngssapplikasjon (SD-kort) |                      |
| Touch-kalil | brering                   |                      |
| Startapplik | asjon                     |                      |
| Diagnostik  | k (R-S-I)                 |                      |
|             |                           | 09.04.14<br>11:53:38 |
| +           |                           |                      |
|             | Trykkpå det røde korset   |                      |
| +           |                           | $\bigcirc$ +         |
|             |                           |                      |

- 5. Trykk i trekk på de anviste kryssene på berøringsfeltet.
- Slå av apparatet med hovedbryteren og deretter på igjen. 6.

Berøringsfeltet er fullstendig kalibrert.

### 9.3 Foreta innstillinger i styringen

Innstillingene i styringen kan gjennomføres uavhengig av den til enhver tid valgte og aktive driftstypen.

### 9.3.1 Kundemeny

### 9.3.1.1 Oversikt kundemeny

De anleggsspesifikke verdiene blir korrigert eller lastet ned gjennom kundemenyen. Ved første igangsetting må først fabrikkinnstillingene tilpasses de anleggsspesifikke betingelsene.

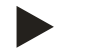

Merk!

Beskrivelse av betjeningen, se kapittel 9.1 "Håndtering av betjeningsfeltet" på side 57.

### En tresifret PM-kode er allokert til innstillingsmulighetene.

| PM-kode           | Beskrivelse                                                                                                    |
|-------------------|----------------------------------------------------------------------------------------------------|
| 001               | Velg språk                                                                                                    |
| 002               | Still inn klokkeslett                                                                                                    |
| 003               | Still inn dato                                                                                                    |
|                   | Foreta nullstilling<br>– Grunnbeholderen må være tom<br>– Det blir kontrollert om nivåmålingssignalet er plausibelt med det valgte fundamentet.                                                                                         |
| 005               | Still inn minimumsdriftstrykket P <sub>0</sub> , se kapittel 7.2 "Registrere minimum driftstrykk P <sub>0</sub> for styring" på side 43.                                                                                                |
| 010               | Avgassing > <ul> <li>Avgassingsprogram</li> <li>Ingen avgassing</li> <li>Permanent avgassing</li> <li>Intervallavgassing</li> <li>Etterløpsavgassing</li> </ul>                                                                         |
| 011               | Tid permanent avgassing                                                                                                    |
| 023<br>024<br>027 | <ul> <li>Ettermating &gt;</li> <li>Maksimal ettermatingstidmin</li> <li>Maksimale ettermatingssykluser /2 h</li> <li>Med vannmåler "Ja/Nei" <ul> <li>hvis "Ja" videre med 028</li> <li>hvis "Nei" videre med 007</li> </ul> </li> </ul> |
| 028               | <ul> <li>Ettermatingsmengde (Reset) "Ja/Nei"</li> <li>hvis "Ja", tilbakestille til verdi "0"</li> </ul>                                                                                                    |
| 029               | Maksimal ettermatingsmengde I                                                                                                    |
| 030               | <ul> <li>Avherding "Ja/Nei"         <ul> <li>hvis "Ja" videre med 031</li> <li>hvis "Nei" videre med 007</li> </ul> </li> </ul>                                                                                                    |

### Styring

| PM-kode | Beskrivelse                                                                                                    |
|---------|----------------------------------------------------------------------------------------------------|
| 007     | Vedlikeholdsintervall Måneder                                                                                                 |
| 008     | Pot. fri. kontakt                                                                                                    |
|         | Meldingsvalg >                                                                                                    |
|         | <ul> <li>Meldingsvalg: bare meldinger med "√"-symbol blir vist.</li> <li>Alle meldinger: Alle meldinger blir vist.</li> </ul> |
| 015     | Endre Remote Data "Ja/Nei"                                                                                                    |
|         | Feilminne > Historikk for alle meldinger                                                                                      |
|         | Parameterminne > Historikk for parameterangivelse                                                                             |
|         | Visningsinnstillinger > Lysstyrke, skjermbeskytter                                                                            |
| 009     | • Lysstyrke %                                                                                                    |
| 010     | Lysstyrke skjermbeskytter %                                                                                                   |
| 011     | Skjermbeskytter forsinkelsemin                                                                                                |
| 018     | Sikret tilgang "Ja/Nei"                                                                                                    |
|         | Informasjon >                                                                                                    |
|         | • Beholder                                                                                                    |
|         | • Volum                                                                                                    |
|         | • Vekt                                                                                                    |
|         | • Diameter                                                                                                    |
|         | Posisjon                                                                                                    |
|         | – Posisjon i %                                                                                                    |
|         | Programvareversjon                                                                                                    |

### 9.3.1.2 Stille inn kundemeny - eksempel klokkeslett

Nedenfor er innstillingene for de anleggsspesifikke verdiene oppført med klokkeslettet som eksempel. Utfør følgende punkter for å tilpasse de anleggsspesifikke verdiene:

1. Trykk på knappen "Innstillinger".

2. Trykk på knappen "Kunde >".

\_

- Styringen skifter til innstillingsområdet.
- Variomat പിന STOP 1000 **1** 36% AUTO u**∲**µ Ъ NSP FAZ ΞŹ 0 LIS 4.5 bar Эſ System Intervallavgassing Innstillinger Kunde > Service > OK 2.9 bar • 0% (?)Innstillinger > Kunde (001) Språk (002) Klokkeslet 11:21 (003) Dato 05.11.13 Foreta nullinnstilling 25 %  $\bigcirc$ 2.9 bar .

- 3. Trykk på ønsket område.
  - Styringen skifter til det valgte området.

Styringen skifter til kundemenyen.

- Med bildeforløpet navigerer du i listen.

- 4. Still inn de anleggsspesifikke verdiene for de enkelte områdene.
  - Velg visningsverdien med knappene "venstre" og "høyre".
  - Endre visningsverdien med knappene "opp" og "ned"
  - Bekreft visningsverdien med tasten "OK".

– Når knappen "i" trykkes, vises en hjelpetekst for det utvalgte området.

Når knappen "X" trykkes, blir inntastingen avbrutt uten at innstillingene lagres. Styringen skifter automatisk tilbake til listen.

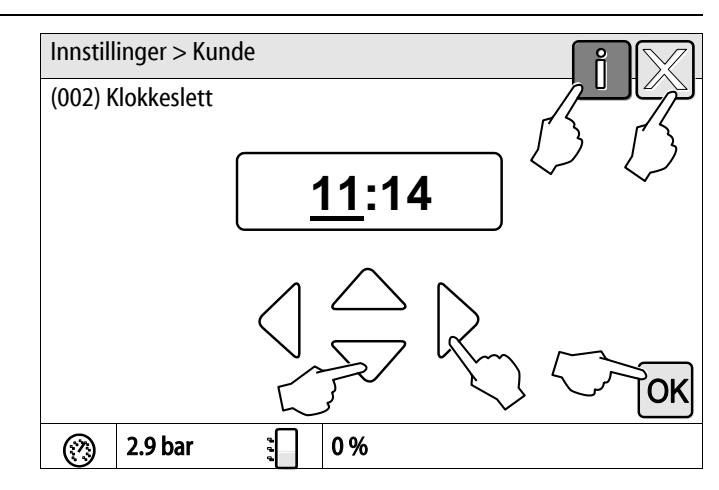

### 9.3.2 Servicemenyen

Denne menyen er passordbeskyttet. Tilgang er kun mulig for Reflex-fabrikkundeservice.

### 9.3.3 Standardinnstillinger

Styringen til enheten leveres med følgende standardinnstillinger. I kundemenyen kan verdiene tilpasses de lokale forholdene. I spesielle tilfeller er en ytterligere tilpasning i servicemenyen mulig.

### Kundemeny

| Parameter                              | Innstilling           | Kommentar                                                                      |
|----------------------------------------|-----------------------|--------------------------------------------------------------------------------|
| Språk                                  | DE                    | Språket i menystyringen.                                                       |
| Minimum driftstrykk "P <sub>0</sub> "  | 1,8 bar               | se kapittel 7.2 "Registrere minimum driftstrykk $P_0$ for styring" på side 43. |
| Neste vedlikehold                      | 12 måneder            | Hviletid til neste vedlikehold.                                                |
| Potensialfri feilkontakt               | Alle                  | se kapittel 9.4 "Meldinger" på side 68.                                        |
| Ettermating                            |                       |                                                                                |
| Maksimal ettermatingsmengde            | 0 liter               | Kun når det i kundemenyen under ettermating er valgt<br>"Med vannteller Ja".   |
| Maksimal ettermatingstid               | 20 minutter           |                                                                                |
| Maksimale ettermatingssykluser         | 3 sykluser på 2 timer |                                                                                |
| Avgassing                              |                       |                                                                                |
| Avgassingsprogram                      | Permanent avgassing   |                                                                                |
| Tid permanent avgassing                | 12 timer              | Standardinnstilling                                                            |
| Avherding (kun når "med avherding ja") |                       |                                                                                |
| Sperre ettermating                     | Nei                   | l tilfelle restkapasitet mykt vann = 0                                         |
| Hardhetsreduksjon                      | 8°dH                  | = Innstilt - Aktuelt                                                           |
| Maksimal ettermatingsmengde            | 0 liter               |                                                                                |
| Kapasitet mykt vann                    | 0 liter               |                                                                                |
| Utskifting patron                      | 18 måneder            | Bytte patron.                                                                  |

### 9.3.4 Standardinnstilling I/O-modul

På fabrikksiden blir inn- og utgangene til I/O-modulen utstyrt med en standardinnstilling. Standardinnstillingen kan endres ved behov og tilpasses de stedsspesifikke forholdene.

Responsen til inngangene 1-6 til I/O-modulen vises i feilminnet til styringen. Meldeforkortelsene (ER-kode) utstyres med supplement 4 før inngangsnummereringen, se kapittel 9.4 "Meldinger" på side 68.

| Sted   | Signal-<br>vurdering | Meldetekst                       | Feilminne-<br>oppføring | Prioritering<br>før forløpet | Handling                                                                                                    | Kobling                                                                         |
|--------|----------------------|----------------------------------|-------------------------|------------------------------|----------------------------------------------------------------------------------------------------|---------------------------------------------------------------------------------|
|        |                      |                                  |                         |                              |                                                                                                    |                                                                                 |
| Inngai | nger                 |                                  |                         |                              |                                                                                                    |                                                                                 |
| 1      | Åpner                | Ekstern<br>temperaturovervåkning | ja                      | ja                           | Overstrømningsmagnetventiler er<br>lukket                                                                                               | Samlefeil på hovedkretskort                                                     |
| 2      | Åpner                | Nødstopp                         | ja                      | ja                           | <ul> <li>Pumper er utkoblet</li> <li>Overstrømningsmagnetventiler<br/>er lukket</li> <li>Ettermatingsmagnetventil<br/>lukket</li> </ul> | Samlefeil på hovedkretskort                                                     |
| 3      | Åpner                | Manuell etterm.                  | ja                      | ja                           | Ettermatingsmagnetventil åpnet                                                                                                    | Utgangsrele 5                                                                   |
| 4      | Lukker               | Eksternt min. trykk              | ja                      | ja                           | Overstrømningsmagnetventiler er<br>lukket                                                                                               | <ul> <li>Samlefeil på<br/>hovedkretskort</li> <li>Utgangsrele 4</li> </ul>      |
| 5      | Lukker               | Håndpumpe 1                      | ja                      | ja                           | Pumpe 1 koblet inn                                                                                                    | Utgangsrele 5                                                                   |
| 6      | Lukker               | Manuell ÜS-1                     | ja                      | ja                           | Overstrømningsmagnetventil 1 er<br>åpnet                                                                                                | Utgangsrele 5                                                                   |
| litaan |                      |                                  |                         |                              |                                                                                                    |                                                                                 |
| utyan  | yer<br>Valualar      |                                  | 1                       | 1                            | Duran en e fun neuen ildee                                                                                                    | Malding ED lands 04                                                             |
| 1      | Veksler              |                                  |                         |                              | Pumpene fungerer ikke                                                                                                    | Melaing ER-Kode 04                                                              |
| 2      | Veksler              |                                  |                         |                              | Överstrømningsmagnetventiler<br>åpnet                                                                                                   |                                                                                 |
| 3      | Veksler              |                                  |                         |                              | Ettermatingsmagnetventil åpnet                                                                                                    |                                                                                 |
| 4      | Veksler              |                                  |                         |                              | <ul><li>Minimumstrykk</li><li>Maksimumstrykk</li></ul>                                                                                  | Melding ER-kode 01<br>• Minimumstrykk<br>Melding ER-kode 10<br>• Maksimumstrykk |
| 5      | Veksler              |                                  |                         |                              | <ul> <li>Manuell drift</li> <li>Stoppdrift</li> <li>Innganger 3,5,6 fra I/O -modul<br/>aktive</li> </ul>                                |                                                                                 |

| Sted | Signal-<br>vurdering | Meldetekst       | Feilminne-<br>oppføring | Prioritering<br>før forløpet | Handling                                             | Kobling                                                                                                    |
|------|----------------------|------------------|-------------------------|------------------------------|------------------------------------------------------|----------------------------------------------------------------------------------------------------|
| 6    | Veksler              | Ettermatingsfeil |                         |                              | Innstillingsverdier for<br>ettermatingen overskredet | <ul> <li>Melding ER-kode 06</li> <li>Ettermatingstid</li> <li>Melding ER-kode 07</li> <li>Ettermatingssykluser</li> <li>Melding ER-kode 11</li> <li>Ettermatingsmengde</li> <li>Melding ER-kode 15</li> <li>Ettermatingsventil</li> <li>Melding ER-kode 20</li> <li>Maksimal<br/>ettermatingsmengde</li> </ul> |

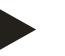

# Merk!

Ved anleggsspesifikke innstillinger for inn- og utgangene, kontakt Reflex fabrikkundeservice.

# 9.3.5 Still inn avgassingsprogrammer

- 1. Trykk på knappen "Innstillinger".
  - Styringen skifter til innstillingsområdet.

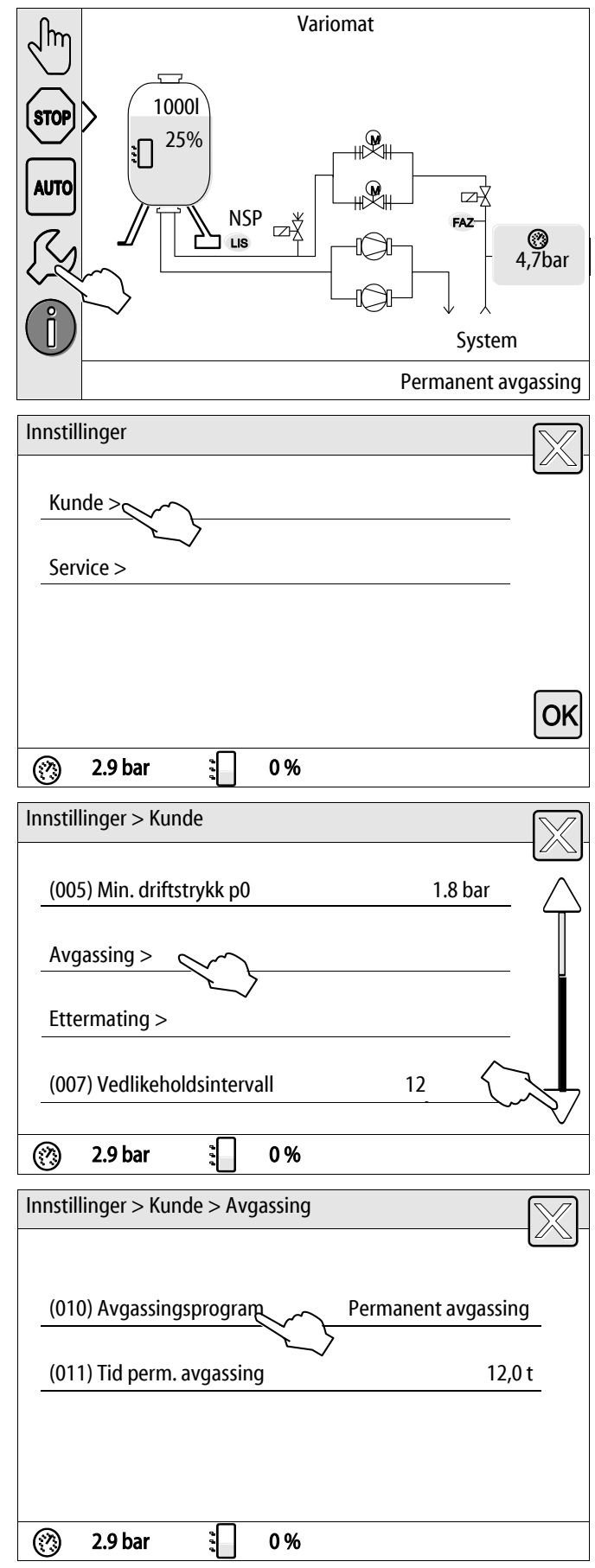

- 2. Trykk på knappen "Kunde >".
  - Styringen skifter til kundemenyen.

- 3. Trykk på knappen "Avgassing >".
  - Styringen skifter til det valgte området.
  - Med bildeforløpet navigerer du i listen.

- 4. Trykk på knappen "(010) Avgassingsprogram"
  - Styringen skifter til listen over avgassingsprogrammene.

- 5. For å velge et menypunkt, trykk bildeforløpet "ned" / "opp" inntil det ønskede menypunktet er synlig.
  - Trykk den ønskede knappen.
    - I eksemplet er "Ingen avgassing" valgt.
       Permanent avgassing og intervallavgassing er valgt bort.
  - Bekreft valget med "OK".
  - Avgassingen er slått av.
- 6. Trykk på knappen "(011)Tid avgassingsprogram"

- 7. Still inn tidsrommet for permanent avgassing.
  - Velg visningsverdien med knappene "venstre" og "høyre".
  - Endre visningsverdien med knappene "opp" og "ned"
  - Bekreft visningsverdien med tasten "OK".

Når knappen "i" trykkes, vises en hjelpetekst for det utvalgte området.

Når knappen "X" trykkes, blir inntastingen avbrutt uten at innstillingene lagres. Styringen skifter automatisk tilbake til listen.

| Innstillinger > Kunde > Avgassing | fi 🔀                |
|-----------------------------------|---------------------|
| (010) Avgassingsprogram           |                     |
| Ingen avgassing                   |                     |
| Permanent avgassing               | 0                   |
| Intervallavgassing                |                     |
|                                   |                     |
| 🛞 2.9 bar 👔 0 %                   |                     |
| Innstillinger > Kunde > Avgassing |                     |
| (010) Avgassingsprogram           | Permanent avgassing |
| (011) Tid perm. avgassing         | 12,0 t              |
|                                   |                     |
| 🛞 2.9 bar 🕄 0 %                   |                     |
| Innstillinger > Kunde > Avgassing | î 🕅                 |
| (011) Tid perm. avgassing         |                     |
| <u>12</u> ,0                      | t                   |
|                                   | K COK               |
| 🕐 2.9 bar 🚦 0 %                   |                     |

### Ingen avgassing

Dette programmet velges når temperaturene til mediet som skal avgasses, ligger over den tillatte temperaturen for Variomat fra 70 °C (158° F) eller Variomaten blir kombinert med en Servitec vakuum-avgassing.

### Permanent avgassing

Dette programmet velges etter igangsetting og reparasjoner på det tilkoblede anlegget. I løpet av en tid som kan stilles inn blir det permanent avgasset. Inkluderte luftputer blir dermed hurtig fjernet.

Start/innstilling:

- Automatisk start etter at startrutinen er gjennomgått ved første igangsetting.
- Aktiveringen skjer fra kundemenyen.
- Avgassingstiden kan stilles inn i kundemenyen, avhengig av anlegget.
  - Standard er 12 timer. Deretter følger automatisk et skifte til modus "Intervallavgassing".

### Intervallavgassing

Intervallavgassingen er lagt inn for permanent drift som standardinnstilling i kundemenyen. I løpet av et intervall blir det permanent avgasset. Etter et intervall følger det en pausetid. Det er mulig å innskrenke intervallavgassingen til et justerbart tidsvindu. Tidsinnstillingene kan kun gjøres fra servicemenyen.

Start/innstilling:

- Automatisk aktivering etter at den permanente avgassingen er ferdig.
- Avgassingsintervall, standard er 90 sekunder.
- Pausetid, standard er 120 minutter.
- Start/slutt, kl 8:00 18:00.

# 9.4 Meldinger

Meldingene er avvik fra normaltilstanden som ikke er tillatt. De kan enten utveksles via grensesnittet RS-485 eller via to potensialfrie meldekontakter.

Meldingene blir vist med en hjelpetekst i styringsdisplayet.

Årsakene til meldingene blir utbedret av eieren eller en kyndig bedrift. Hvis dette ikke er mulig, kontakter du Reflex fabrikkkundeservice.

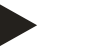

# Merk!

Utbedring av årsaken må bekreftes med "OK"-tasten på betjeningsfeltet til styringen.

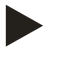

### Merk!

Potensialfrie kontakter, innstilling i kundemenyen, se kapittel 7.8 "Parameterer styringen i kundemenyen" på side 52.

Utfør følgende punkter for å tilbakestille en feilmelding:

1. Trykk på displayet.

- De aktuelle feilmeldingene vises.
- 2. Trykk på en feilmelding.

- De mulige årsakene til feilen blir vist
- 3. Bekreft feilen med "OK" når feilen er utbedret.

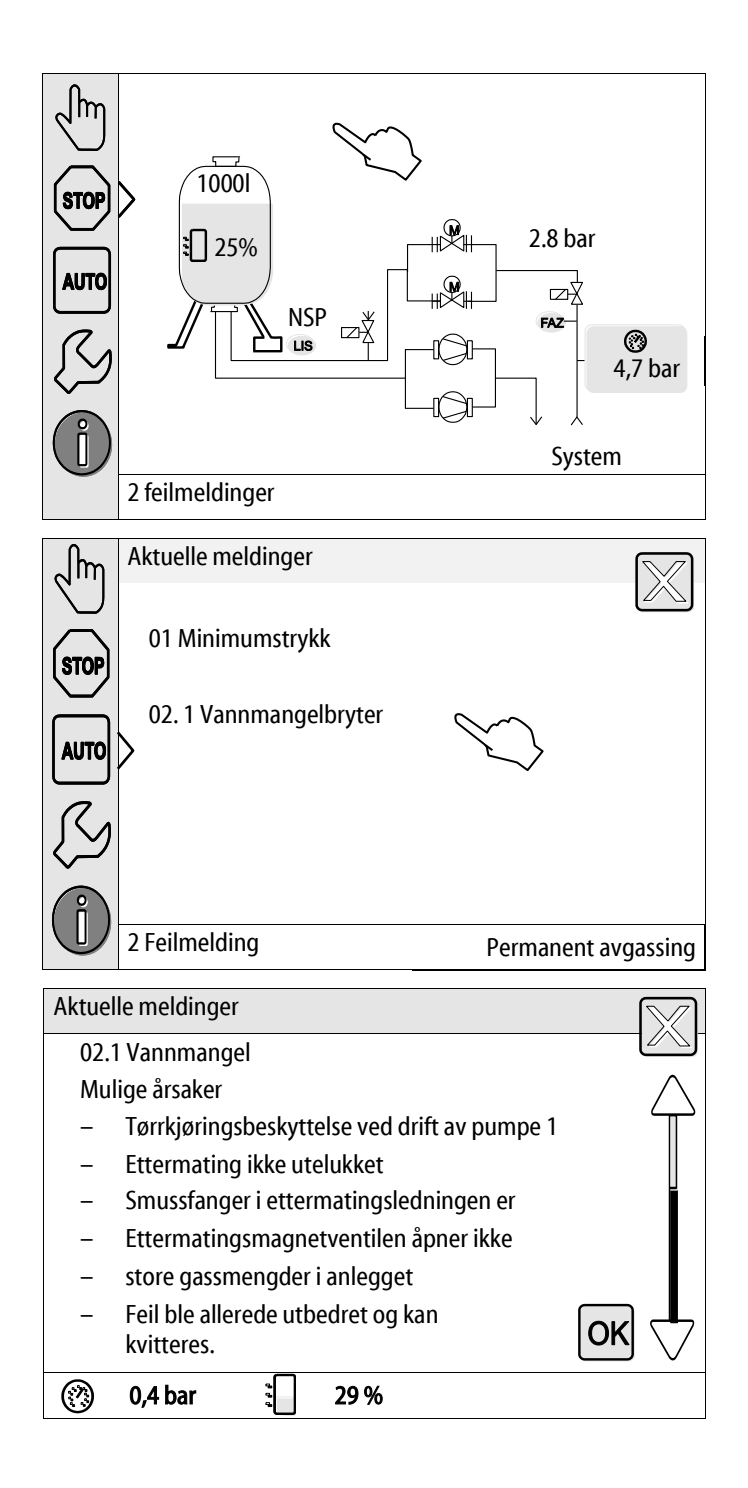

| ER-<br>kode  | Melding                                  | Årsaker                                                                                                    | Utbedring                                                                                                    | Tilbakestill<br>melding |
|--------------|------------------------------------------|----------------------------------------------------------------------------------------------------|----------------------------------------------------------------------------------------------------|-------------------------|
| 01           | Min. trykk                               | <ul> <li>Innstillingsverdi<br/>underskredet.</li> <li>Vanntap i anlegget.</li> <li>Pumpefeil.</li> <li>Styring befinner seg i<br/>manuell drift</li> </ul>                                                                       | <ul> <li>Kontroller innstillingsverdi i kunde-<br/>eller servicemenyen.</li> <li>Kontroller vannivået.</li> <li>Kontroller pumpen.</li> <li>Sett styringen på automatisk drift.</li> </ul>                                                                | "OK"                    |
| 02.1<br>02.2 | Vannmangel pumpe 1<br>Vannmangel pumpe 2 | <ul> <li>Innstillingsverdi<br/>underskredet.</li> <li>Ettermating fungerer ikke.</li> <li>Luft i anlegget.</li> <li>Smussfanger tilstoppet.</li> </ul>                                                                           | <ul> <li>Kontroller innstillingsverdi i kunde-<br/>eller servicemenyen.</li> <li>Rengjør smussfangeren.</li> <li>Kontroller om magnetventilen "PV1"<br/>fungerer.</li> <li>Ettermat evt. for hånd.</li> </ul>                                             | -                       |
| 03           | Høyvann                                  | <ul> <li>Innstillingsverdi overskredet.</li> <li>Ettermating fungerer ikke.</li> <li>Vanntilstrømning via en<br/>lekkasje i varmeoverføreren<br/>på anleggssiden.</li> <li>Beholderne "VF" og "VG" for<br/>små.</li> </ul>       | <ul> <li>Kontroller innstillingsverdi i kunde-<br/>eller servicemenyen.</li> <li>Kontroller om magnetventilen "WV1"<br/>fungerer.</li> <li>Slipp vannet ut av beholderen "VG".</li> <li>Kontroller om varmebæreren på<br/>anleggssiden lekker.</li> </ul> |                         |
| 04.1<br>04.2 | Pumpe 1<br>Pumpe 2                       | <ul> <li>Pumpen fungerer ikke.</li> <li>Pumpe sitter fast.</li> <li>Pumpemotor defekt.</li> <li>Pumpemotorvern utløst.</li> <li>Sikring defekt.</li> </ul>                                                                       | <ul> <li>Vri på plass pumpen med<br/>skrutrekkeren.</li> <li>Bytt pumpemotor.</li> <li>Kontroller pumpemotor elektrisk.</li> <li>Bytt sikring.</li> </ul>                                                                                                 | "ОК"                    |
| 05           | Pumpeetterløpstid                        | <ul> <li>Innstillingsverdi overskredet.</li> <li>Stort vanntap i anlegget.</li> <li>Ventilhette lukket på<br/>sugesiden.</li> <li>Luft i pumpen.</li> <li>Magnetventil i<br/>overstrømsledningen lukker<br/>seg ikke.</li> </ul> | <ul> <li>Kontroller innstillingsverdi i kunde-<br/>eller servicemenyen.</li> <li>Kontroller vanntapet og slå av om<br/>nødvendig.</li> <li>Åpne ventilhette.</li> <li>Luft pumpen.</li> <li>Kontroller om magnetventilen "PV1"<br/>fungerer.</li> </ul>   | _                       |
| 06           | Ettermatingstid                          | <ul> <li>Innstillingsverdi overskredet.</li> <li>Vanntap i anlegget.</li> <li>Ettermating ikke tilkoblet.</li> <li>For liten ettermatingseffekt.</li> <li>Ettermatingshysterese for<br/>liten.</li> </ul>                        | <ul> <li>Kontroller innstillingsverdi i kunde-<br/>eller servicemenyen.</li> <li>Kontroller vannivået.</li> <li>Koble til ettermatingsledning</li> </ul>                                                                                                  | "ОК"                    |

| ER-<br>kode | Melding                     | Årsaker                                                                                                    | Utbedring                                                                                                    | Tilbakestill<br>melding |
|-------------|-----------------------------|----------------------------------------------------------------------------------------------------|----------------------------------------------------------------------------------------------------|-------------------------|
| 07          | Ettermatingssykluser        | Innstillingsverdi overskredet.                                                                                                    | <ul><li>Kontroller innstillingsverdi i kunde-<br/>eller servicemenyen.</li><li>Tett igjen mulige lekkasjer i anlegget.</li></ul>                                           | "OK"                    |
| 08          | Trykkmåling                 | Styringen mottar feil signal.                                                                                                    | <ul> <li>Koble til plugg.</li> <li>Kontroller om trykksensoren fungerer.</li> <li>Kontroller om kabelen er skadet.</li> <li>Kontroller trykksensoren.</li> </ul>           | "OK"                    |
| 09          | Nivåmåling                  | Styringen mottar feil signal.                                                                                                    | <ul> <li>Kontroller om oljemålingsboksen<br/>fungerer.</li> <li>Kontroller om kabelen er skadet.</li> <li>Koble til plugg.</li> </ul>                                      | "ОК"                    |
| 10          | Maksimumstrykk              | <ul> <li>Innstillingsverdi overskredet.</li> <li>Overstrømledning fungerer<br/>ikke.</li> <li>Smussfanger tilstoppet.</li> </ul>                    | <ul> <li>Kontroller innstillingsverdi i kunde-<br/>eller servicemenyen.</li> <li>Kontroller om overstrømledningen<br/>fungerer.</li> <li>Rengjør smussfangeren.</li> </ul> | "ОК"                    |
| 11          | Etterm. mengde              | <ul><li>Kun når "Med vannteller" er<br/>aktivert i kundemenyen.</li><li>Innstillingsverdi overskredet.</li><li>Stort vanntap i anlegget</li></ul>   | <ul> <li>Kontroller innstillingsverdi i kunde-<br/>eller servicemenyen.</li> <li>Kontroller vanntapet i anlegget og slå<br/>av om nødvendig.</li> </ul>                    | "ОК"                    |
| 15          | Etterm. ventil              | Kontaktvannteller teller uten krav om ettermating.                                                                                                  | Kontroller om ettermatingsventilen er tett.                                                                                                    | "OK"                    |
| 16          | Spenningsavbrudd            | Ingen spenning tilgjengelig.                                                                                                    | Sørg for spenningstilførsel.                                                                                                    | -                       |
| 19          | Stopp > 4 t                 | Mer enn 4 timer i stopp-drift.                                                                                                    | Sett styring på automatisk drift.                                                                                                    | -                       |
| 20          | Maks.<br>ettermatingsmengde | Innstillingsverdi overskredet.                                                                                                    | Tilbakestill teller "ettermatingsmengde" i<br>kundemenyen.                                                                                                    | "OK"                    |
| 21          | Vedlikeholdsanbefaling      | Innstillingsverdi overskredet.                                                                                                    | Utfør vedlikehold og tilbakestill deretter vedlikeholdstelleren.                                                                                                    | "OK"                    |
| 24          | Avherding                   | <ul> <li>Innstillingsverdi<br/>mykvannskapasitet<br/>overskredet.</li> <li>Tid for utskifting av<br/>avherdingspatronen<br/>overskredet.</li> </ul> | Bytt avherdingspatroner.                                                                                                    | "ОК"                    |
| 29          | Kommunikasjon               | <ul> <li>Kommunikasjon på Master-<br/>Slave mislyktes</li> <li>Sammenkobling mislyktes</li> </ul>                                                   | <ul> <li>Kontroll av tilsvarende separat<br/>monterings-, drifts- og<br/>vedlikeholdsanvisning.</li> <li>Kontakt Reflex fabrikkundeservice.</li> </ul>                     | -                       |
| 30          | Feil på EA-modul            | <ul> <li>EA-modul defekt.</li> <li>Forbindelsen mellom<br/>opsjonskort og styring er<br/>forstyrret.</li> <li>Opsjonskort defekt.</li> </ul>        | Informer Reflex fabrikk-kundeservice.                                                                                                    | -                       |

| ER-<br>kode | Melding                             | Årsaker                                                               | Utbedring                                                                                                    | Tilbakestill<br>melding |
|-------------|-------------------------------------|-----------------------------------------------------------------------|----------------------------------------------------------------------------------------------------|-------------------------|
| 31          | EEPROM defekt                       | <ul><li>EEPROM defekt.</li><li>Intern beregningsfeil.</li></ul>       | Gi melding til<br>Reflex fabrikk-kundeservice.                                                                                                    | "OK"                    |
| 32          | Underspenning                       | Styrken på tilførselsspenningen er<br>for lav.                        | Kontroller spenningstilførselen.                                                                                                    | -                       |
| 33          | Feil utligningsparameter            | EEPROM-parameterminne defekt.                                         | Gi melding til Reflex fabrikk-kundeservice.                                                                                                    | -                       |
| 34          | Kommunikasjonsfeil<br>grunnkort     | <ul><li>Forbindelseskabel defekt.</li><li>Grunnkort defekt.</li></ul> | Gi melding til Reflex fabrikk-kundeservice.                                                                                                    | -                       |
| 35          | Digital giverspenning<br>forstyrret | Kortslutning av giverspenningen.                                      | Kontroller kablingen ved de digitale<br>inngangene, for eksempel vanntelleren.                                                                                             | -                       |
| 36          | Analog giverspenning<br>forstyrret  | Kortslutning av giverspenningen.                                      | Kontroller kablingen ved de analoge<br>inngangene (trykk/nivå).                                                                                                    | -                       |
| 37          | Giverspenning mangler               | Kortslutning av giverspenningen.                                      | Kontroller kablingen ved kuleventilen.                                                                                                    | -                       |
| 44          | Minimumstrykkbegrenser              | Innstillingsverdi overskredet.                                        | <ul> <li>Minimum driftstrykk "P<sub>0</sub>" riktig<br/>innstilt?</li> <li>Minimumstrykkbegrenser riktig<br/>innstilt?</li> <li>Minimumstrykkbegrenser opplåst?</li> </ul> | "ОК"                    |

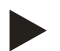

### Merk!

Meldingene som er merket med "OK" må bekreftes med tasten "OK" i displayet. Driften av enheten vil ellers bli avbrutt. Ved alle andre meldinger vil driftsberedskapen opprettholdes. De blir vist i displayet.

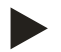

# Merk!

Overføringen av meldinger via en potensialfri kontakt kan ved behov innstilles i kundemenyen.

# 10 Vedlikehold

# 🚹 FARE

### Livsfarlige skader på grunn av strømstøt.

Berøring av strømførende komponenter fører til livsfarlige skader.

- Sørg for at anlegget som apparatet monteres i er koblet spenningsfritt.
- Sørg for at anlegget ikke kan slås på igjen av andre personer.
- Sørg for at kun elektrikere utfører montasjearbeid på den elektriske tilkoblingen til enheten og at det gjøres iht. elektrotekniske regler.

# 

### Fare for personskade ved vann som kommer ut under trykk

Feil montering eller demontering eller feil utført vedlikeholdsarbeid på tilkoblinger kan føre til forbrenninger og personskader hvis varmt vann eller damp under trykk plutselig strømmer ut.

- · Kontroller at monteringen, demonteringen eller vedlikeholdsarbeidet er utført fagmessig korrekt.
- Kontroller at anlegget er trykkløst før du skal utføre montering, demontering eller vedlikeholdsarbeid på tilkoblinger.

Enheten må vedlikeholdes en gang i året.

- Vedlikeholdsintervallene er avhengig av driftsbetingelsene og av avgassingstidene.

Vedlikeholdet som må utføres hvert år, vises i displayet etter at den innstilte driftstiden er utløpt. Indikeringen "Vedlikehold anbef." bekreftes på displayet med "OK". Vedlikeholdstelleren tilbakestilles i kundemenyen.

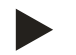

### Merk!

Vedlikeholdsintervallene for følgebeholderne kan utvides i opptil 5 år når ingenting påfallende er registrert under driften.

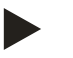

### Merk!

La kun fagpersonell eller Reflex fabrikk-kundeservice utføre vedlikeholdsarbeid og bekreft dette, se kapittel 10.6 "Vedlikeholdssertifikat " på side 78.
## 10.1 Vedlikeholdsplan

Vedlikeholdsplanen er et sammendrag av de regelmessige aktivitetene for vedlikeholdet.

| Vedlikeholdspunkt                                                                                                    | Betingel | ser |   | Intervall                            |
|----------------------------------------------------------------------------------------------------|----------|-----|---|--------------------------------------|
| ▲ = Kontroll, $\blacksquare$ = Vedlikehold, $●$ = Rengjøring                                                                                                    |          |     |   |                                      |
| <ul> <li>Kontroller tettheten, se kapittel 10.2 "Ytre tetthets- og funksjonskontroll"<br/>på side 73.</li> <li>Pumpe "PU"</li> <li>Skrueforbindelse av tilkoblingene</li> <li>Tilbakeslagsventil etter pumpe "PU"</li> <li>Sikkerhetsventil "SV"</li> </ul> |          | •   |   | Årlig<br>Årlig<br>Årlig<br>Halvårlig |
| Rengjør smussfangerne "ST", se kapittel 10.3 "Rengjøre smussfangeren"<br>på side 74.                                                                                                    |          | -   | • | Avhengig av driftsforholdene         |
| Kontroller koblingspunktene til ettermatingen, se kapittel 10.5<br>"Kontrollere koblingspunkter" på side 76.                                                                                                    |          |     |   | Årlig                                |
| Kontroller koblingspunktene til trykkholdingen, se kapittel 10.5<br>"Kontrollere koblingspunkter" på side 76.                                                                                                    |          |     |   | Årlig                                |

### 10.2 Ytre tetthets- og funksjonskontroll

#### Ytre tetthets- og funksjonskontroll

Apparatet er i automatisk drift.

Kontroller følgende komponenter i apparatet:

- Pumpene "PU" og skrueforbindelser.
  - Lekkasjer ved tilkoblingene
- Kontroller at tilbakeslagsventiler etter pumpene "PU" stenger direkte.
  - Strømningslyder i tilbakeslagsventilen
  - Hyppig kobling av pumpene
- Luft sikkerhetsventil "SV" manuelt.
  - Etter utblåsing må sikkerhetsventilen lukkes tett

## 10.3 Rengjøre smussfangeren

## 

### Fare for personskade ved vann som kommer ut under trykk

Feil montering eller demontering eller feil utført vedlikeholdsarbeid på tilkoblinger kan føre til forbrenninger og personskader hvis varmt vann eller damp under trykk plutselig strømmer ut.

- Kontroller at monteringen, demonteringen eller vedlikeholdsarbeidet er utført fagmessig korrekt.
- Kontroller at anlegget er trykkløst før du skal utføre montering, demontering eller vedlikeholdsarbeid på tilkoblinger.

Smussfangeren "ST" må rengjøres senest etter at den permanente avgassingstiden er utløpt. Kontroll er også nødvendig etter lengre drift.

- Skift til stopp-drift.
- Lukk kuleventilene foran smussfangeren "ST" (1) og til grunnbeholderen.
- Skru smussfangerinnsatsen (2) sakte av fra smussfangeren, slik at resttrykket i rørledningsstykket kan slippe ut.
- Trekk silen ut av smussfangerinnsatsen og skyll den under rent vann. Børst deretter ut av den med en myk børste.
- Sett silen inn i smussfangerinnsatsen igjen, kontroller om pakningen er skadet, skru smussfangerinnsatsen inn i kapslingen til smussfangeren "ST" (1) igjen.
- Åpne kuleventilene foran smussfangeren "ST" (1) igjen og til grunnbeholderen.
- Luft pumpen "PU", se kapittel 7.6 "Lufte pumpen" på side 50.
- Skift til automatisk drift.

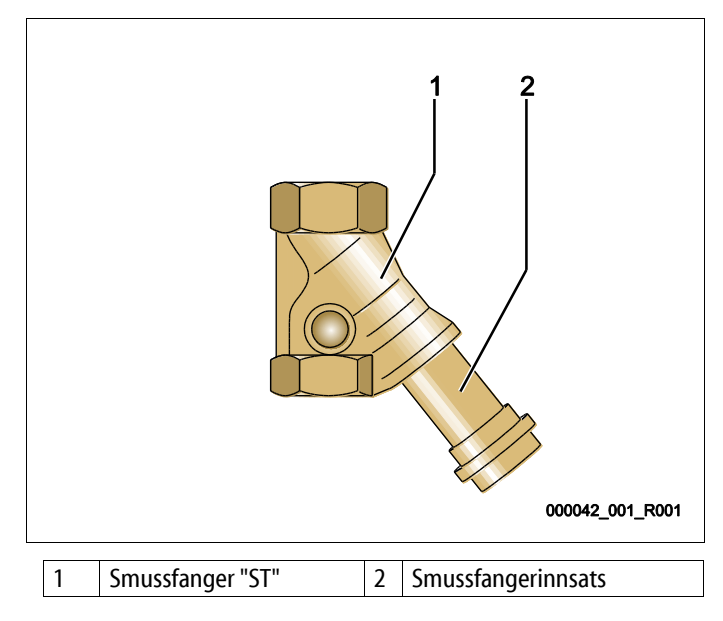

## Merk!

Rengjør andre installerte smussfangere (f.eks. i fillset).

## 10.4 Rengjøre beholdere

## 

#### Fare for personskade ved vann som kommer ut under trykk

Feil montering eller demontering eller feil utført vedlikeholdsarbeid på tilkoblinger kan føre til forbrenninger og personskader hvis varmt vann eller damp under trykk plutselig strømmer ut.

- Kontroller at monteringen, demonteringen eller vedlikeholdsarbeidet er utført fagmessig korrekt.
- Kontroller at anlegget er trykkløst før du skal utføre montering, demontering eller vedlikeholdsarbeid på tilkoblinger.

Rengjør grunnbeholderen og følgebeholderne for slamavleiringer.

- 1. Skift til stopp-drift.
- 2. Tøm beholderne.

•

- Åpne fylle- og tømmekranene "FD" og tøm beholderne helt for vann.
- 3. Løsne flensforbindelsene fra grunnbeholderen til enheten og ved behov fra følgebeholderen.
- 4. Ta av det nedre beholderdekslet til beholderne.
- 5. Rengjør dekslet og rommene mellom membranene og beholderne for slam.
  - Kontroller at membranene ikke har brudd.
  - Kontroller at beholderinnerveggene ikke har korrosjonsskade.
- 6. Monter dekslene på beholderne.
- 7. Monter flensforbindelsene fra grunnbeholderen til enheten og til følgebeholderen.
- 8. Lukk fylle- og tømmekranen "FD" fra beholderne.
- 9. Fyll grunnbeholderen med vann ved hjelp av fylle- og tømmekranen "FD", se kapittel 7.4 "Fylle beholderne med vann" på side 48.
- 10. Skift til automatisk drift.

## 10.5 Kontrollere koblingspunkter

Forutsetning for kontroll av koblingspunktene er de følgende korrekte innstillingene:

- Minimum driftstrykk P<sub>0</sub>, se kapittel 7.2 "Registrere minimum driftstrykk P<sub>0</sub> for styring" på side 43.
- Nivåmåling på grunnbeholderen.

### Forberedelse

- 1. Skift til automatisk drift.
- 2. Steng ventilhettene foran beholderne og ekspansjonsledningene "EC".
- 3. Noter fyllingsnivået (verdi i %) som vises i displayet.
- 4. Slipp ut vannet fra beholderne.

### Kontroller innkoblingstrykket

- 5. Kontroller innkoblingstrykket og utkoblingstrykket fra pumpen "PU".
  - Pumpen blir koblet inn ved  $P_0 + 0,3$  bar.
  - Pumpen blir koblet ut ved  $P_0 + 0.5$  bar.

### Kontroller ettermating "På"

- 6. Kontroller ved behov avlesningsverdien for ettermatingen i styringsdisplayet.
  - Den automatiske ettermatingen blir koblet inn ved en fyllnivåvisning på 20 %.

### Kontroller vannmangel "På"

- 7. Koble ut ettermatingen og fortsett å slippe ut vann av beholderne.
- 8. Kontroller avlesningsverdien for fyllingsnivåmeldingen "Vannmangel".
  - Vannmangel "På" vises ved minimalt fyllingsnivå på 5 % i styringsdisplayet.
- 9. Skift til stopp-drift.
- 10. Slå av hovedbryteren.

#### Rengjøre beholdere

Rengjør beholderne for kondensat ved behov, se kapittel 10.4 "Rengjøre beholdere" på side 75.

## reflex

Slå på apparatet

11. Slå på hovedbryteren.

- 12. Slå på ettermatingen.
- 13. Skift til automatisk drift.
  - Pumpen "PU" og den automatiske ettermatingen kobles inn avhengig av fyllingsnivå og trykk.
- 14. Åpne ventilhettene sakte foran beholderne og sikre dem mot autorisert avstengning.

#### Kontroller vannmangel "Av

- 15. Kontroller avlesningsverdien for fyllingsnivåmeldingen vannmangel "På".
  - Vannmangel "Av" vises ved minimalt fyllingsnivå på 7 % i styringsdisplayet.

Kontroller ettermating "Av"

16. Kontroller ved behov avlesningsverdien for ettermatingen i styringsdisplayet.

– Den automatiske ettermatingen blir koblet ut ved et fyllingsnivå på 25 %.

Vedlikeholdet er avsluttet.

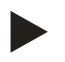

### Merk!

Når automatisk ettermating ikke er koblet til, fyll beholderne med vann for hånd opp til det noterte fyllingsnivået.

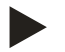

## Merk!

Innstillingene for trykkholding, fyllingsnivåer og ettermating finner du i kapittelet standardinnstillinger, se kapittel 9.3.3 "Standardinnstillinger" på side 62.

## 10.6 Vedlikeholdssertifikat

Vedlikeholdsarbeidet ble utført iht. Reflex montasje-, drifts- og vedlikeholdsveiledningene.

| Dato | Servicefirma | Underskrift | Kommentarer |
|------|--------------|-------------|-------------|
|      |              |             |             |
|      |              |             |             |
|      |              |             |             |
|      |              |             |             |
|      |              |             |             |
|      |              |             |             |
|      |              |             |             |
|      |              |             |             |
|      |              |             |             |
|      |              |             |             |
|      |              |             |             |
|      |              |             |             |
|      |              |             |             |
|      |              |             |             |
|      |              |             |             |
|      |              |             |             |
|      |              |             |             |
|      |              |             |             |
|      |              |             |             |
|      |              |             |             |
|      |              |             |             |
|      |              |             |             |
|      |              |             |             |

## reflex

### 10.7 Kontroll

#### 10.7.1 Trykkbærende komponenter

De respektive nasjonale forskriftene for drift av trykkenheter må følges. Før kontroll av trykkbærende deler må disse gjøres trykkfrie (se demontering).

#### 10.7.2 Kontroll før igangsetting

I Tyskland gjelder Betriebssicherheitsverordnung § 15, og her spesielt § 15 (3).

#### 10.7.3 Kontrollfrister

Anbefalte maksimale kontrollfrister for drift i Tyskland iht. § 16 Betriebssicherheitsverordnung og oppsett av beholderne foran enheten i diagram 2 i direktivet 2014/68/EF, gjelder når Reflex monterings-, bruks- og vedlikeholdsanvisninger følges nøye.

#### Utvendig kontroll:

Ingen krav iht vedlegg 2, avsnitt 4, 5.8.

#### Innvendig kontroll:

Maks. frist iht. vedlegg 2 avsnitt 4, 5 og 6: eventuelt er egnede reservetiltak nødvendige (for eksempel måling av veggtykkelse og sammenligning med konstruktive krav; disse kan du få hos produsenten).

#### Fasthetskontroll:

Maks. frist iht. vedlegg 2, avsnitt 4, 5 og 6.

Utover dette må man spesielt ta hensyn til Betriebssicherheitsverordnung § 16, og her spesielt § 16 (1) i forbindelse med § 15 og spesielt vedlegg 2 avsnitt 4, 6.6 samt vedlegg 2 avsnitt 4, 5.8.

De faktiske fristene må eieren bestemme på grunnlag av en sikkerhetsteknisk vurdering med hensyn til reelle driftsforhold, erfaringen med driftsmåten og lasten og den nasjonale forskrifter for drift av trykkenheter.

# 11 Demontering

## 🚹 FARE

## Livsfarlige skader på grunn av strømstøt.

Berøring av strømførende komponenter fører til livsfarlige skader.

- Sørg for at anlegget som apparatet monteres i er koblet spenningsfritt.
- Sørg for at anlegget ikke kan slås på igjen av andre personer.
- Sørg for at kun elektrikere utfører montasjearbeid på den elektriske tilkoblingen til enheten og at det gjøres iht. elektrotekniske regler.

## 

## Forbrenningsfare

Varmt medium som tyter ut kan føre til forbrenning.

- Hold tilstrekkelig avstand til medium som tyter ut.
- Bruk egnet personlig verneutstyr (beskyttelseshansker, beskyttelsesbriller).

## 

#### Fare for forbrenning på varme overflater

I varmeanlegg kan høy overflatetemperatur føre til forbrenninger på huden.

- Vent til varme overflater er avkjølt, eller bruk vernehansker.
- Eieren skal plassere egnede varselhenvisninger i nærheten av apparatet.

## 

#### Fare for personskade ved vann som kommer ut under trykk

Feilaktig montering eller feilaktig utført vedlikeholdsarbeid på tilkoblinger kan føre til forbrenninger og personskader hvis varmt vann eller damp under trykk plutselig strømmer ut.

- Sørg for fagmessig riktig demontering.
- Sørg for at anlegget er trykkløst før du foretar demontering.
- Før demontering må du sperre av alle tilkoblinger fra apparatet på vannsiden.
- Luft enheten for å gjøre den trykkløs.
- 1. Koble anlegget fra strømmen, og sikre anlegget mot gjeninnkobling.
- 2. Trekk nettstøpslet til enheten ut av spenningsforsyningen.
- 3. Koble fra kablene som er festet til styringen av enheten, på anlegget og fjern dem.

**A** FARE – Livsfarlige skader på grunn av strømstøt. På deler av kretskortet til enheten kan det være en spenning på 230 V også etter at nettstøpslet er tatt ut av spenningsforsyningen. Før dekslene tas av, må styringen til enheten kobles fullstendig fra spenningsforsyningen. Kontroller at kretskortet er spenningsfritt.

- 4. Sperr av følgebeholderen (hvis relevant) fra anlegget og til grunnbeholderen på vannsiden.
- 5. Åpne fylle- og tømmekranene "FD" på beholderne til beholderne er helt tømt og er trykkløse.
- 6. Løsne samtlige slange- og rørforbindelser på beholderne samt styreenheten til enheten med anlegget og fjern den helt.
- 7. Fjern eventuelt beholderne samt enheten fra anleggsområdet.

# 12 Tillegg

## 12.1 Reflex-fabrikkundeservice

## Sentral fabrikkundeservice

Sentraltelefonnummer: +49 (0)2382 7069 - 0 Fabrikkundeservice telefonnummer: +49 (0)2382 7069 - 9505 Faks: +49 (0)2382 7069 - 9588 E-post: service@reflex.de

## Teknisk støtte

For spørsmål om produktene våre Telefonnummer: +49 (0)2382 7069-9546 Mandag til fredag fra kl. 08:00 til 16:30

| 12.2 Samsvar/standarder                                                                                                    |                                                                                                    |
|----------------------------------------------------------------------------------------------------|----------------------------------------------------------------------------------------------------|
| EU-samsvarserklæring for de elektriske innretningene p                                                                                                    | å trykkholding-, ettermatings- og avgassingsanlegg                                                                                                    |
| 1. Det bekreftes hermed at produktene overholder de<br>er fastsatt i rådsdirektiver om harmonisering av lov<br>elektromagnetisk kompatibilitet (2014/30/EU). | e grunnleggende beskyttelseskravene som<br>er i medlemslandene vedrørende                                                                                                    |
| Følgende standarder ble brukt til vurdering av proc                                                                                                    | duktene: DIN EN 61326 – 1:2013-07<br>DIN EN 61439 – 1:2012-06                                                                                                    |
| 2. Det bekreftes hermed at koblingsskapene overhold lavspenningsdirektivet (2014/35/EU).                                                                     | ler de grunnleggende kravene i                                                                                                    |
| Følgende standarder ble brukt til vurdering av proc                                                                                                    | duktene: DIN EN 61010 – 1:2011-07<br>BGV A2                                                                                                    |
| EU-samsvarserklæring for et trykkapparat (en beholder                                                                                                    | / en komponent) Konstruksjon, produksjon, kontroll av trykkenheter                                                                                                    |
| Produsenten har eneansvar for opprettelsen av denne s                                                                                                    | amsvarserklæringen.                                                                                                    |
| Trykkekspansjonsbehold                                                                                                    | ere / trykkholdeanlegg: Variomat, Variomat Giga                                                                                                    |
| Kan brukes univers                                                                                                    | elt i varme-, solcelle- og kjølevannsystemer                                                                                                    |
| Туре                                                                                                    | I henhold til typeskiltet for beholder / komponentgruppe                                                                                                    |
| Serienr.                                                                                                    | I henhold til typeskiltet for beholder / komponentgruppe                                                                                                    |
| Produksjonsår                                                                                                    | I henhold til typeskiltet for beholder / komponentgruppe                                                                                                    |
| Maks. tillatt trykk (PS)                                                                                                    | I henhold til typeskiltet for beholder / komponentgruppe                                                                                                    |
| Kontrolltrykk (PT)                                                                                                    | I henhold til typeskilt beholder                                                                                                    |
| Min. / maks. tillatt temperatur (TS)                                                                                                    | I henhold til typeskiltet for beholder / komponentgruppe                                                                                                    |
| Maks. kontinuerlig driftstemperatur for hel- /<br>halvmembraner                                                                                              | I henhold til typeskiltet for beholder / komponentgruppe                                                                                                    |
| Last                                                                                                    | Vann / tørr luft                                                                                                    |
| Samsvar mellom det betegnede produktet og<br>forskriftene i de anvendte direktivene dokumenteres<br>ved overholdelse av følgende standarder/forskrifter:     | Direktiv for trykkapparater, prEN 13831:2000 eller EN 13831:2007 eller<br>AD 2000 iht. typeskilt på beholder                                                                                                    |
| Trykkenhet                                                                                                    | <ul> <li>Beholder Artikkel 4 avs. (1) a) i) 2. Tankestrek (tillegg II diagr. 2) med</li> <li>Utrustning Artikkel 4 avs. (1) d): FullImembraner, utluftere, utligningsbend og tømmekran med fleksibelt tilkoblingssett (Variomat) eller systemtilkobling (Variomat Giga)</li> <li>Komponent Artikkel 4 avsnitt 2 bokstav b bestående av:</li> <li>Beholder Artikkel 4 avs. (1) a) i) 2. Tankestrek (tillegg II diagr. 2) med</li> <li>Utrustning Artikkel 4 avs. (1) d): FullImembraner, utluftere, utligningsbend og tømmekran med fleksibelt tilkoblingssett (Variomat) eller systemtilkobling (Variomat Giga)</li> <li>Utrustning Artikkel 4 avs. (1) d): Styreenhet med sikkerhetsventil (Variomat) eller styreenhet / hydraulikk med sikkerhetsventil, sikkerhetstrykkbegrenser og sikkerhetstemperaturbegrenser (Variomat Giga)</li> </ul> |

reflex

| Fluidgruppe                                        |                   |                                | 2                                                                        |                                                                 |  |  |
|----------------------------------------------------|-------------------|--------------------------------|--------------------------------------------------------------------------|-----------------------------------------------------------------|--|--|
| Samsvarserklæring                                  | i henhold til m   | odul                           | B + D Variomat, Variomat Giga                                            |                                                                 |  |  |
| Merking iht. direktiv                              | v 2014/68/EU      |                                | CE 0045                                                                  |                                                                 |  |  |
| Sikkerhetsventil (ka                               | tegori IV)        | Variomat SV                    | Merket og bekreftet fra produsenten av sikkerhetsventilen iht. kravene i |                                                                 |  |  |
| se bruksanvisning s                                | . 11              |                                | direktiv 2014/68/EU.                                                     |                                                                 |  |  |
| Sertifikatnummer fo                                | or EUs typekon    | troll                          | Se vedlegg 2                                                             |                                                                 |  |  |
| Sertifikatnr. QS-syst                              | em (modul D)      |                                | 07 202 1403 Z 0780/15/D/1045                                             |                                                                 |  |  |
| Teknisk kontrollorgan for vurdering av QS-systemet |                   | TÜV Nord Systems GmbH & Co. KG |                                                                          |                                                                 |  |  |
|                                                    |                   |                                | Große Bahnstraße 31, 22525 Hamburg, Tyskland                             |                                                                 |  |  |
| Registreringsnr. tek                               | nisk kontrollor   | gan                            | 0045                                                                     |                                                                 |  |  |
| Undertegnet for og                                 | på vegne av       |                                | Gjenstander                                                              | n for erklæringen, beskrevet ovenfor, oppfyller de gjeldende    |  |  |
| coflou                                             | Produsent         |                                | harmoniseri                                                              | ngsforskriftene fra EU - direktiv for trykkapparater 2014/68/EU |  |  |
| TELIER                                             | <b>Reflex Win</b> | kelmann GmbH                   | fra EU-parla                                                             | mentet og rådet av 15. Mai 2014.                                |  |  |
|                                                    | Gersteinst        | raße 19                        |                                                                          | 1, (10)                                                         |  |  |
|                                                    | 59227 Ahl         | en - Tyskland                  | Ablan 10.07                                                              | 20016 Vildown Obr Channe                                        |  |  |
|                                                    | Telefon: +-       | 49 (0)2382 7069 -0             | Amen, 19.07                                                              |                                                                 |  |  |
|                                                    | Telefaks: +       | 49 (0)2382 7069 -              |                                                                          | Norbert Huismann Volker Mauel                                   |  |  |
|                                                    | 9588              |                                |                                                                          | Medlemmer av styret                                             |  |  |
|                                                    | E-post: inf       | o@reflex.de                    |                                                                          |                                                                 |  |  |

## 12.3 Sertifikatnummer for EUs typekontroll

| Туре     |                   |                | Sertifikatnummer            |
|----------|-------------------|----------------|-----------------------------|
| Variomat | 200 – 1000 liter  | 6 bar – 120 °C | 07 202 1 403 Z 0621/1/D0045 |
|          | 1000 – 5000 liter | 6 bar – 120 °C | 07 202 1 403 Z 0013/2/D0045 |

En aktuell liste finnes på www.reflex.de/zertifikate.

| Туре          |                     |                | Sertifikatnummer                  |
|---------------|---------------------|----------------|-----------------------------------|
| Variomat Giga | 1000 – 10 000 liter | 6 bar – 120 °C | 07 202 1 403 Z 0008/2/D0045 Rev.1 |
|               | 27000 liter         | 2 bar – 125°C  | 07 202 1 403 Z 1452/14/D1045      |

En aktuell liste finnes på www.reflex.de/zertifikate.

#### 12.4 Garanti

Respektive aktuelle garantibestemmelser gjelder.

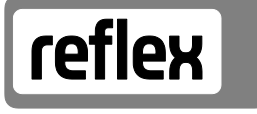

Thinking solutions.

Reflex Winkelmann GmbH Gersteinstraße 19 59227 Ahlen, Germany

Telefon: +49 (0)2382 7069-0 Telefaks: +49 (0)2382 7069-9588 www.reflex.de